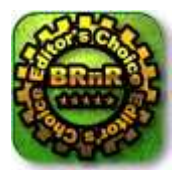

June 15, 2006 Barry's rigs 'n reviews web site By Barry Little

Barry's rigs 'n reviews

# Acronis True Image 9.0 Home

Backup utilities may not be as exciting as all the latest gear that makes time spent in front of your PC more productive and enjoyable, but they can spare you the grief of losing your irreplaceable data. With all the different backup programs available, choosing one that's powerful, flexible and most important, easy to use, can be just as agonizing as the thought of losing all of your data. Fortunately, there's *Acronis True Image 9.0 Home* — the newest version of the award-winning total backup solution from the "Compute with confidence" folks at *Acronis.* 

### **About Acronis**

Acronis offers storage management solutions that are technically advanced for mission-critical applications but easy to use. The company provides disaster recovery, backup and restore, partitioning, boot management, privacy, data migration, and other storage management products for enterprises, corporations and consumers of any qualification. Acronis has offices in the United States, Europe and Asia and sells its products through retail outlets, resellers and on the Web.

### A Brief Primer on Backup Technologies: Pros and Cons

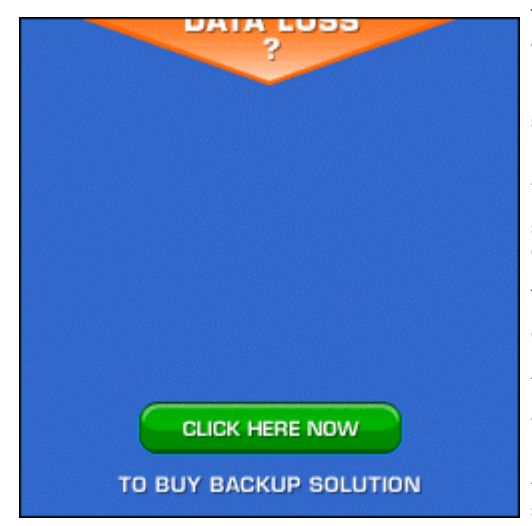

There are three types of backup technologies in use today. *File-by-file, checkpoint*, and *imaging*. All have their pros and cons.

**File-by-File** — the first backup technology created and widely adopted for both professional and home markets. Each file and folder is backed up sequentially to the selected storage medium (tape, disk, optical and other large-format removable media) using one of three methods:

Full — a backup of the entire system in its current state, used as a baseline for incremental or differential backups. Requires the largest storage space, but has the shortest restore time in a disaster recovery scenario, as it only requires the most current full backup set to recover the system.

Incremental - a backup of only the files that have changed since the last full or incremental backup. Requires less storage space and time to complete than full or differential backups. Has the longest restore time in a disaster recovery scenario, as the last full backup set and all subsequent incremental backup sets are needed to restore the system to its most current state.

*Differential* — a backup of all cumulative changes against the first full backup. Requires more storage space and time than an incremental backup (but less than a full one). Differential backups take less time to restore than incremental backups, as only the last full and last differential backup set is required to restore the system to its most current state.

File-by-file gives you full control over what to backup (or not) and restore. You can choose to exclude certain system files (like the Windows paging file), and temporary files to speed up the backup and conserve backup storage space. The main drawback of file-by-file is that restoring your system in a disaster recovery scenario can be time-consuming:

- The replacement hard drive must be partitioned, formatted and Windows reinstalled.
- The backup software must be reinstalled.
- All program and data files must be restored from your most current backup sets before the PC can be used again.

**Checkpoint** — takes a snapshot of your PC's system state each time there is a change, allowing you to "roll it back" to a previous state from a series of restore points. *Windows XP's System Restore* and *Symantec GoBack* — a more robust checkpoint utility that also records changes to your data — are examples of checkpoint technology. They are more "transparent" to the user, requiring minimal intervention or expertise to use. Checkpoint backups require system resources and a certain amount of disk space set aside for the restore points.

The drawback of checkpoint backups is there are a limited number of current restore points that can be saved before they are overwritten by newer ones. Even with a program like GoBack, your chances of recovering a file that you now realize you desperately need, but deleted over four months ago, are nonexistent.

The biggest drawback is that checkpoint software keeps restore points on the same drive they are protecting — which won't do you much good if the hard drive fails. Not only that, restore points can't be backed up to or recovered from storage media to use in a disaster-recovery scenario.

**Imaging** — makes a sector-by-sector snapshot of the entire hard drive in its current state. Ideal for disaster recovery, imaging only requires that you boot the system from a "Rescue" CD or DVD, load the imaging program, and restore the image archive file to the new hard drive. Uses almost the same amount of storage space as a file-by-file full backup, but is much faster. Having a system completely restored to its most current state with all of its customized settings, programs and data intact before the failure occurred in less than or little over an hour, is not unheard-of with imaging software.

The main drawback of an image backup is that it's an "all or nothing" deal when it comes to backing up or restoring a drive. Unlike file-by-file, you don't have the added flexibility or option to pick and choose which folders and files get backed up, restored — or not. Until recently, imaging utilities were incapable of performing differential and incremental backups. Acronis was the first company to pioneer incremental imaging backups with Acronis True Image 7.0.

#### The Evolution of Imaging Software and Acronis True Image 9.0 Home

Think of all the time you've spent installing all of your favorite programs, games, and utilities on your PC. If you're a gamer or power-user, you've probably invested even more time and effort than the average computer user fine-tuning your rig for maximum performance and efficiency. For the average user, losing data is traumatic enough an experience. For more experienced users, the only other thing worse than losing data is losing all those OS, game and application tweaks.

With *gigabytes* of downloaded songs, digital photos, and other data that matters most to people now at stake, it was obvious that a single backup utility that offered more power and flexibility than current backup technologies offered alone, was needed. Users wanted both the ability to back

up and restore specific files and folders, while being able to recover quickly from hard drive failures or other problems that prevents you from booting into Windows. Acronis is the *first* and *only* company to take imaging software in this direction with *Acronis True Image 9.0 Home.* 

#### Installing Acronis True Image

Whether you buy the boxed or downloaded version, installation of Acronis True Image 9.0 Home is quick and painless. There are three installed options to choose from:

Typical — the default and most suitable choice for most users. Installs Acronis True Image and the Rescue Media Builder.

*Custom* — whether you're a power-user who runs a "lean and mean" rig free of all the disk space and resource-hogging "extras" many software packages installed by default, or you're just picky about what goes on your hard drive, this option allows you to choose which *Acronis True Image* features to install. Notice that you are given the option to install Acronis' Bart PE plug-in that allows you to create a bootable Windows CD or DVD-ROM disc with a number of other useful disk recovery utilities.

Complete -- installs everything -- Acronis True Image, the Rescue Media Builder, and the Bart PE plug-in.

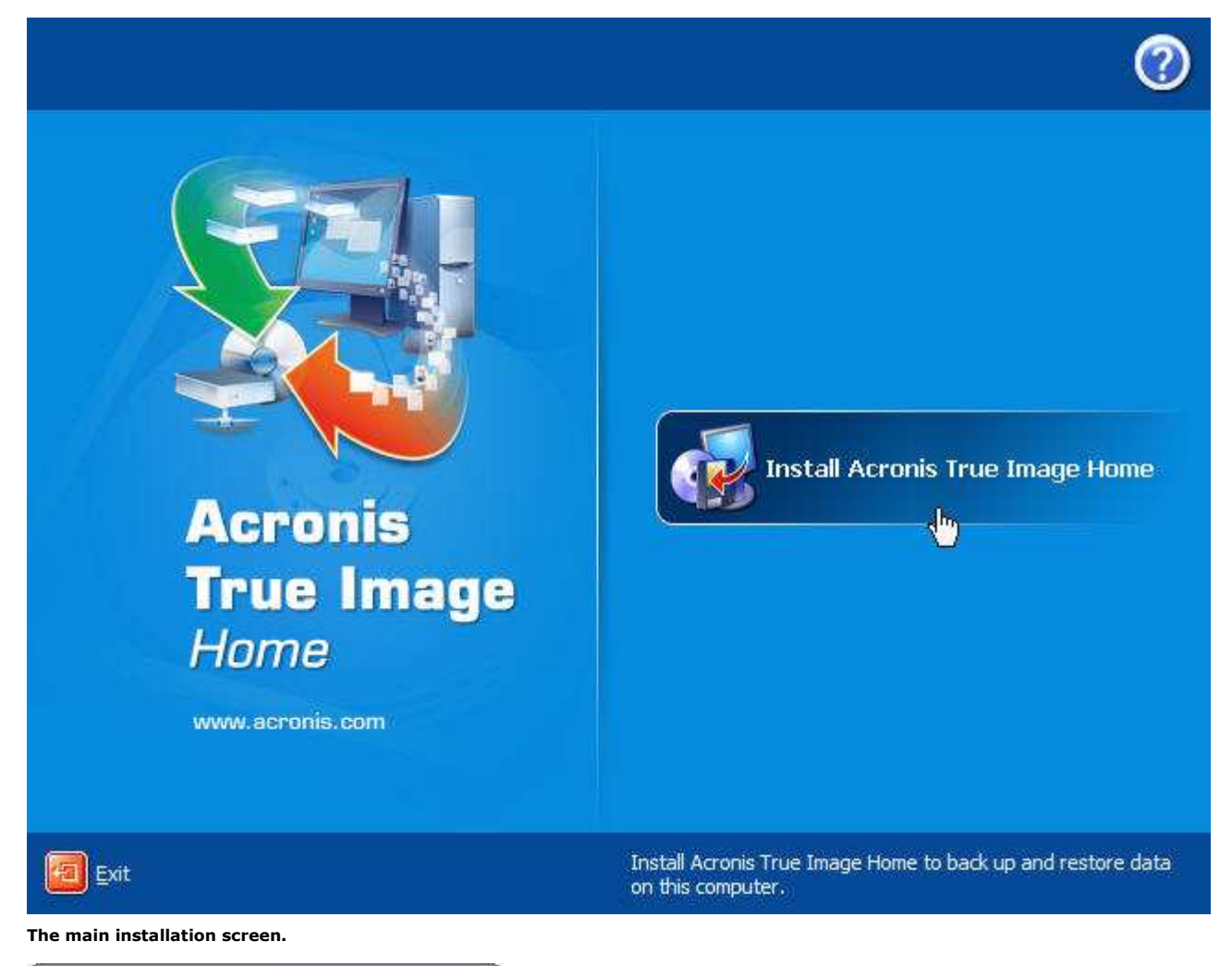

| Preparing to install |  |
|----------------------|--|
| AcronisTrueImage.msi |  |
|                      |  |

The installation routine launching.

| 🗑 Acronis True Image Home                                                                                                    |                                                                                                    |
|----------------------------------------------------------------------------------------------------|----------------------------------------------------------------------------------------------------|
| Welcome to the Acronis True Image Home Setup                                                                                                    | <u></u>                                                                                                    |
| This wizard will guide you through the Acronis True Image Home in<br>Acronis True Image Home solves all backup problems, ensuring th<br>computer. Using it, you can backup selected files and folders, as u<br>If failures occur that block access to information or affect system of<br>delete necessary files, you will be able to restore the system and lo | nstallation procedure.<br>The safety of all information on your<br>well as entire disks and partitions.<br>Operation, or if you accidentally<br>ist data easily. |
|                                                                                                    |                                                                                                    |
| Please click "Next" to continue.                                                                                                    |                                                                                                    |
| K Back                                                                                                    | Next >                                                                                                    |

Click Next at the Welcome screen to get started.

| 送 Acronis True Image Home                                                                                            |                         |
|----------------------------------------------------------------------------------------------------|-------------------------|
| Serial Number<br>Please enter the Acronis True Image Home serial number.                                             |                         |
| Please enter the product's serial number. If you received your serial numbe<br>copy and paste it into the box below. | er in an email, you may |
|                                                                                                    |                         |
|                                                                                                    |                         |
|                                                                                                    |                         |
|                                                                                                    |                         |
|                                                                                                    |                         |
|                                                                                                    |                         |
|                                                                                                    |                         |
| < Back Next >                                                                                                    | Cancel                  |
|                                                                                                    |                         |

Enter your Serial Number here.

| 🛃 Acronis True Ima                | ge Home 📃 🗆 🔯                                                                                                    |
|-----------------------------------|----------------------------------------------------------------------------------------------------|
| Setup Type<br>Choose the setup ty | pe that best suits your needs.                                                                                                   |
|                                   | <b>Typical</b><br>The most common application features will be installed. This<br>option is recommended for most users.          |
| 1                                 | Custom<br>Choose which program features you want to install and where<br>they will be installed. Recommended for advanced users. |
| <b>Mag</b>                        | <b>Complete</b><br>All program features will be installed. (Requires the most disk<br>space.)                                    |
|                                   | < Back Next > Cancel                                                                                                    |

This screen presents you with a number of installation options, with *Typical* being fine for most users; *Custom* if you want to individually select options to install or omit; and *Complete* if you want to install the whole nine yards.

| Acronis True Image Home                                                                                                    |                      |
|----------------------------------------------------------------------------------------------------|----------------------|
| Select Administrator Options<br>Please select administrator options.                                                                     | <u></u>              |
| Would you like to install Acronis True Image Home for all users that<br>If not, the product will be installed for the current user only. | share this computer? |
|                                                                                                    |                      |
|                                                                                                    |                      |
| Install for all users that share this computer                                                                                           |                      |

You can install Acronis True Image under your own user account or for all users on the PC.

| Setup has enough information to<br>settings, click "Back". If you are                                                                                                    | ne<br>start copying the program files. If you w<br>satisfied with the settings, click ''Procee | ant to review or change any<br>ad" to begin copying files. |
|----------------------------------------------------------------------------------------------------|------------------------------------------------------------------------------------------------|------------------------------------------------------------|
| Name:<br>Acronis True Image Home<br>Company:<br>Acronis<br>Version:<br>9.0.3567<br>Destination:<br>Rescue Media Builder: C:\F<br>Acronis True Image Home:<br>Install for:<br>ALL | <sup>y</sup> rogram Files\Acronis\TrueImageHome\<br>C.\Program Files\Acronis\TrueImageHo       | me\                                                        |
|                                                                                                    | < Back Proceed                                                                                 | d Cancel                                                   |

You can click the *Back* button to make any last-minute changes to your installation choices. If everything is cool, then click *Proceed* to install the program.

| 🛃 Acronis True Image Home                   |        |
|---------------------------------------------|--------|
| Installing Acronis True Image Home          |        |
| Acronis True Image Home is being installed. |        |
| Please wait                                 |        |
|                                             |        |
|                                             |        |
|                                             |        |
|                                             |        |
|                                             |        |
|                                             |        |
|                                             | Cancel |

The installation takes less than a minute...

| Acronis True Image                                                                                                    | Home                                                                                                    |                                                                                                    |                                                                   |
|----------------------------------------------------------------------------------------------------|----------------------------------------------------------------------------------------------------|----------------------------------------------------------------------------------------------------|-------------------------------------------------------------------|
| Installation Complete                                                                                                    |                                                                                                    |                                                                                                    | <b>S</b>                                                          |
| Acronis True Image Home h                                                                                                    | as been successfully installed                                                                                                    | i.                                                                                                    |                                                                   |
| Click "Close" to exit.                                                                                                    |                                                                                                    |                                                                                                    |                                                                   |
|                                                                                                    |                                                                                                    |                                                                                                    |                                                                   |
| Thank you for purchasing ou<br>now! By registering you are a<br>notified about new releases<br>register now please visit http                     | ir product. Please register you<br>entitled to technical support a<br>of this particular product as w<br>://www.acronis.com/enterpri                    | ur copy of Acronis True<br>nd free minor updates.<br>ell as special new disc<br>ise/my/products/regist | e Image Home<br>You will also be<br>count offers. To<br>tration/. |
| Thank you for purchasing ou<br>now! By registering you are e<br>notified about new releases<br>register now please visit http                     | ir product. Please register you<br>intitled to technical support a<br>of this particular product as w<br>//www.acronis.com/enterpri<br><u>KBack</u>     | ur copy of Acronis True<br>nd free minor updates.<br>ell as special new disc<br>ise/my/products/regist | e Image Home<br>You will also be<br>count offers. To<br>tration/. |
| Thank you for purchasing ou<br>now! By registering you are e<br>notified about new releases i<br>register now please visit http<br>nd we're done. | ir product. Please register you<br>ntitled to technical support a<br>of this particular product as w<br>//www.acronis.com/enterpri<br><u>&lt; B</u> ack | ur copy of Acronis True<br>nd free minor updates.<br>ell as special new disc<br>ise/my/products/regist | e Image Home<br>You will also be<br>count offers. To<br>tration/: |

You must restart your system for the configuration changes made by the installation program to take effect. Click **Yes** to restart now or **No** if you plan to manually restart later.

#### Reboot to complete the installation.

I strongly recommend that if you select one of the two last installation options, you always opt to install the Rescue Media Builder. The ability to boot Acronis True Image from a Rescue CD when Windows is no longer accessible is a real stress-saver. Even if you bought the boxed version of *Acronis True Image* whose installation CD also doubles as a bootable Rescue CD, as Acronis makes upgrades of *Acronis True Image* available, you'll want to burn a new Rescue CD updated with the latest build. After the installation routine completes and you reboot your PC, you'll need to register your copy of *Acronis True Image* online to download program updates as they become available.

Once you've installed *Acronis True Image, Acronis True Image Home* program group will be created under *All Programs*, with an icon that links you directly to Acronis home page; one for *Acronis True Image 9.0 Home* and one for the *Bootable Rescue Media Builder. Acronis True Image 9.0 Home* icon will also be placed on your desktop. If you look under *Device Manger*, you'll see *Acronis True Image Backup Archive Explore*. Under *Services*, you'll find *Acronis Scheduler2 Service* set to run automatically whenever Windows starts. *Acronis True Image* needs them both to work properly, so leave them alone.

### More than Just a Pretty Face

Acronis True Image's appearance hasn't changed much over the years since I first started using Version 7.0 back in 2004. Acronis True Image logo and desktop icon have a more up-to-date, sleeker look. You can still access all of Acronis True Image's functions from the Menu and Button bars along the top. The separate, context-sensitive Details section that briefly describes selected functions in the main window has been removed from the Outlook-style task bar on the left.

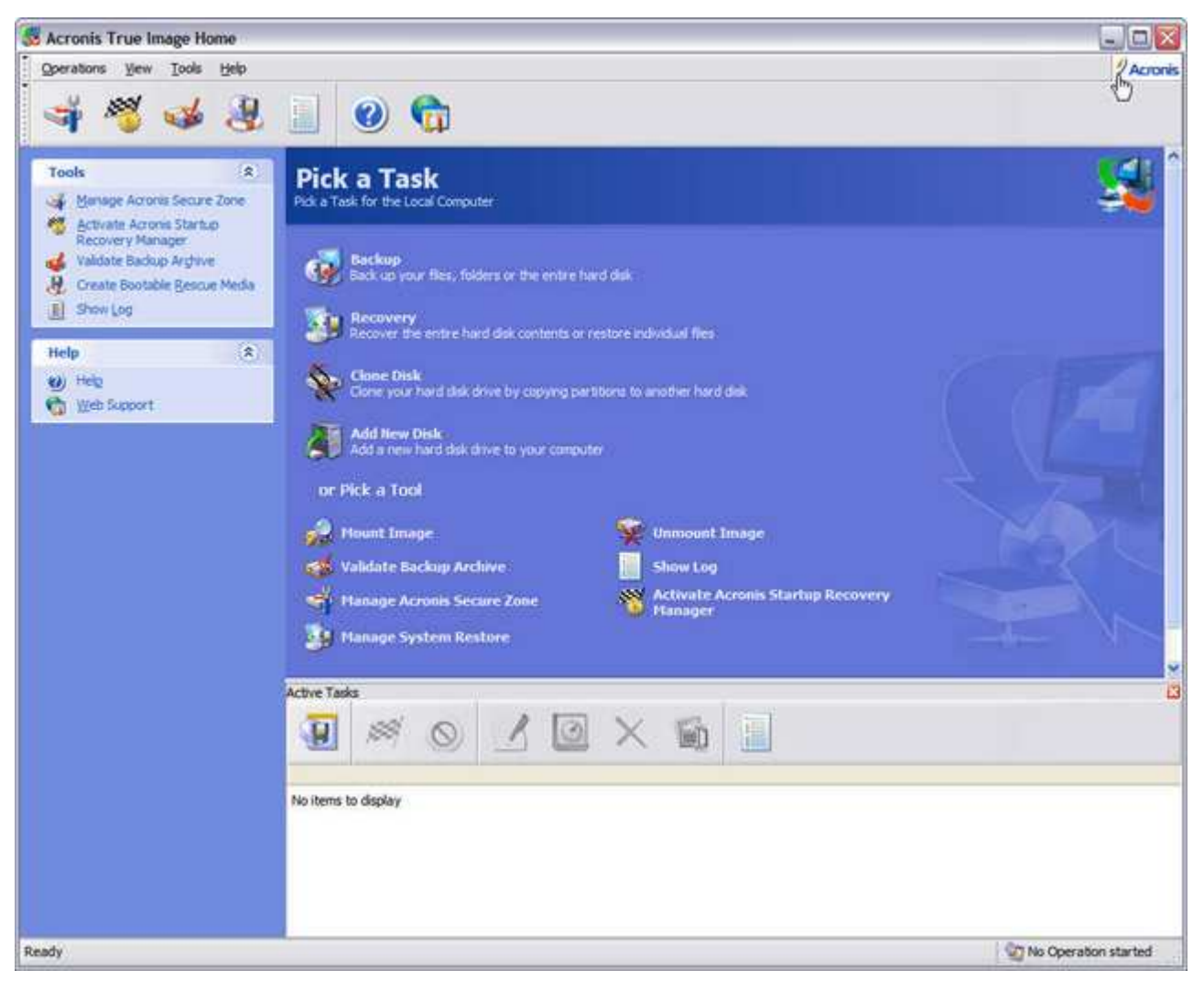

Acronis True Image's clean, user-friendly interface hasn't changed much from previous versions. After all, why mess with a good thing?

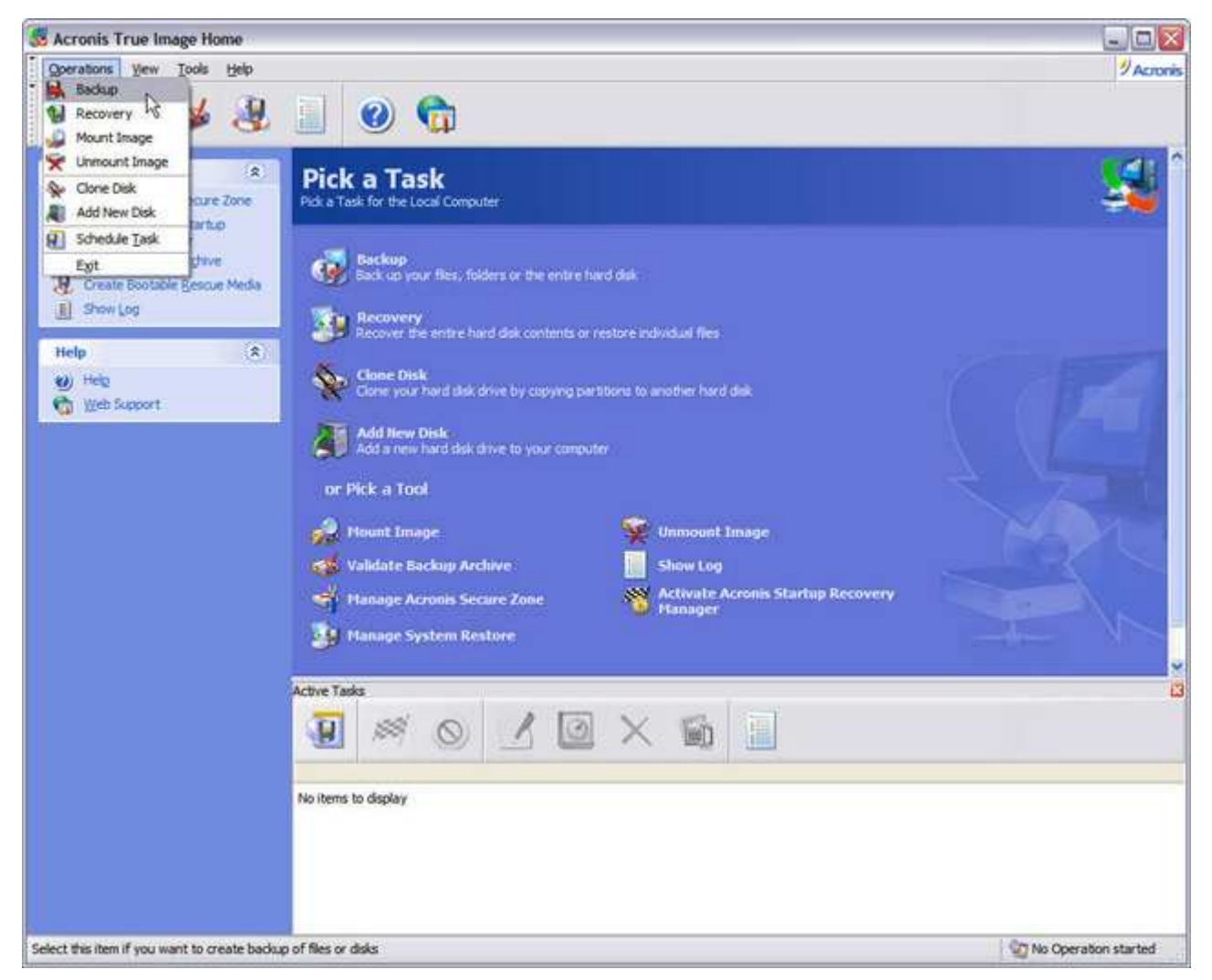

If you'd rather use the menu bar, you can access Acronis True Image's main functions through Operations.

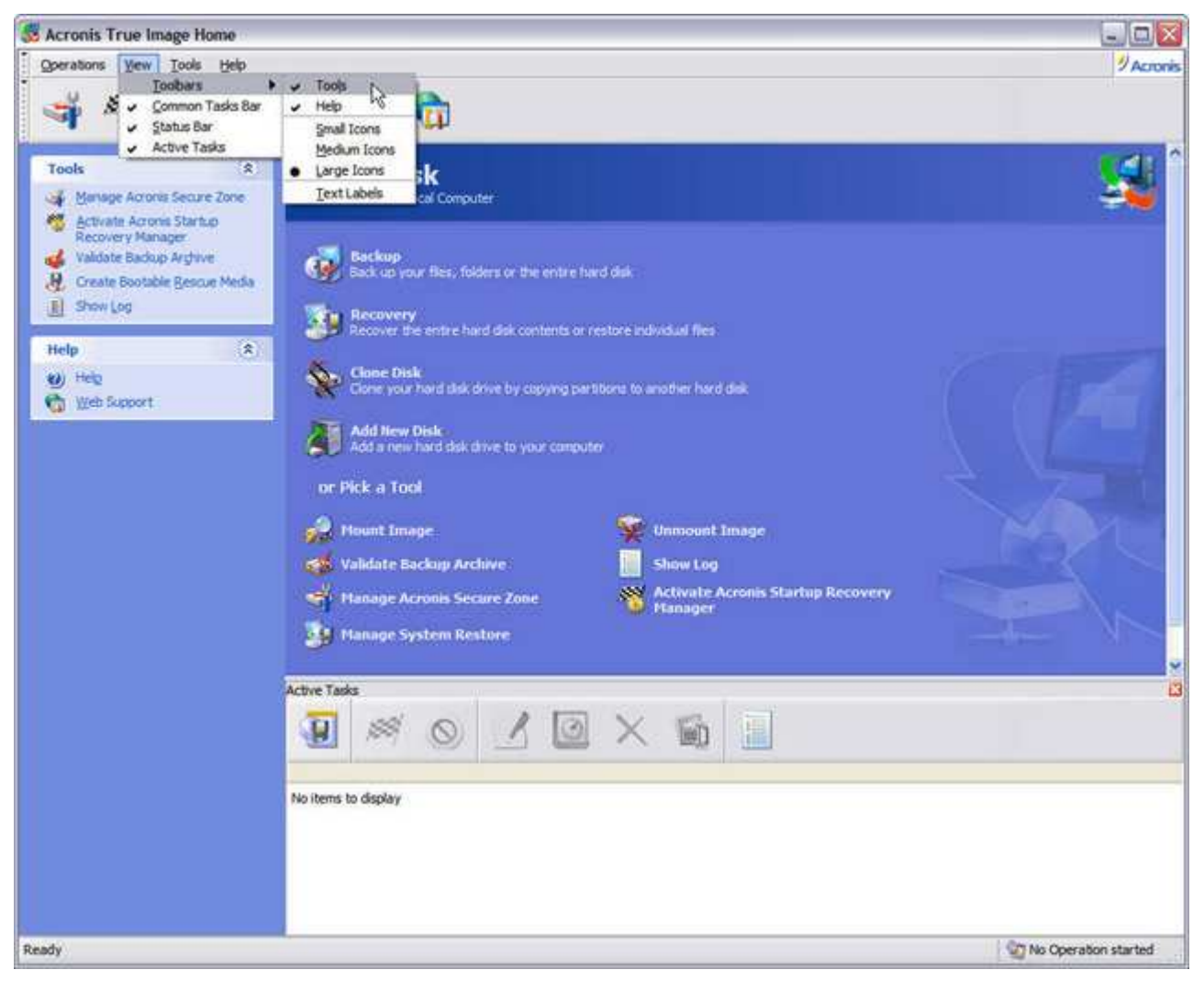

Acronis True Image's appearance can be tweaked to your liking through View.

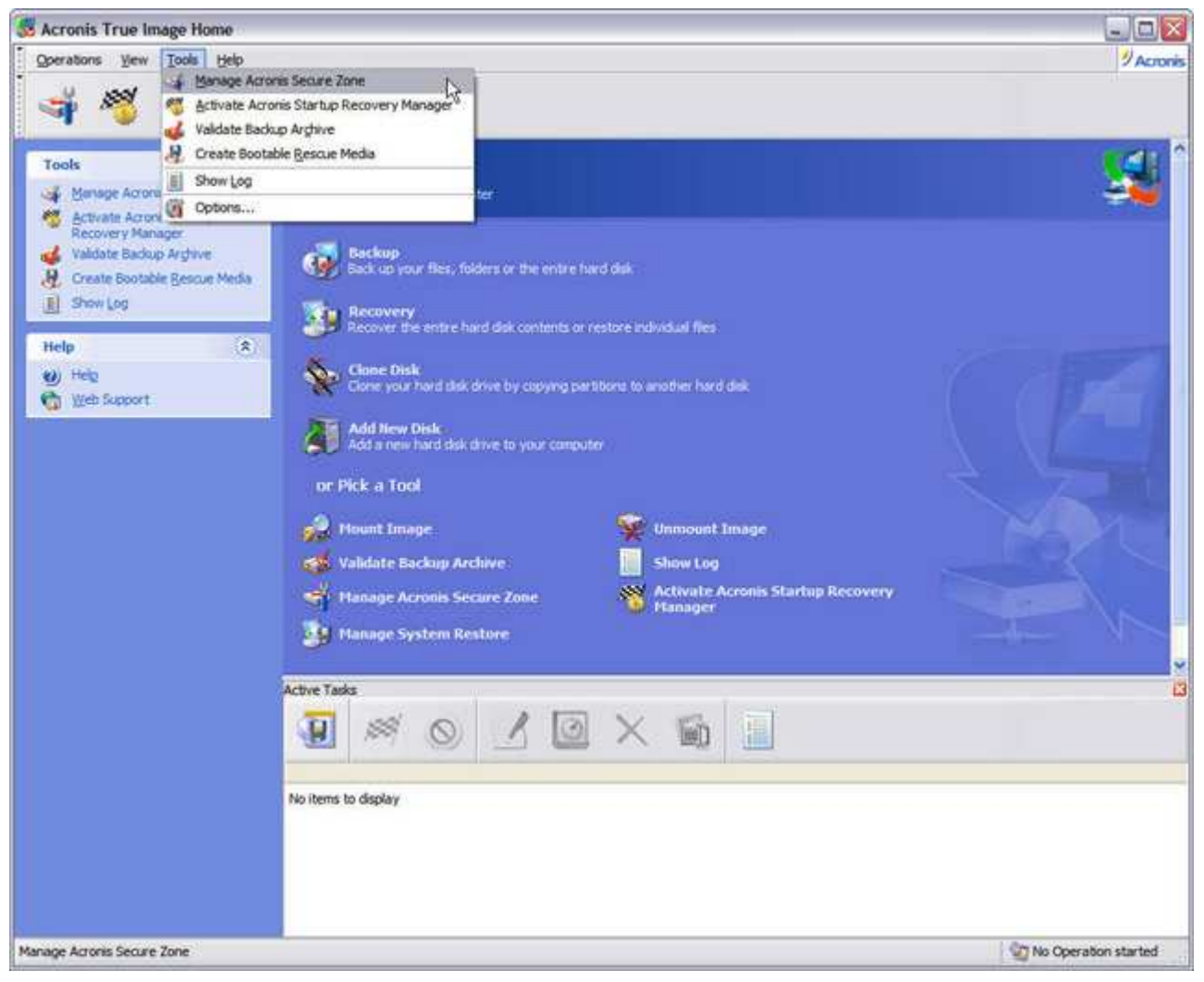

Data rescue and other options are under Tools.

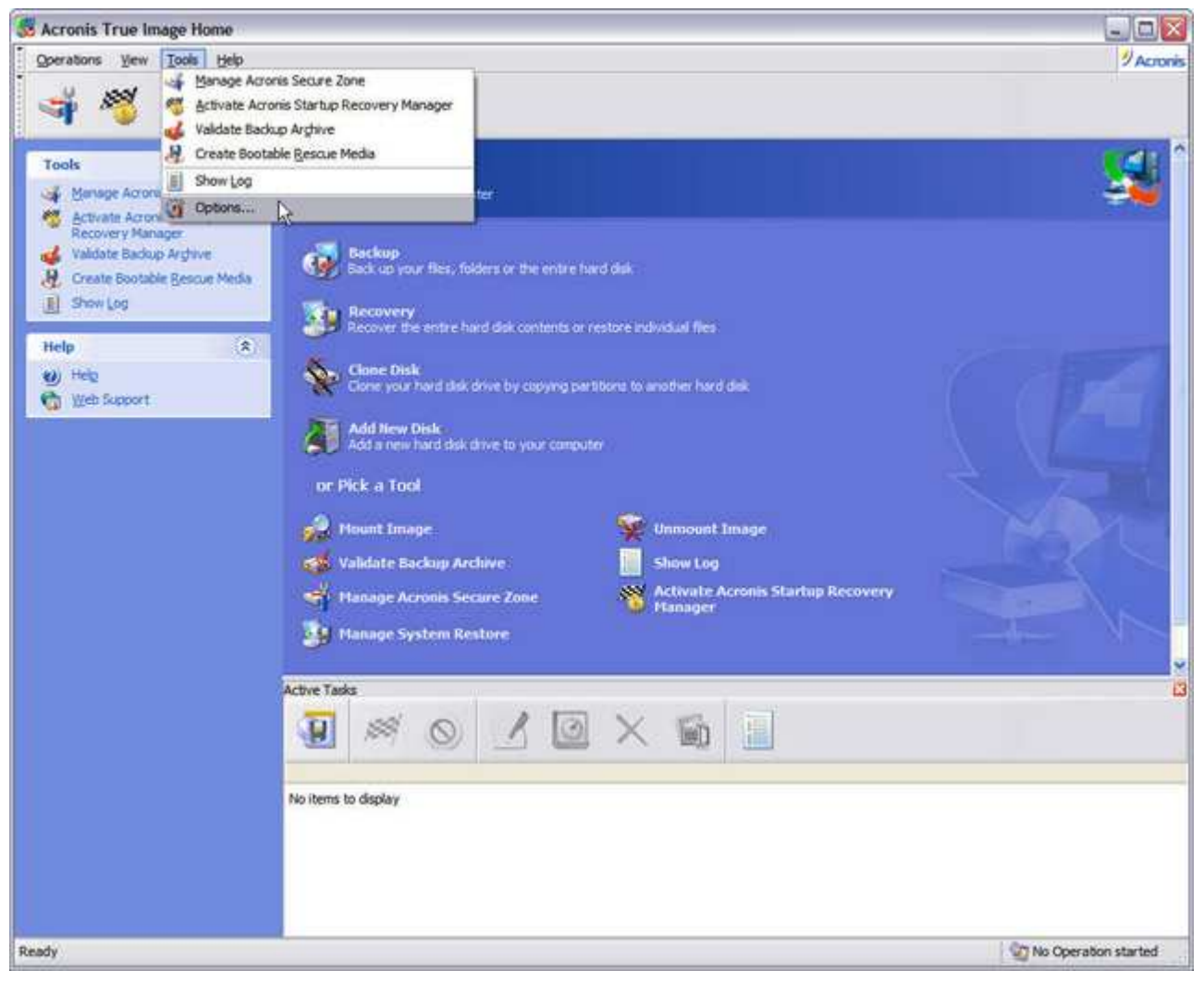

Let's take a look at Options.

| Options                                                                                                    |                   |                                                                                          |             |                 | ? 🗙 |
|----------------------------------------------------------------------------------------------------|-------------------|------------------------------------------------------------------------------------------|-------------|-----------------|-----|
| You can view and set the options for the options for the options for the options of the options options option | e selected items. | edit the font propertie<br><system default=""><br/><system default=""></system></system> | s for the p | oroduct interfa |     |
| Help                                                                                                    |                   |                                                                                          | OK          |                 |     |

If for some reason you find the default system fonts used for *Acronis True Image's* interface lacking, you can change the fonts here.

| ptions                                                                                                    | 25                                                                                                    |
|----------------------------------------------------------------------------------------------------|----------------------------------------------------------------------------------------------------|
| You can view and set the options for the                                                                                                    | selected items.                                                                                                    |
| Appearance<br>Default backup options<br>Archive protection<br>Source files exclusion<br>Pre/Post commands<br>Compression level<br>Backup priority<br>Archive splitting<br>File level security settings<br>Media components<br>Additional settings<br>Default restoration options                                             | Archive protection You can set a password for created backup archives to protect them from unauthorized access. Ensure that the password and confirmation match exactly. Note that password is case-sensitive.  Enter the password: Confirm the password:                         |
| 관 Help<br>can configure the <i>Default backup option</i><br>ptions                                                                                                    | OK Cancel<br>ns here. Acronis True Image archive files can be password protected.                                                                                                    |
| You can view and set the options for the<br>Appearance<br>Default backup options<br>Archive protection<br>Source files exclusion<br>Pre/Post commands<br>Compression level<br>Backup priority<br>Archive splitting<br>File level security settings<br>Media components<br>Additional settings<br>Default restoration options | selected items.<br>Source files exclusion<br>Specify files you do not want to include in the backup archives.<br>Exclude all higden files and folders<br>Exclude all system files and folders<br>Exclude files matching the following criteria:<br>*.bak<br>*.~<br>*.tmp<br>Medit |
|                                                                                                    |                                                                                                    |

If there are certain files you wish to exclude from your backups, you can do it here under Source files exclusion.

| Options                                                                                                    | ? 🛛                       |
|----------------------------------------------------------------------------------------------------|---------------------------|
| You can view and set the options for the<br>Appearance<br>Default backup options<br>Archive protection<br>Source files exclusion<br>Pre/Post commands<br>Compression level<br>Backup priority<br>Archive splitting<br>File level security settings<br>Media components<br>Additional settings<br>Default restoration options | selected items.           |
| 🕐 Help                                                                                                    | O <u>K</u> <u>C</u> ancel |

Pre/Post commands allows you to run commands or batch files before and after a backup - like stopping and starting a service.

| Options                                                                                                    | 2                                                                                                    |
|----------------------------------------------------------------------------------------------------|----------------------------------------------------------------------------------------------------|
| You can view and set the options for the<br>Appearance<br>Default backup options<br>Archive protection<br>Source files exclusion<br>Pre/Post commands<br>Compression level<br>Backup priority<br>Archive splitting<br>File level security settings<br>Media components<br>Additional settings<br>Default restoration options | e selected items.<br><b>Compression level</b> Select one of the compression levels below. The higher compression ratio, the less archive file size but the backup process can take longer.<br>Ngne Ngne High High Maximum Description Recommended to most tasks. Archive size is 55 percent less than initial data size (approx, real value may vary) and the process takes minimal time. |
| Contraction Help                                                                                                    |                                                                                                    |

# Here you can adjust the level of compression Acronis True Image uses when creating backups.

The main program window has been renamed *Pick a Task*, with a brief explanation of what each primary task — *Backup, Restore, Clone Disk* and *Add Disk* — does. More *Acronis True Image* options under *Pick a Tool* includes *Mounting* and *Unmounting* image files; verifying *Acronis True Image* backups with *Validate Backup Archive*; viewing *Acronis True Image* log file with *Show Log*; managing *Acronis Secure Zone* and *Startup Recovery Manager*; and managing Windows XP System Restore feature with *Managing System Restore*. Directly below, you'll find the *Task Activity* pane with tool and status bars for managing scheduled *Acronis True Image* jobs.

| Options                                                                                                    | 2                                                                                                    |
|----------------------------------------------------------------------------------------------------|----------------------------------------------------------------------------------------------------|
| You can view and set the options for the                                                                                                    | e selected items.                                                                                                    |
| Appearance<br>Default backup options<br>Archive protection<br>Source files exclusion<br>Pre/Post commands<br>Compression level<br>Backup priority<br>Archive splitting<br>File level security settings<br>Media components<br>Additional settings<br>Default restoration options | Backup priority         You can set up the priority of the backup process making it run faster or slower. <ul> <li>Low</li> <li>Normal</li> <li>High</li> </ul> Description         The backup will be processed more slowly, but it will not influence on other process running on your computer. |
| 안 Help<br>e speed of the backup process and the ar                                                                                                    | OK Cancel                                                                                                    |
| <b>ptions</b><br>You can view and set the options for the                                                                                                    | e selected items.                                                                                                    |
| Appearance     Default backup options     Archive protection     Source files exclusion     Pre/Post commands     Compression level     Backup priority     Archive splitting                                                                                                    | Archive splitting<br>Usually backup archive files are quite large in size. You can choose<br>whether you want to split a large archive into smaller files. Please<br>specify the desired splitting method.                                                                                         |

OK

Cancel

🕜 <u>H</u>elp

Backing up to removable media isn't a problem for Acronis True Image. You can let the program do it automatically...

| Options                                                                                                    | ? <mark>&gt;</mark>                                                                                                    |
|----------------------------------------------------------------------------------------------------|----------------------------------------------------------------------------------------------------|
| You can view and set the options for the<br>Appearance<br>Default backup options<br>Archive protection<br>Source files exclusion<br>Pre/Post commands<br>Compression level<br>Backup priority<br>Archive splitting<br>File level security settings<br>Media components<br>Additional settings<br>Default restoration options | sected items.         Image: Sected items         Image: Sected items |
| elp Help                                                                                                    | OK Cancel                                                                                                    |

...or choose from a drop-down list of industry-standard fixed sizes for the most popular removable media formats.

| Selected items.                                                                                                    |
|----------------------------------------------------------------------------------------------------|
| File level security settings<br>You can manage security settings of backed up files. Specify whethe<br>to preserve security settings of the files in archive. Otherwise, while<br>restoring the files, their security settings will be set to default values<br>Also, specify whether to decrypt files when they are added to backu<br>archive. |
| In archives, store encrypted files in <u>d</u> ecrypted state                                                                                                    |
| OK Cancel<br>I files are managed here.                                                                                                    |
| elected items.                                                                                                    |
| General       Advanced         When saving backed up data on a removable media, you can place Acronis components on the media. Select components that you want to place on the media:         Place Acronis True Image Home (Full version) on media         Place Acronis One-Click Restore on media                                            |
| To view all available components, switch to a page with <u>advanced</u>                                                                                                    |
|                                                                                                    |

When backing up to removable media, you have the option of placing either the full version of Acronis True Image on the media, or a One-Click Restore version.

| Options                                                                                                    | ?                         |
|----------------------------------------------------------------------------------------------------|---------------------------|
| You can view and set the options for the<br>Appearance<br>Default backup options<br>Archive protection<br>Source files exclusion<br>Pre/Post commands<br>Compression level<br>Backup priority<br>Archive splitting<br>File level security settings<br>Media components<br>Additional settings<br>Default restoration options | selected items.           |
| 🕐 Help                                                                                                    | O <u>K</u> <u>C</u> ancel |

If you'd rather have more functionality at your disposal than One-Click Restore, but space on your removable media is *not* at a premium, you can select the Safe Version of Acronis True Image Home, which omits drivers for USB, PC Cards and SCSI disks.

| Options                                                                                                    |                                                                                                    | ? 🛛                                                                                                    |
|----------------------------------------------------------------------------------------------------|----------------------------------------------------------------------------------------------------|----------------------------------------------------------------------------------------------------|
| You can view and set the options for the<br>Appearance<br>Default backup options<br>Archive protection<br>Source files exclusion<br>Pre/Post commands<br>Compression level<br>Backup priority<br>Archive splitting<br>File level security settings<br>Media components<br>Additional settings<br>Default restoration options | selected items.<br>Additional settings<br>You can configure additional setti<br>Validate backup archive upor<br>Ask for first media while creat<br>media | ngs for the backup creation process:<br>n its creation completion<br>ting backup archives on removable |
| Pelp                                                                                                    |                                                                                                    | OK Cancel                                                                                              |

If you change none of the backup options, the one that I would *strongly* recommend that you check off, is *Validate backup archive upon its creation completion*. The bad news is, it will take your backup longer to complete. The *good* news is, it will insure that there are no problems with your backup.

| Options                                                                                                    |                                                                                                    |
|----------------------------------------------------------------------------------------------------|----------------------------------------------------------------------------------------------------|
| You can view and set the options for the                                                                                                    | e selected items.                                                                                                    |
| <ul> <li>Default backup options</li> <li>Default restoration options</li> <li>Files overwriting mode</li> <li>Pre/Post commands</li> <li>Restoration Priority</li> <li>File level security settings</li> <li>Additional settings</li> </ul> | <ul> <li>Files overwriting mode</li> <li>Specify the action to perform if the destination folder already contains a file with the same name as the file that is being restored: <ul> <li>Overwrite existing file</li> <li>Overwrite existing file if it is glder</li> <li>Do not overwrite existing file</li> </ul> </li> <li>Description Select this item if you want to allow the program to overwrite existing files with restored files if existing files are older than restored files.</li></ul> |
| 🕐 Help                                                                                                    | O <u>K</u> Cancel                                                                                                    |

You can configure how Acronis True Image restores your backups under *Default restoration options*. Of note is *Files overwriting mode* where you can choose how and if Acronis True Image overwrites existing files. The rest of the restore options function similarly to the ones we just covered for backups.

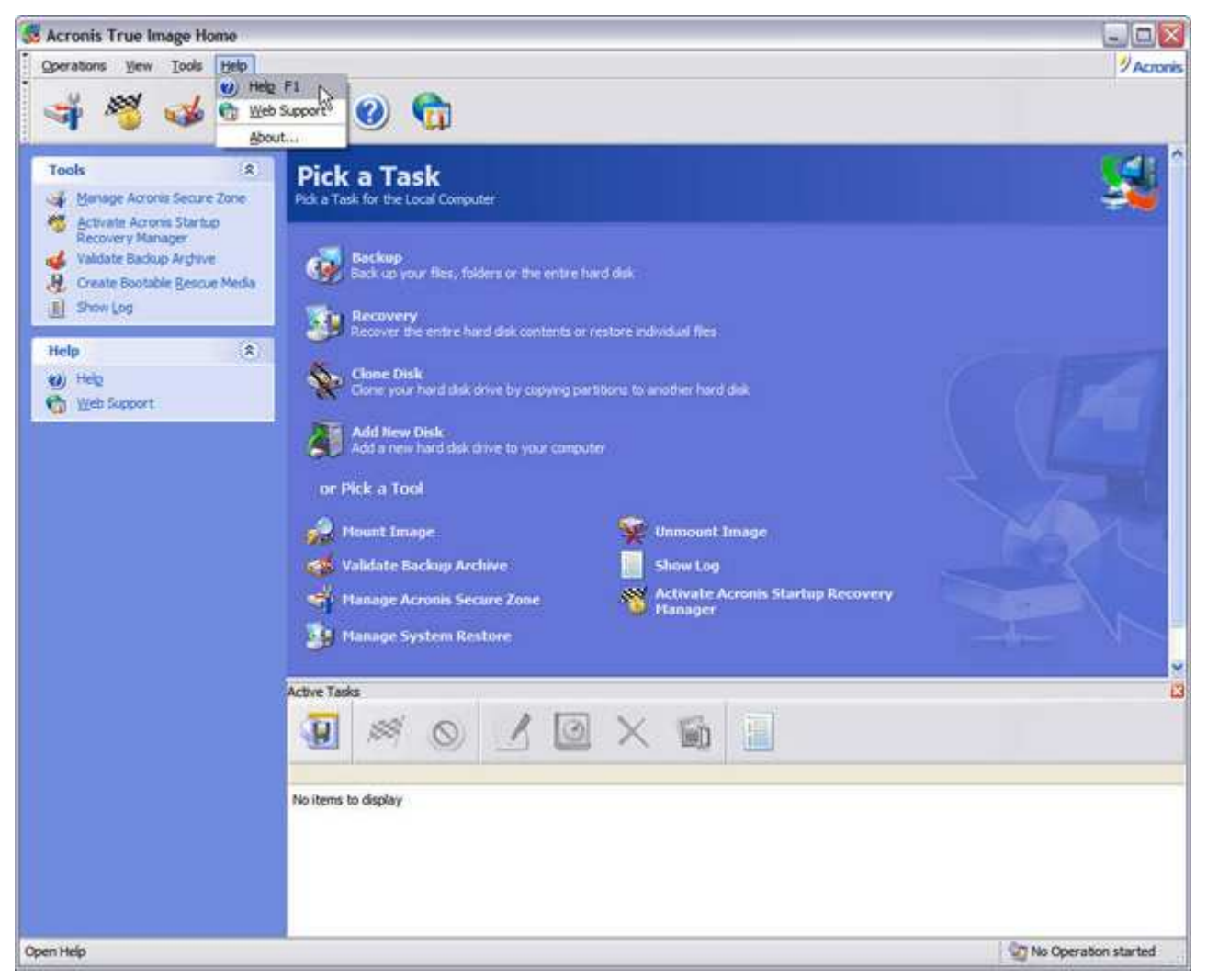

Acronis True Image's online Help, Web Support, and the usual About information which displays, among other things, the software's version and build numbers is accessed here.

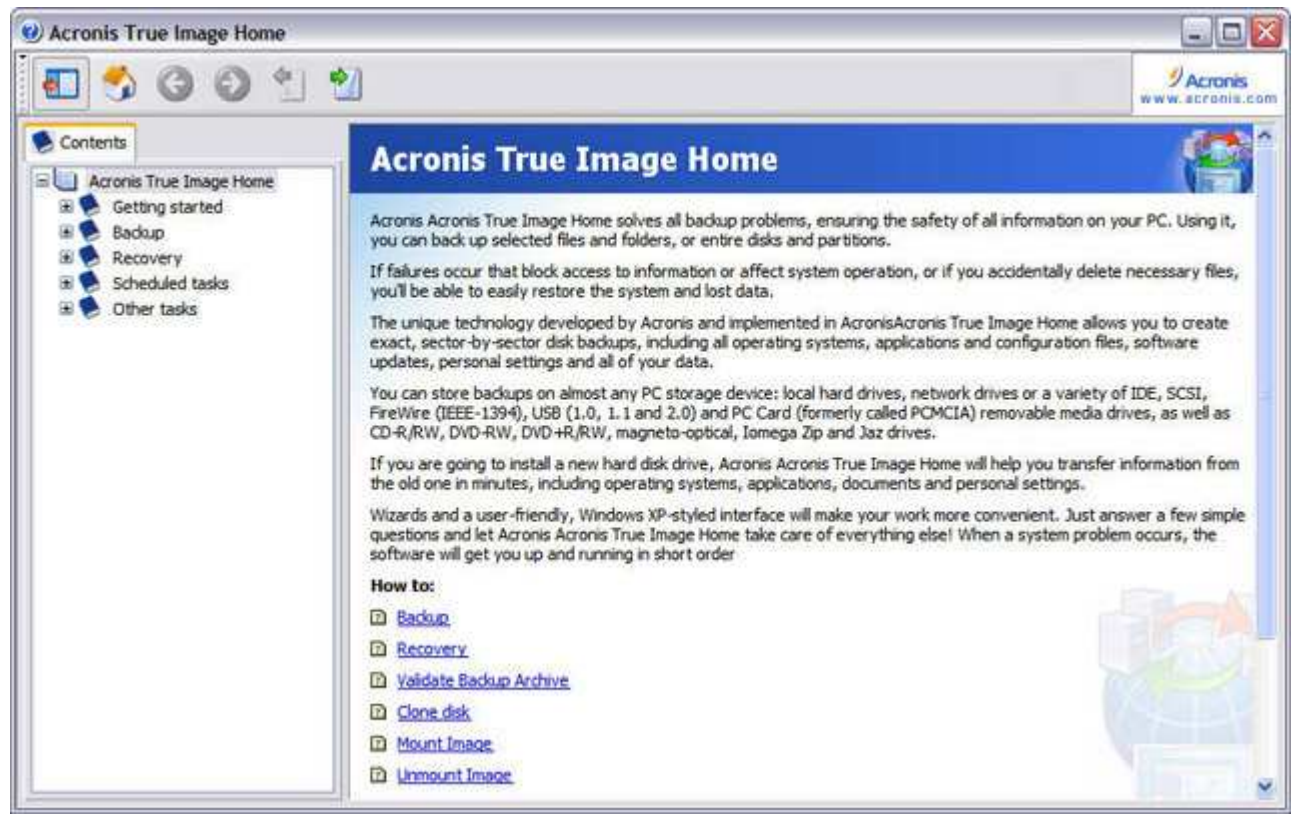

Online documentation for Acronis True Image Home 9.0.

#### Part 2: Acronis True Image 9.0 Home >>

Like most software sold these days, the Acronis True Image 9.0 Home User's Guide is in Adobe Acrobat .PDF format, rather than a printed manual (you can download a copy here). The guide is well-illustrated with plenty of screenshots, concise, and does a good job of explaining things without going too heavy on technical terms that often intimidates and turns off new computer users (it could use an Index in the end, thought). Acronis True Image is so easy and intuitive to use, you probably won't have to refer to the User's Guide that often — if at all. In fact, you can probably get all the information you need on using Acronis True Image from the program's Online Help. Acronis uses its own proprietary-format for the online guide, rather than the usual Microsoft .CHM help files. While this makes for a much better-looking guide consistent with Acronis True Image's interface, it lacks the usual amenities of conventional help files used under Windows — like the ability to print, copy/paste, and bookmark individual topics.

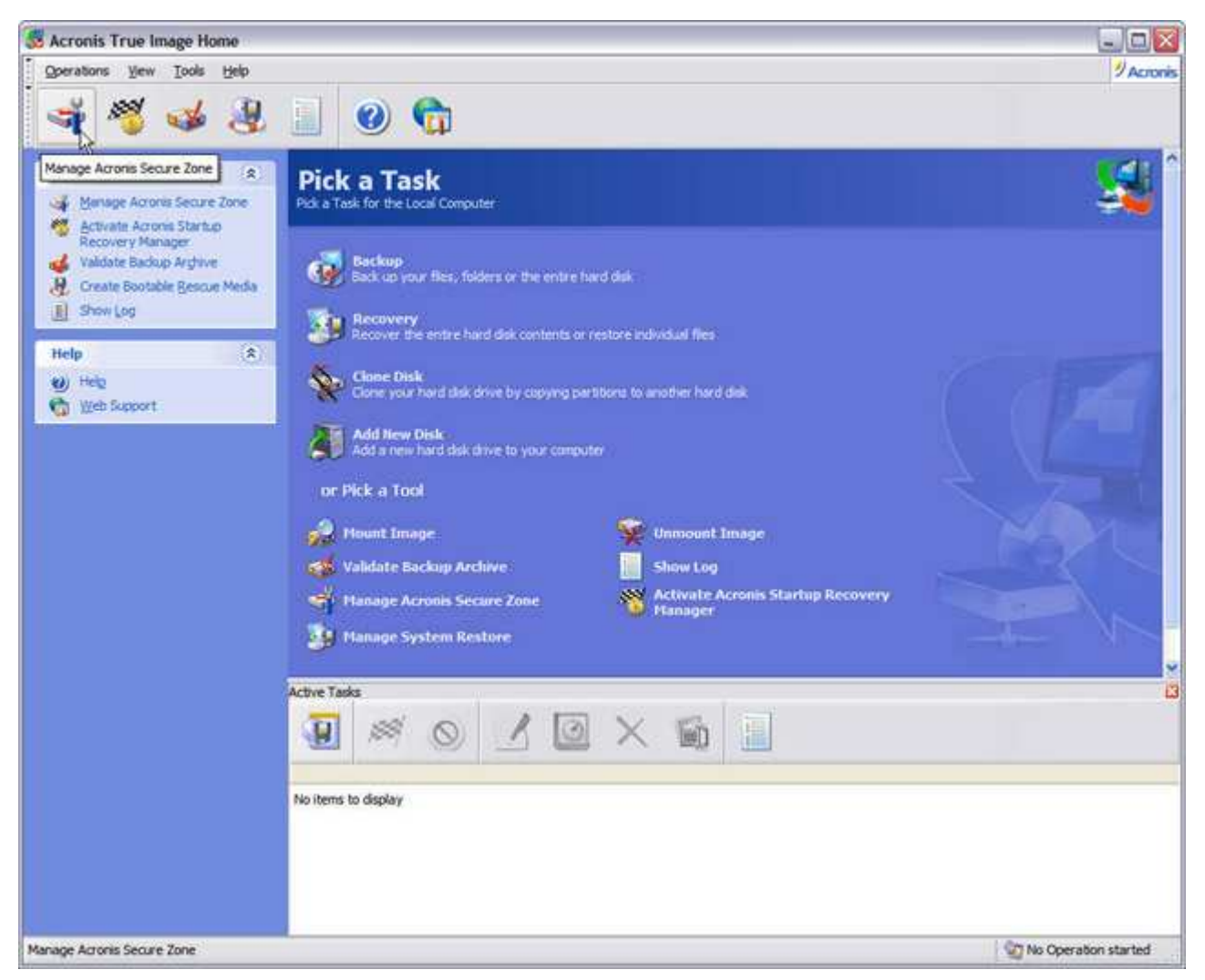

Data rescue functions may also be accessed through the Button Bar. This button activates the wizard for the Acronis Secure Zone.

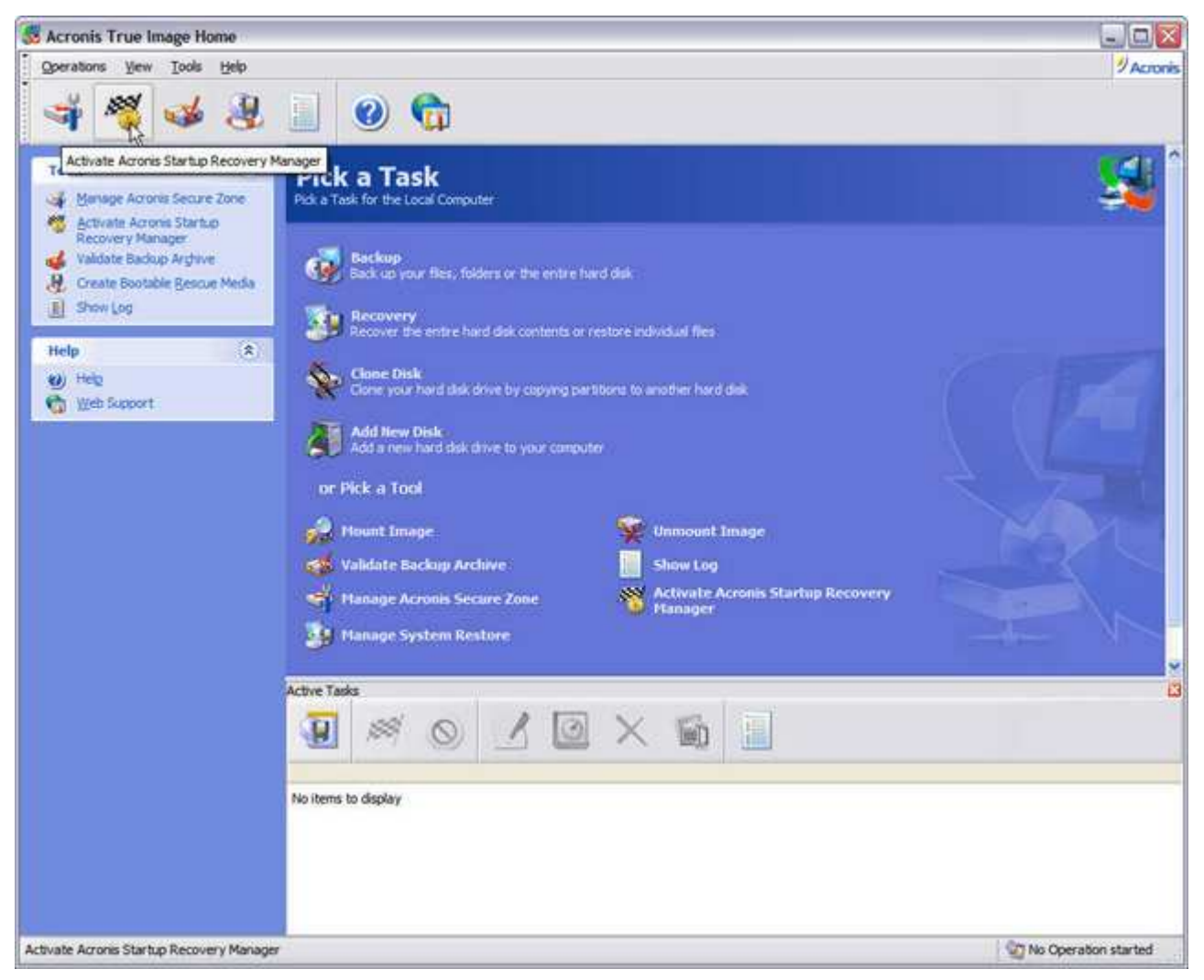

This button launches the Startup Recovery Manager, which works in conjunction with Secure Zone.

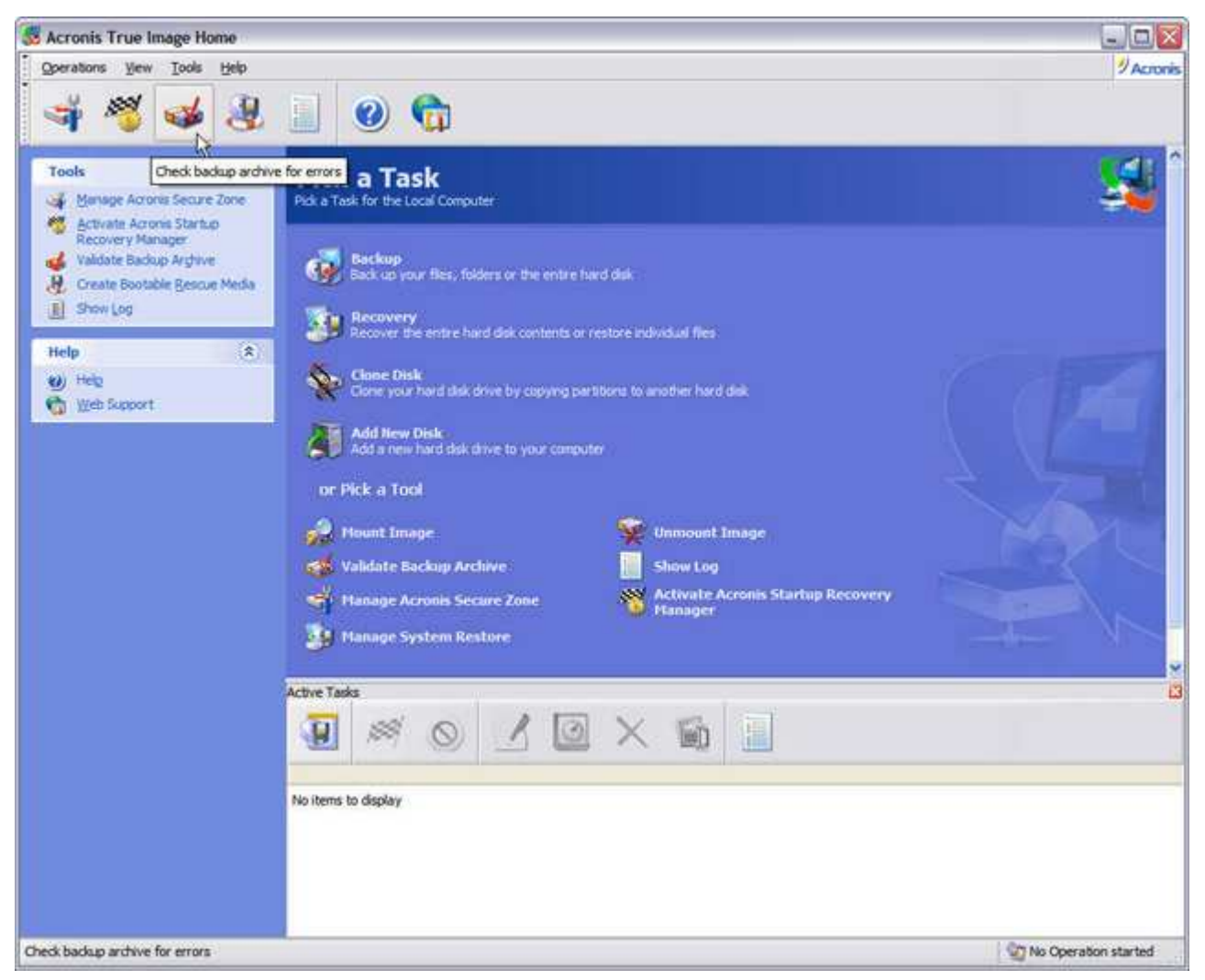

The wizard launched with this button checks *Acronis True Image* archive file for errors. You should run this on any archive file created which has *not* been verified immediately after the backup.

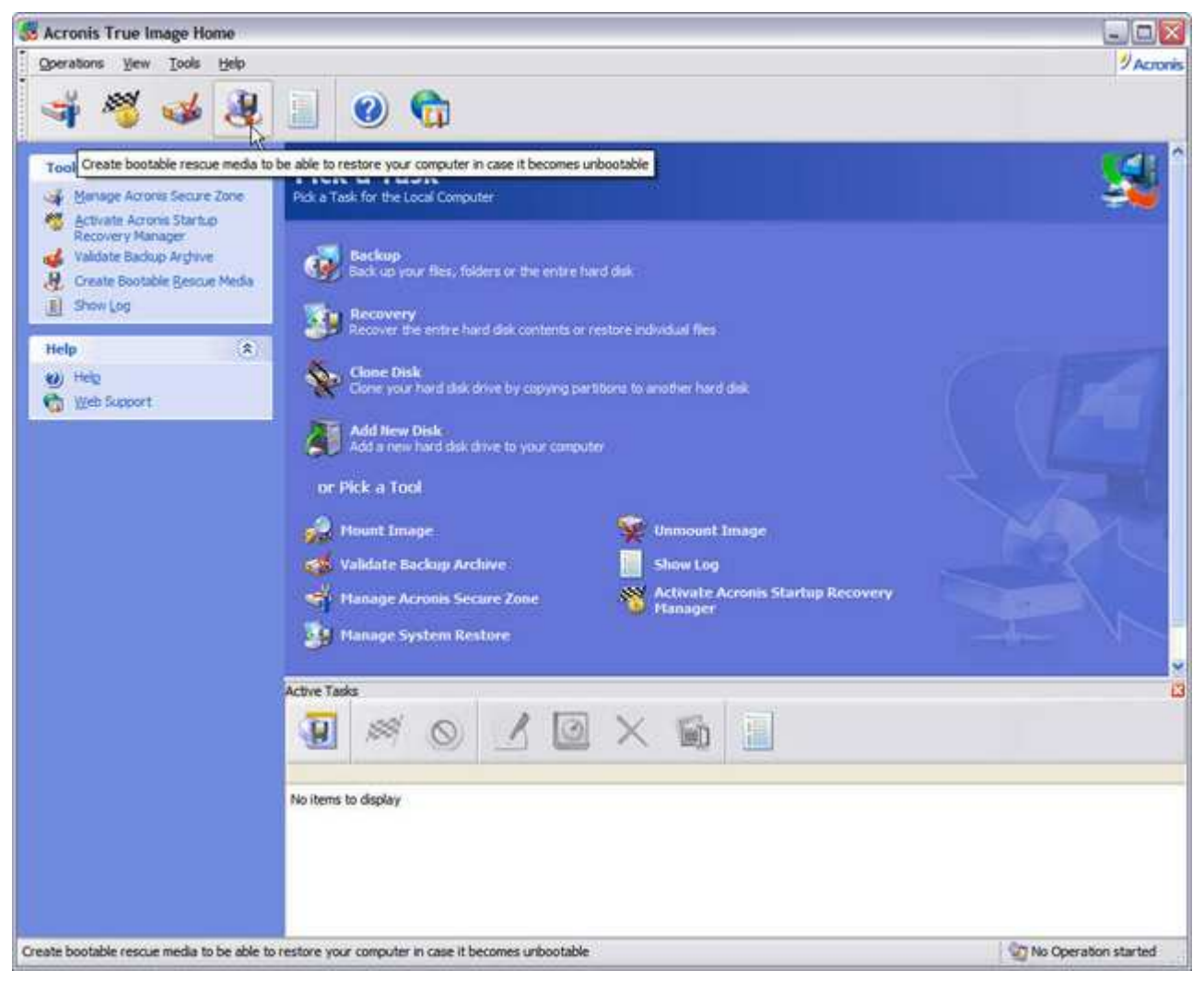

This launches the Bootable Rescue Media wizard.

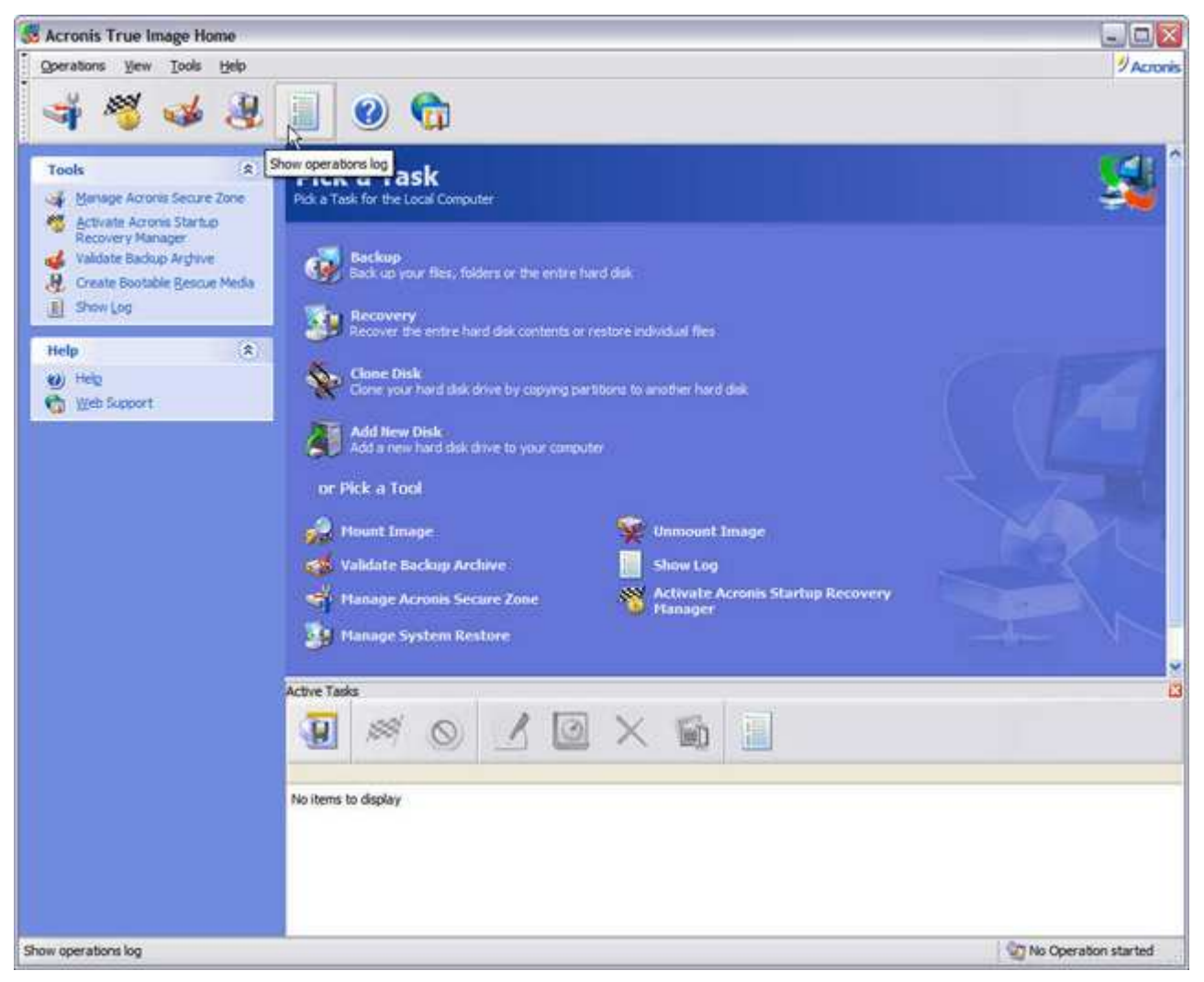

Acronis True Image logs each backup and restore operation under Windows.

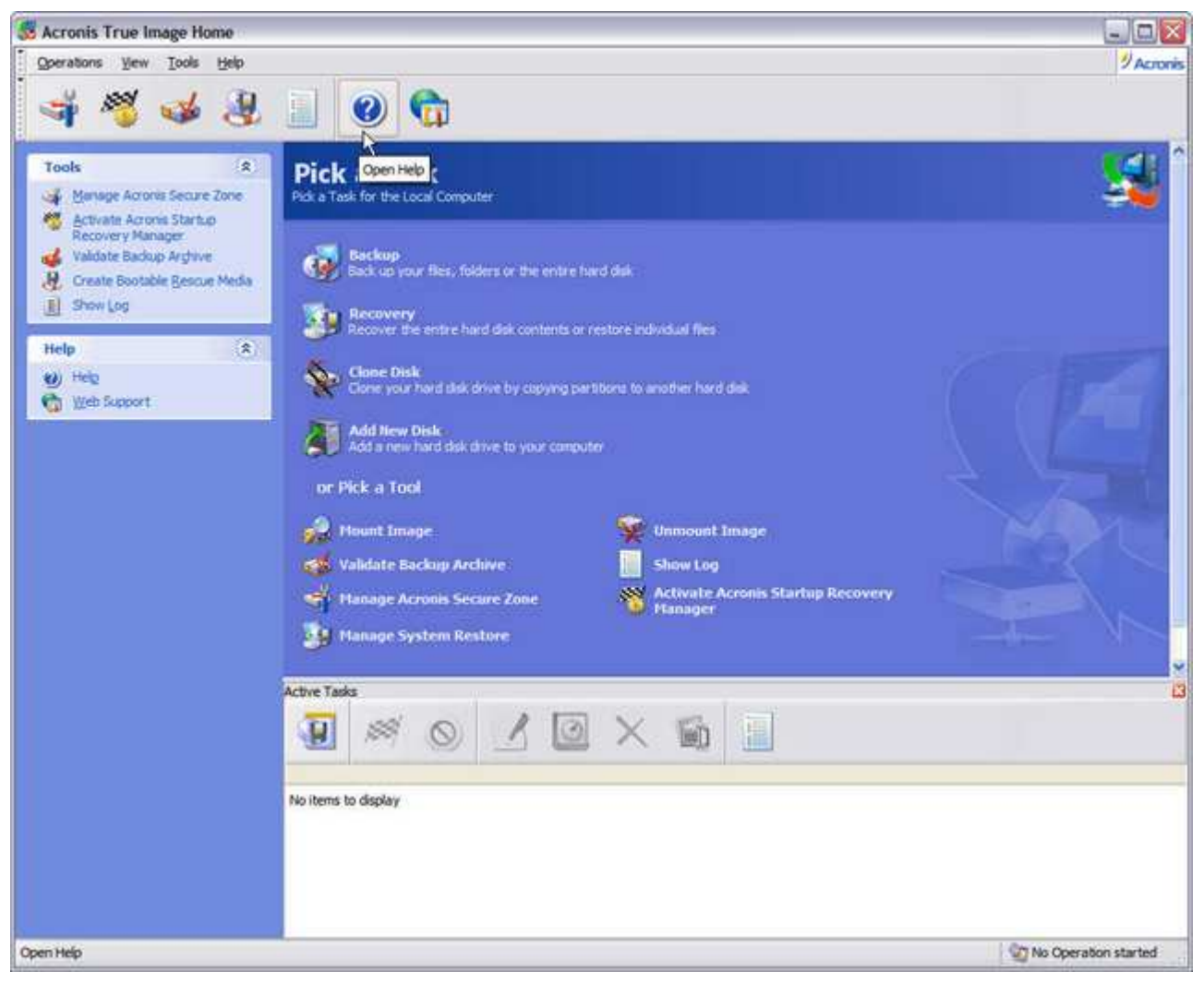

This brings up online help.

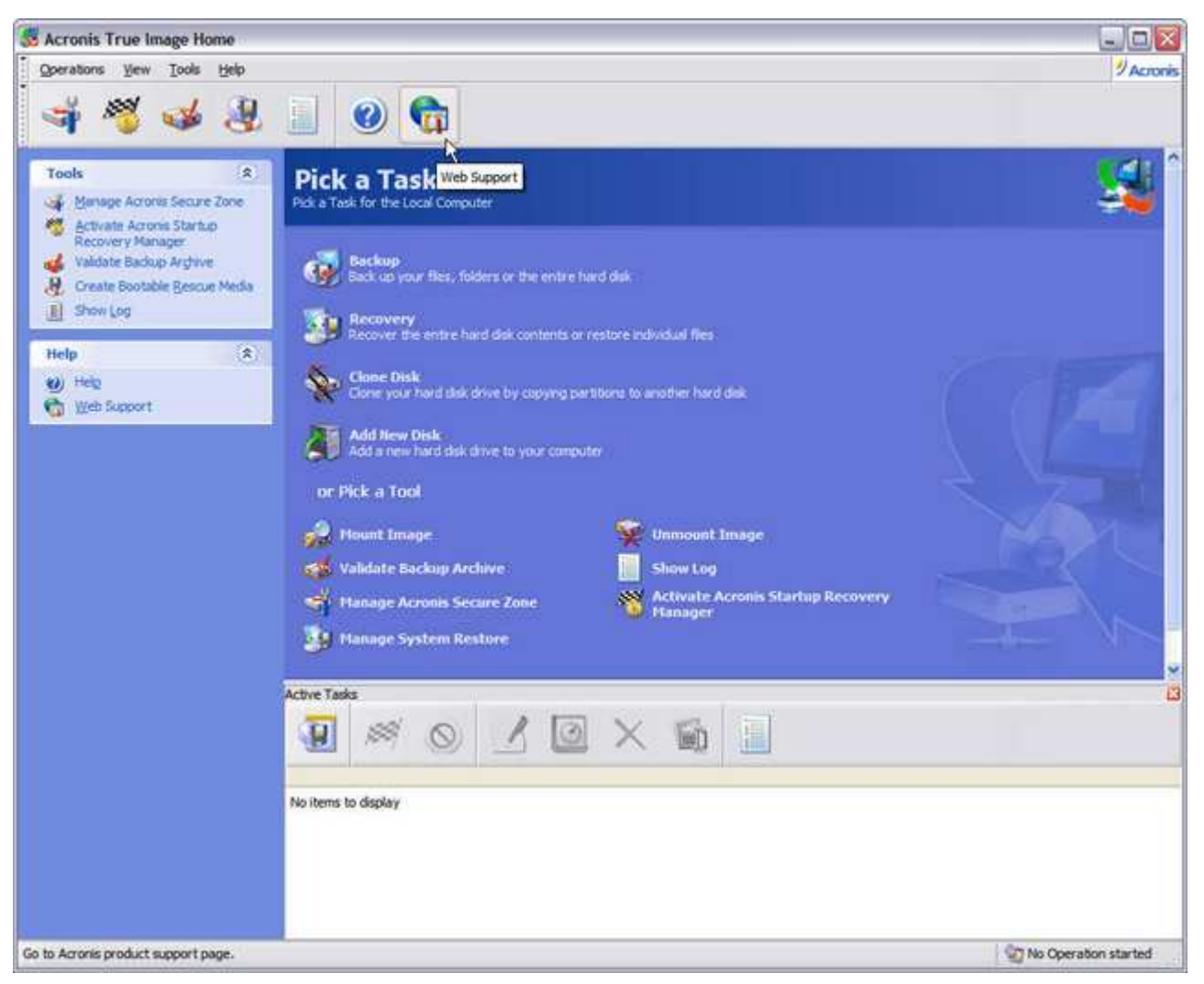

# This takes you to Acronis Support Page on the Internet.

Acronis True Image 9.0 Home is completely wizard-driven, providing information and instructions in *Plain English* every step of the way. This makes backing up and protecting your system a breeze rather than a chore. But the latest version of Acronis True Image 9.0 (Build 3633 as of this writing) is more than just a streamlined, slightly updated pretty face. Its real beauty lies not only in its traditional power and ease-of-use, but some incredibly cool improvements under the hood.

### Backups

Acronis True Image 9.0 Home retains all its previous advantages of using an image-based backup utility, with a wide range of backup configuration options. When an image file is created with Acronis True Image, it only records the areas of your disk that actually contain data with the drive's partition information. It doesn't back up paging or hibernation files--which are automatically recreated by Windows after restoring a system with Acronis True Image anyway. This is why Acronis True Image backups run quicker, using less disk space than competing products.

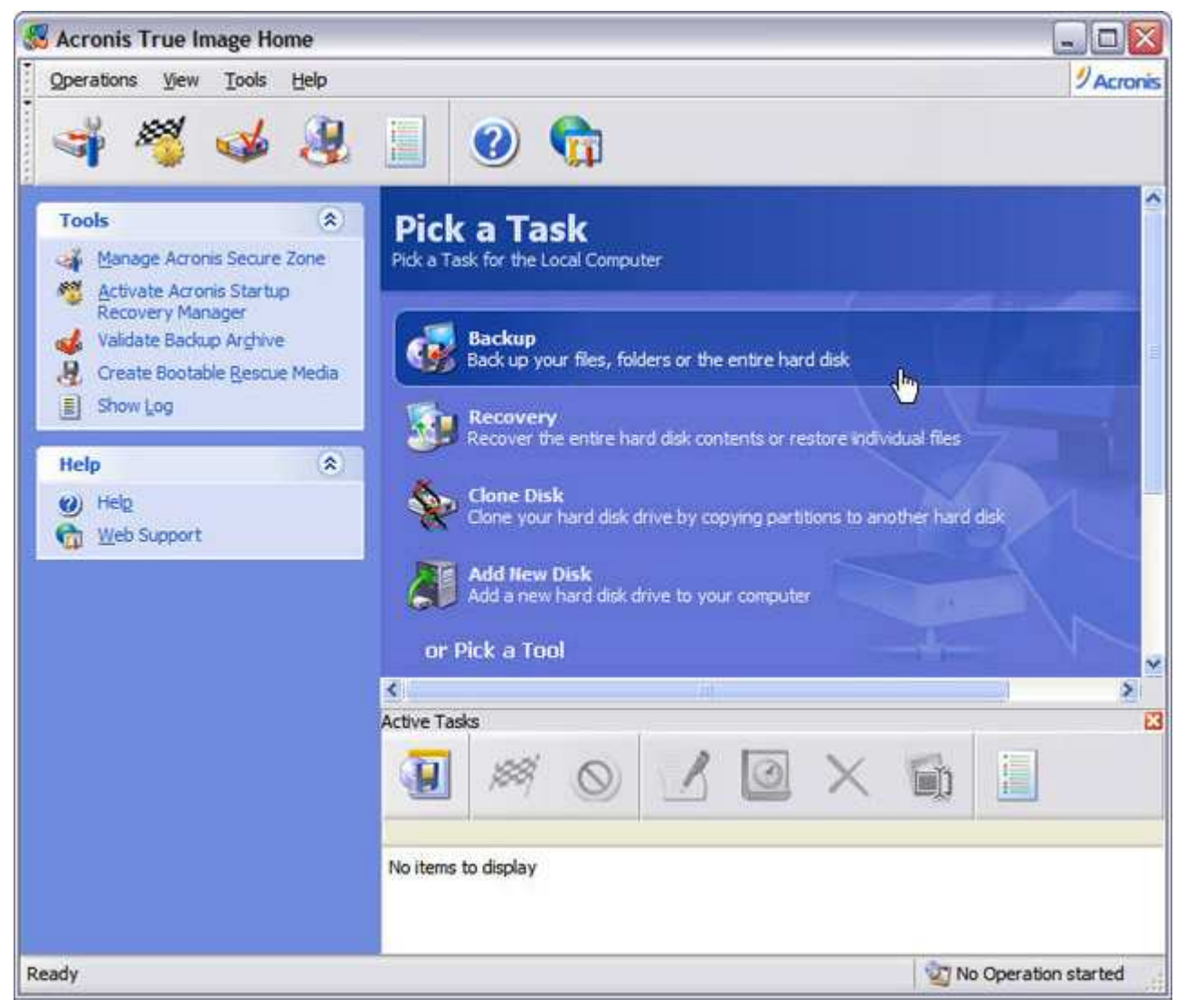

Bootable recovery CDs aren't worth much without a backup. Let's get one started.

| Create Backup Wizard          | ? 🔀                                                                                                    |
|-------------------------------|----------------------------------------------------------------------------------------------------|
| Acronis<br>True Image<br>Home | Welcome to the Create Backup Wizard!<br>This wizard will guide you through the process of creating,<br>configuring and running the operation of backing up your data.<br>You can create an image of the entire hard disk or a specified<br>partition, as well as back up particular files or folders only. The<br>wizard allows you to create full backup archives or to back up only<br>the changes made since your last backup. |
| www.acronis.com               | Please dick <b>Next</b> to continue.                                                                                                    |
| 🕐 <u>H</u> elp                |                                                                                                    |

The Create Backup Wizard launches.

| Create Backup Wizard                                                                                              |                                                                                                    | ? 🛛                                                                     |
|----------------------------------------------------------------------------------------------------|----------------------------------------------------------------------------------------------------|-------------------------------------------------------------------------|
| Select Backup Type<br>You can back up selected folders a                                                          | and files or entire disks (partitions).                                                                                            | <b>S</b>                                                                |
| Select what you want to back up:                                                                                  |                                                                                                    |                                                                         |
| The entire disk contents or                                                                                       | r individual partition                                                                                                    |                                                                         |
| Eiles and folders                                                                                                 |                                                                                                    |                                                                         |
| Description                                                                                                    |                                                                                                    |                                                                         |
| When you select this option you can<br>up the entire system disk (creating<br>to restore the system in minutes in | n create an image of the entire disk or its<br>a disk image) takes significant disk space<br>case of severe data damages or hardwa | s partitions <mark>.</mark> Backing<br>, but enables you<br>re failure. |
| Help                                                                                                    | < <u>B</u> ack Next >                                                                                                    |                                                                         |

Acronis True Image Home 9.0 combines the power of image-based backup for quick "bare-metal" disaster recovery...

| Create Backup Wizard                                                                       |                                                                                | ? 🛛                                  |
|--------------------------------------------------------------------------------------------|--------------------------------------------------------------------------------|--------------------------------------|
| Select Backup Type<br>You can back up selected folders an                                  | nd files or entire disks (partitions).                                         | <u></u>                              |
| Select what you want to back up:                                                           | ndividual partition                                                            |                                      |
| Description<br>When you select this option you are<br>keeping safe only the specified data | able to choose specified files or folde<br>(your current project, for example) | ers to back up, thus<br>you specify. |
| Help                                                                                       | < <u>B</u> ack Next                                                            | ≥ <u> </u>                           |

...as well as backups of individual files and folders. Normally, you'd have to purchase *two* separate backup programs to accomplish the same thing!

| ise sel | ect the partitions o | r entire hard dis | k drives: |            | 28) 🛃 |
|---------|----------------------|-------------------|-----------|------------|-------|
| 11      | Partition            | Flags             | Capacity  | Used Space | Туре  |
|         |                      |                   |           |            |       |
|         |                      |                   |           |            |       |

I'm going to create an *image* backup of the entire disk on this machine, which will return it to its most recent state in the event of a catastrophic OS or disk failure. No time-consuming OS and program re-installs and separate data-recovery routines!

| Informatio | n 🔀                                                                                                    |
|------------|----------------------------------------------------------------------------------------------------|
|            | If you already have backed up selected disks or files, we recommend that you<br>create an <b>incremental</b> or <b>differential</b> backup, appending the latest<br>changes to your original backup. |
| A          | To create an incremental or differential backup, choose your original full backup file in the tree, then press <b>Next</b> .                                                                         |
|            | If you already created an incremental backup, choose the latest backup file in the tree, then press <b>Next</b> .                                                                                    |
|            | If this is your first backup, please choose the full backup mode.                                                                                                    |
|            | Do not show this message again.                                                                                                    |
|            |                                                                                                    |
|            |                                                                                                    |

Some useful pre-backup information.

| Create Backup Wizard                                                                                                    | ? 🛛                                                                  |  |  |
|----------------------------------------------------------------------------------------------------|----------------------------------------------------------------------|--|--|
| Backup Archive Location<br>Choose an existing file to append changes only or enter a                                                                                                    | new file name for the full backup.                                   |  |  |
| Desktop     Acronis Secure Zone     Acronis Secure Zone     My Documents     My Computer     J 31/2 Floppy (A:)     DVD-RW Drive (E:) CD-RW Drive     J J 2 Floppy (A:)     J J 2 Floppy (A:)     J 31/2 Floppy (A:)     J 31/2 Flopy (A:)     J 31/2 Floppy (A:)     J 31/2 Flopy (A:)     J 31/2 Fl | ACRONIS<br>File Folder<br>Free Space: 382.5 GB<br>Total Size: 445 GB |  |  |
| Elle name: Z:\ACRONIS\FX-57 Rig 05-07-2006                                                                                                    | × 1                                                                  |  |  |
| Files of type: Backup Archives (*.tib)                                                                                                    | e: Backup Archives (*.tib)                                           |  |  |
| (၇) Help                                                                                                    | < Back Next > Cancel                                                 |  |  |

You can back up to a number of any supported sources with *Acronis True Image*. The target backup device that you see here is a Buffalo TeraStation NAS. Not good with coming up with file names? Click on the little icon next to the File name dialog box and *Acronis True Image* will create one for you.

| Create Backup Wizard                                                                                                    | 2 🛛                      |
|----------------------------------------------------------------------------------------------------|--------------------------|
| Select Backup Mode<br>You can choose either full, incremental or differential backup mode.                                                                                   | <u></u>                  |
| Select either to create a new backup archive file or to just append changes to a Create new full backup archive Create incremental backup Create differential backup archive | n existing archive file: |
| Description<br>Creates a new backup archive of specified files, folders, partitions or entire ha                                                                             | rd disk drives.          |
| 🕐 Help                                                                                                    | < Back Next > Cancel     |

After selecting a target backup device and a name for the backup archive file, you're given a choice of full backups...

| Create Backup Wizard                                                                                                    | ? 🔀                                                 |
|----------------------------------------------------------------------------------------------------|-----------------------------------------------------|
| Select Backup Mode<br>You can choose either full, incremental or differential backup mode;                                                                                                    | <b>S</b>                                            |
| Select either to create a new backup archive file or to just append changes to an existing archive file:                                                                                                    |                                                     |
| Create new full backup archive                                                                                                    |                                                     |
| Create incremental backup                                                                                                    |                                                     |
| Create differential backup archive                                                                                                    |                                                     |
| Description                                                                                                    |                                                     |
| Backs up only changes that occurred since the last backup. When starting for the first time, the incremental backup archive. All subsequent archives are based on the most recent incremental backup. An incremental requires less storage space, but for restoration from the archive, you will be prompted to provide the base ful subsequent backups. All archive files must be in the same folder. | Ickup requires a<br>archive file<br>archive and all |
| Belp C Rack Next > C                                                                                                    | 2 Cancel                                            |

...incremental backups...
| Create Backup Wizard                                                                                                    | ? 🔀                                                                           |
|----------------------------------------------------------------------------------------------------|-------------------------------------------------------------------------------|
| Select Backup Mode<br>You can choose either full, incremental or differential backup mode.                                                                                                    | <u></u>                                                                       |
| Select either to create a new backup archive file or to just append changes to an existing and<br>Create new full backup archive<br>Create incremental backup                                                                                                    | chive file:                                                                   |
| Description Backs up only changes that occurred since the last full backup. A differential archive file red backup but more space than an incremental one. For restoration from the archive, you will archive and differential backup only. Both must be in the same folder. | quires less storage space than a full<br>be prompted to provide the base full |
| W Help                                                                                                    | dk Next > Cancel                                                              |

## ...or differential backups. What's nice about *Acronis True Image* is that a description is usually provided for various functions in *Plain English*.

You can set a password to protect the archive file from unauthorized access, and launch commands before and after a backup (for example, stopping and starting services). Three compression levels are available for the backup sets you create — *None, Normal, High* and *Maximum*. The higher the level of compression you select, the smaller the archive file will be, but the longer the backup can take. There's plenty of room to experiment to find the best balance between compression to maximize backup storage space, and the length of time it takes for the backup to complete. Keep in mind that some files don't compress as well as others. For example; if you have many digital photos in the .JPEG format, these files will yield little if any compression improvements by archiving them with *Acronis True Image's* Higher and Maximum compression levels.

When backing up to CD or DVD  $\pm$ R/RW media, image or file archives will rarely fit on a single disc. *Acronis True Image* can split the backup archive file across removable storage media with ease. It does so automatically by splitting the file only when it's absolutely necessary, completely filling one disc before requesting the next. This can save the number of discs you'll need for the backup. Or, you can specify the archive file be split into the following industry-standard removable media sizes:

100 MB Zip Disk

650 MB CD-ROM

700 MB CD-ROM

### 4.7 GB DVD-ROM

Because *Acronis True Image* is able to back up your system in the background while you work, you can adjust the Backup priority. When set to *Low*, the backup will proceed much more slowly than it normally would, but its impact on other processes and activity taking place on your PC is minimal. *Norma*l will permit the backup to proceed at normal speed with minor to moderate impact on system performance. *High* allows *Acronis True Image* to process the backup at maximum speed, with the most impact on all other processes and activity taking place on your system.

I ran *Acronis True Image* on a system with an Athlon 64 X2 4400+ dual-core processor, and an Athlon 64 FX-55 single core processor — both with 2 GB of DDR 400 RAM, performing full image backups to a share on a TeraStation NAS at each priority setting, while performing common tasks on each system (E-Mail, web browsing, creating Word documents and editing photos with Photoshop CS). Low priority works the best on single-core processors and Normal on dual-core or Hyper-Threaded processors. High priority should definitely be reserved for scheduled backups when there is no activity on the computer, as just about anything you try to run will slow to a crawl or come to a screeching halt. Keep in mind that your actual results, based on your particular hardware and other variables, will vary.

| Create Backup Wizard                                                                                                    | 28                                                        |
|----------------------------------------------------------------------------------------------------|-----------------------------------------------------------|
| Choose Backup Options<br>You can use the default options for this task or modify them manually.                                                |                                                           |
| Select either to run this backup creation task using default options or configur<br>wizard:<br>Use default options<br>Set the options manually | e the options for this task on the next steps of the      |
| Description<br>You can use default options for this task. To change the default options, op<br>changes.                                        | en menu <u>Tools -&gt; Options</u> and make all necessary |
| () Help                                                                                                    | < Back Next > Cancel                                      |

If you've set the Default options to your liking as previously shown, you can just click *Next* here.

| Create Backup Wizard                                                                                                    | 2 🔀         |
|----------------------------------------------------------------------------------------------------|-------------|
| Choose Backup Options<br>You can use the default options for this task or modify them manually.                                                                                         | <b>S</b>    |
| Select either to run this backup creation task using default options or configure the options for this task on the next s<br>wizard:<br>Use default options<br>Set the options manually | teps of the |
| Description You can set backup options for the current task manually. To set the custom options, dick Next.                                                                             |             |
| Help                                                                                                    | Gancel      |

...or if you rather set the options manually you can do so.

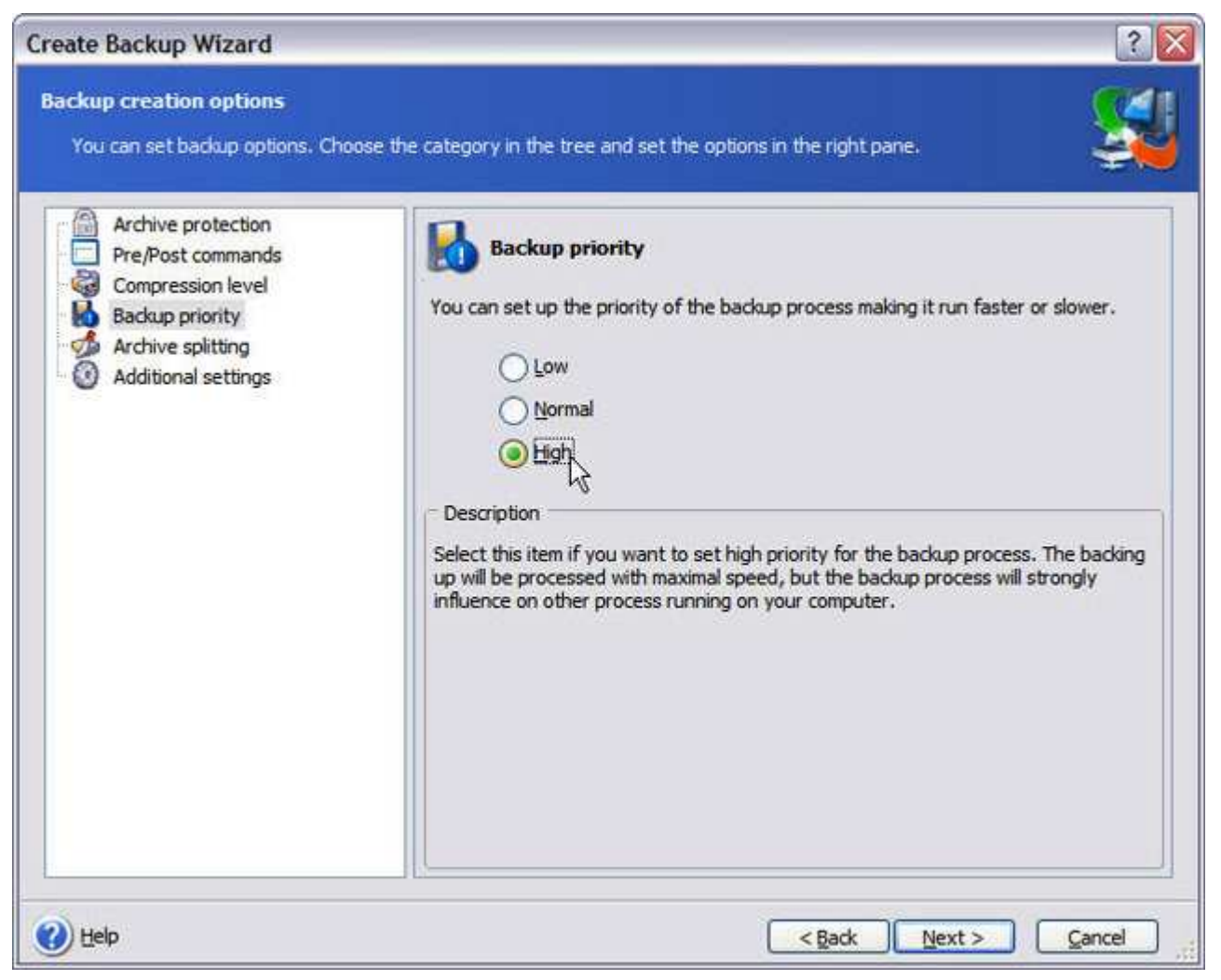

If, for example, I decided at the last minute that I wanted to change the priority from Low to *High*, I can do so with just a few mouse clicks.

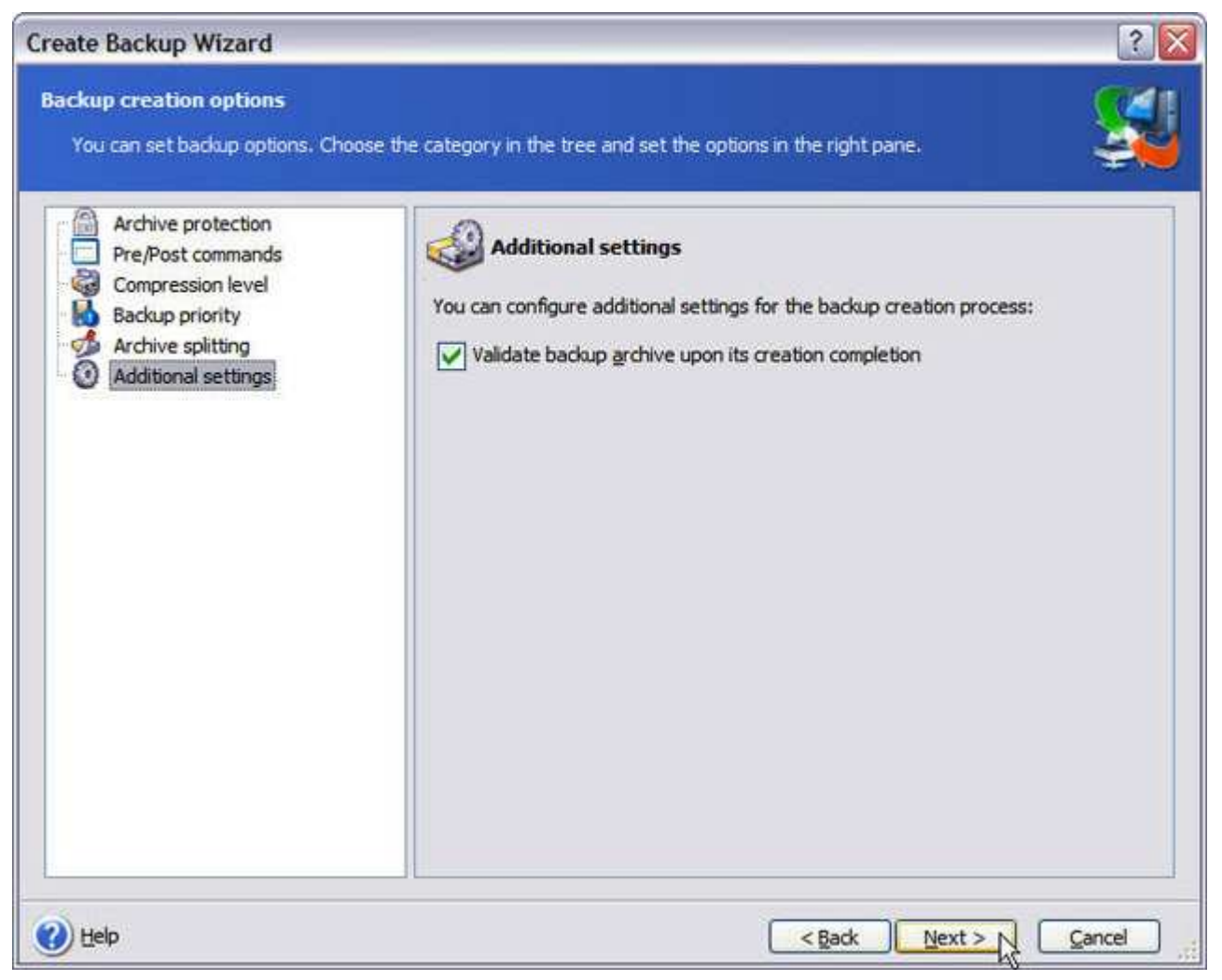

If you didn't set "Validate backup archive..." as a default, you can also do it here.

| Create Backup Wizard                                                                                                    | 2 🛛                                                             |
|----------------------------------------------------------------------------------------------------|-----------------------------------------------------------------|
| Archive Comments Add comments for the archive.                                                                                                    | <u>S</u>                                                        |
| It is sometimes useful to add comments to the archives you create. Comprehensive com<br>appropriate archive much faster.                                                          | ments can help you to find the                                  |
| Athloni FX-57 System 05/07/2006 Full Backup - Baseline system image with all MS Critica<br>utilities and benchmarks installed. DOOM 3, Quake 4 and F.E.A.R. patched to latest ver | al Updates, latest drivers, essential<br>rsions also installed. |
| 🕐 Help                                                                                                    | < Back Next > Cancel                                            |

Although it's strictly optional, it's also helpful to write a description of what you're backing up.

| Create Backup Wizard |                                                                                                    | 2 🔀                                                                                                    |
|----------------------|----------------------------------------------------------------------------------------------------|----------------------------------------------------------------------------------------------------|
| Acronis              | Acronis True Image Home is ready<br>operations to be performed.                                                                                                    | / to proceed with physical data archiving. Here is a complete list of                                                                                                    |
|                      | Create Full Backup Archive<br>From:<br>To file:<br>Compression:<br>Description:<br>"Athloni FX-57 Syster<br>Critical Updates, late<br>Quake 4 and F.E.A.R<br>Operation 1 of 2<br>Saving partition structure<br>Hard disk:<br>Operation 2 of 2<br>Creating partition image<br>Hard disk:<br>Drive letter:<br>File system:<br>Volume label:<br>Size:<br>Backup Archive Validation<br>Location: | Disk 1<br>"Z: \ACRONIS\FX-57 Rig 05-07-2006.tb"<br>Normal<br>n 05/07/2006 Full Backup - Baseline system image with all MS<br>st drivers, essential utilities and benchmarks installed. DOOM 3,<br>patched to latest versions also installed."<br>1<br>1<br>1<br>2:<br>NTFS<br>596.2 GB<br>"Z: \ACRONIS\FX-57 Rig 05-07-2006.tb" |
| www.acronis.com      | Please dick <b>Proceed</b> to start.                                                                                                    |                                                                                                    |
| 🕐 Help               |                                                                                                    | < Back Proceed Cancel                                                                                                    |

Here's a summary of our backup. You can go back to make any changes or click *Proceed* to kick it off.

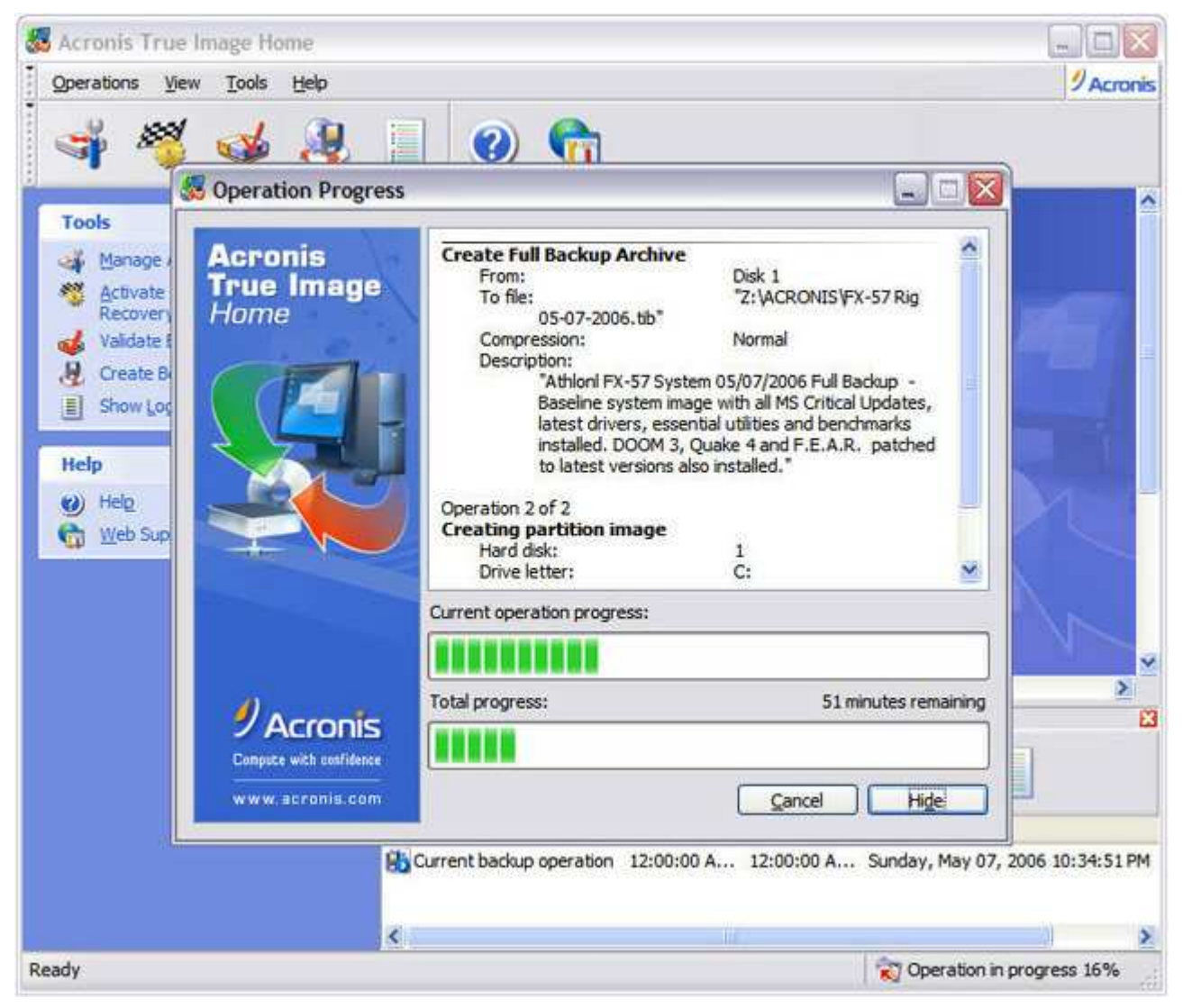

And away we go! Acronis True Image can backup open files in the background

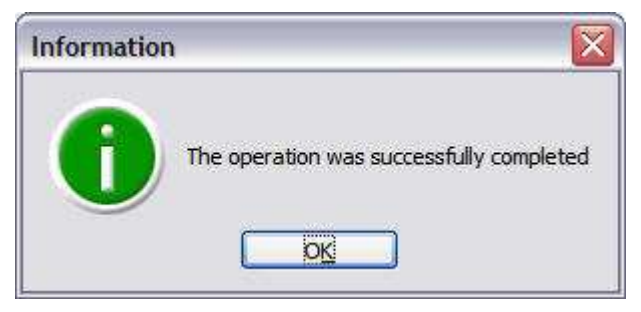

Backup successful!

| Log Viewer                                |                                                             |                                                                             |                                  |                      |                            | 2 🛛                                                                     |  |
|-------------------------------------------|-------------------------------------------------------------|-----------------------------------------------------------------------------|----------------------------------|----------------------|----------------------------|-------------------------------------------------------------------------|--|
| The Log Viewer allows to check the status | of operations execute                                       | d by Ac                                                                     | onis True Image H                | iome.                |                            |                                                                         |  |
| ×× 🖬                                      |                                                             |                                                                             |                                  |                      |                            | 840 # 2                                                                 |  |
| Gunday, May 07, 2006 11:30:31 PM          | # Type<br>Sunday, May 0                                     | Type Module Error (Code) Date Time Message Sunday, May 07, 2006 11:30:31 PM |                                  |                      |                            |                                                                         |  |
|                                           | 1 (i) Information<br>2 (i) Information                      | 100<br>1                                                                    | 2 (0x640002)<br>503 (0x101F7)    | 5/7/2006             | 10:34:52 PM                | The "Current backup operation" operation st<br>Analyzing partition 0-0  |  |
|                                           | 3 Dinformation                                              | 1                                                                           | 503 (0x101F7)                    | 5/7/2006             | 10:34:52 PM                | Analyzing partition C:                                                  |  |
|                                           | 5 (1) Information<br>6 (1) Information                      | 1                                                                           | 503 (0x101F7)<br>1,008 (0x103F0) | 5/7/2006<br>5/7/2006 | 10:34:52 PM<br>10:34:53 PM | Analyzing partition C:<br>Create Full Backup ArchiveFrom: Disk 1To file |  |
|                                           | 7 Dinformation                                              | 1                                                                           | 504 (0x101F8)                    | 5/7/2006             | 10:34:53 PM                | Pending operation 126 started: "Saving parti                            |  |
|                                           | 1: ① Information  Sunday, May 07, 2006 10:34:52 PM Details: |                                                                             |                                  |                      |                            |                                                                         |  |
|                                           | The "Current backu                                          | p operat                                                                    | tion" operation sta              | rted                 |                            |                                                                         |  |
| 🕐 Help                                    | 1                                                           |                                                                             |                                  |                      |                            | Gose                                                                    |  |

#### Here's the log.

One of my favorite improvements to *Acronis True Image* is the automatic verification of the image backup file as soon as it's completed. You still have the option of manually verifying an archive file by running the *Backup Archive Validation Wizard* right after the backup, or any archive you've created. Since it takes the same amount of time to verify the archive manually as it does automatically, I prefer the set-it-once and forget approach. This option was missing in previous versions of *Acronis True Image*, so I'm really glad Acronis finally put it in here.

Acronis True Image 9.0 can now perform differential backups to speed up recovery time and better consolidate the number of image files required to get your system up and running again in a disaster-recovery scenario.

Having a snapshot of your system to make things right again when they go horribly wrong is a great convenience. But what if you want to back up just a few important folders or files? Now, Acronis True Image 9.0 Home lets you do just that with its new files and folders backup feature.

- Launch the Create Backup Wizard.
- Click the Files and Folders radio button under the Select Backup Type dialog box and click Next.
- Select the files and folders that you want to back up at the Source Files Selection.
- Specify any hidden and system files that you may want to exclude from the backup, if applicable, or files that meet a specific criteria.
- Select the target location of the backup (CD or DVD-R/RW, Network, External Drive)
- Choose whether you want the backup to be *full, incremental* or *differential*
- Follow the rest of the Create Backup Wizard steps to create your backup.

What could be simpler? Acronis True Image 9.0 Home is the only imaging backup solution available today that offers you this kind of flexibility.

Although they share the same ".tib" extension as disk/partition images, Acronis True Image file-by-file backup sets contain only the selected files and folders. As a result they cannot be mounted as virtual drives with the Acronis True Image's Mount Image Wizard.

#### **Rescue Me**

Whether it's hardware or software related, or just plain-old bad luck, you're bound to run into a situation where you can no longer boot into Windows — which is where the *Acronis Rescue Media Builder* comes in. The *Create Bootable Rescue Media Wizard* steps you through creating a CD-R, CD-RW or 3.5" floppy disks that boots a stand-alone version of Acronis True Image 9.0 Home to recover your system. The "Full" standalone version provides all of the functionality of *Acronis True Image 9.0* running under Windows, with support for USB, PC Card and SCSI hard disks, while the "Safe" version does not. Just so you know, it takes *ten* 3.5" 1.44MB floppy disks for the Full version and *nine* of them for the Safe version. *Acronis One-Click Restore* can also be added to bootable rescue media containing an image archive file. Just boot the disc, click *Restore*, and *Acronis True Image* will go to work quickly and quietly restoring the image to the target disk.

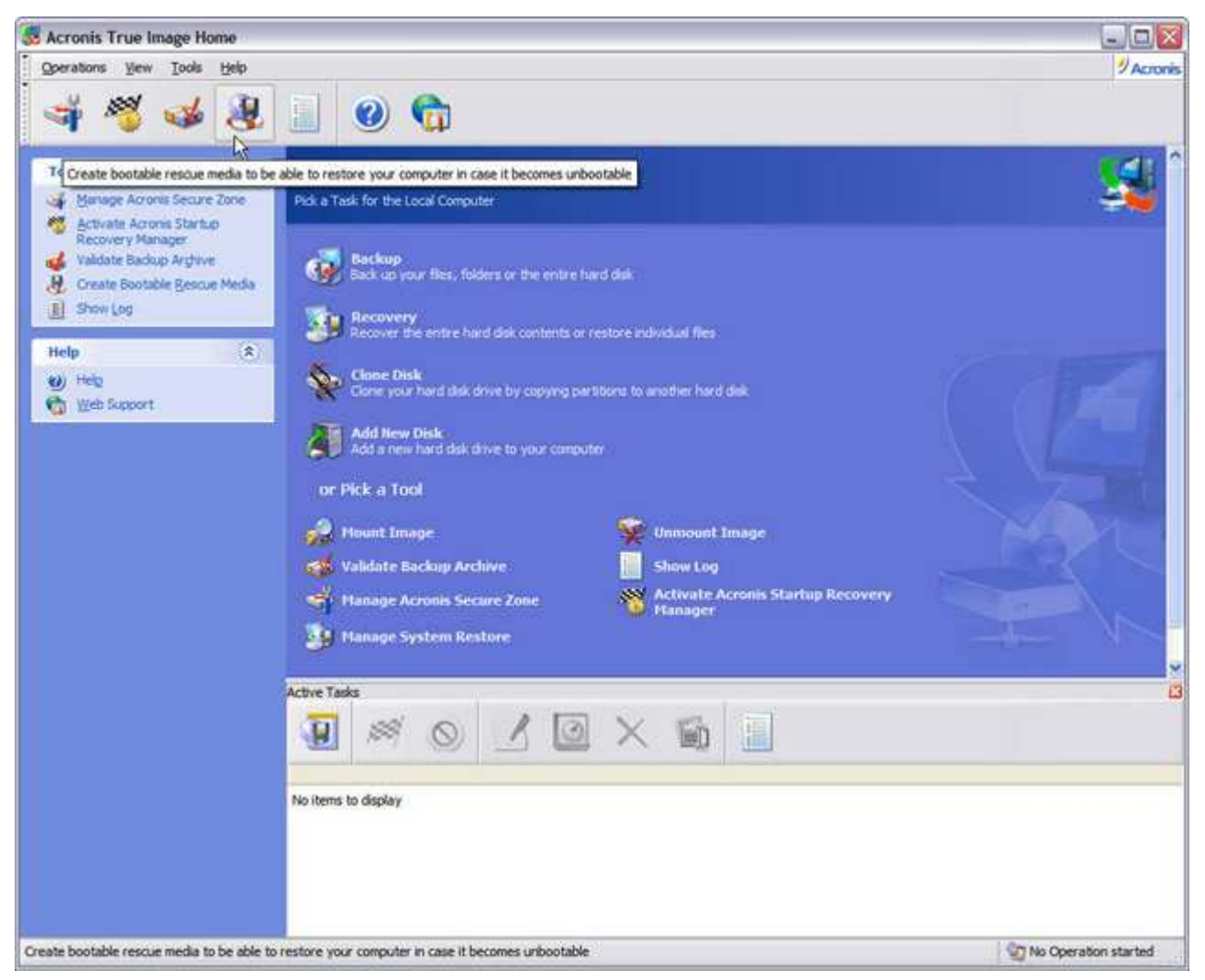

Okay, the *first* thing you should do after getting *True Image Home 9.0* installed on your machine, is create a bootable *Acronis True Image* disc. You can launch the *Create Bootable Rescue Media* wizard from either the Menu Bar, Button Bar, or *Task Bar* on the left.

| Acronis Media Builde                                   | r 🗖 🗖 🔽                                                                  |
|--------------------------------------------------------|--------------------------------------------------------------------------|
| Acronis<br>Media Builder                               | <section-header><text><text><text></text></text></text></section-header> |
| PAcronis<br>Compute with confidence<br>www.acronis.com | Please dick <b>Next</b> to continue.                                     |
| 🕐 Help                                                 | < Back Next > Cancel                                                     |

Interestingly enough, the Rescue Media wizard is called the Acronis Media Builder. But that's OK, just go ahead and click Next.

| 😼 Acronis Media Builder                                                                                                    |                                                                                                    |
|----------------------------------------------------------------------------------------------------|----------------------------------------------------------------------------------------------------|
| Rescue Media Contents Selection<br>Select Acronis components to be placed on the bo<br>you will be able to boot your computer from it and | pot media is being created. After the media is created,<br>I run the selected components from the media.                                           |
| Acronis True Image Home<br>Acronis True Image Home (Safe version)<br>Acronis True Image Home (Full version)                               | Acronis True Image Home (Full version)<br>Version: 9.0.3567<br>Language: english<br>This version includes drivers for USB/PC Card/SCSI hard disks. |
| < · · · · · · · · · · · · · · · · · · ·                                                                                                   |                                                                                                    |
| 🕜 Help                                                                                                    | <back next=""> Cancel</back>                                                                                                    |

Leave both of these checked and click Next.

| 🔒 Acronis Media Build                                                                | ler 🗖 🗖 🔀                                                                                                    |
|--------------------------------------------------------------------------------------|----------------------------------------------------------------------------------------------------|
| Bootable Media Selecti<br>Select a drive to be use                                   | on<br>d to create a bootable media.                                                                                                    |
| Choose a media type from<br>that stores data required<br>store bootable data in *.is | I the list below. The list contains all available devices that could be used to create media<br>for booting, including floppy disk drives, CD drives, and flash memory devices. You can<br>to files. |
| Name                                                                                 | Туре                                                                                                    |
| 31/2 Floppy (A:)                                                                     | 3½-Inch Floppy Disk                                                                                                    |
| CD-RW Drive (E:)                                                                     | LITE-ON DVDRW SOHW-1633S BS0H                                                                                                    |
| ISO image                                                                            | ISO image file                                                                                                    |
| Server                                                                               | Server where Remote Installation Services (RIS) is installed                                                                                                    |
| Help                                                                                 | < <u>Back</u> <u>Next</u> <u>Cancel</u>                                                                                                    |

Select your CD or DVD burner here and click Next.

| Acronis Media Builde                                   | r.                                                                                                    |               |
|--------------------------------------------------------|----------------------------------------------------------------------------------------------------|---------------|
| Acronis<br>Media Builder                               | Acronis Media Builder is ready to start the media creation process. The opera summary:                             | ation's       |
|                                                        | Ready to create the bootable media         Target media:       CD/R(W) disk         Space required:       45.39 MB |               |
| PAcronis<br>Compute with confidence<br>www.acronis.com | Please dick <b>Proceed</b> to start.                                                                               | <u>Cancel</u> |

Make sure you've got a blank 650 or 700MB CD-R or CD-RW disc in your burner and click Proceed.

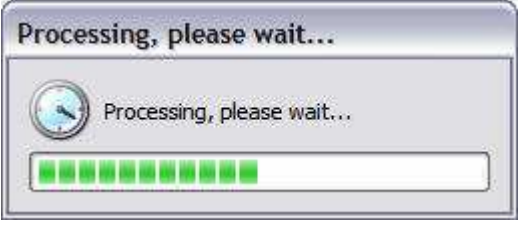

It's thinking...

| Information | . 🛛 🔀                             |
|-------------|-----------------------------------|
| 6           | Operation completed successfully. |
|             |                                   |

Rescue disc created!

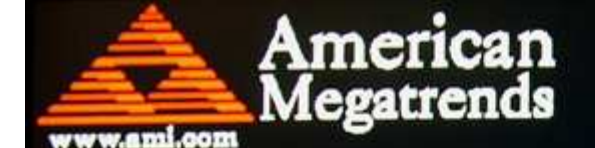

AMIBIOS(C)2005 American Megatrends, Inc. ASUS A0N32-SLI-Deluxe ACPI BIOS Revision 1103 CPU : AMD Athlon(tm) 64 FX-57 Processor Speed : 2.00 GHz DRAM Clocking = 400 MHz

Press DEL to run Setup Press F8 for BBS POPUP 1 AMD North Bridge, Rev E4 Dual Channel Initializing USB Controllers ...

(C) American Megatrends, Inc. 64-1103-009999-00101111-010206-C51G-A0371001-Y2KC

Set your Primary CD or DVD-ROM drive as the *first* boot device in your BIOS, if it isn't already. Then boot your PC with the *Acronis True Image* bootable disc you just created, in the drive.

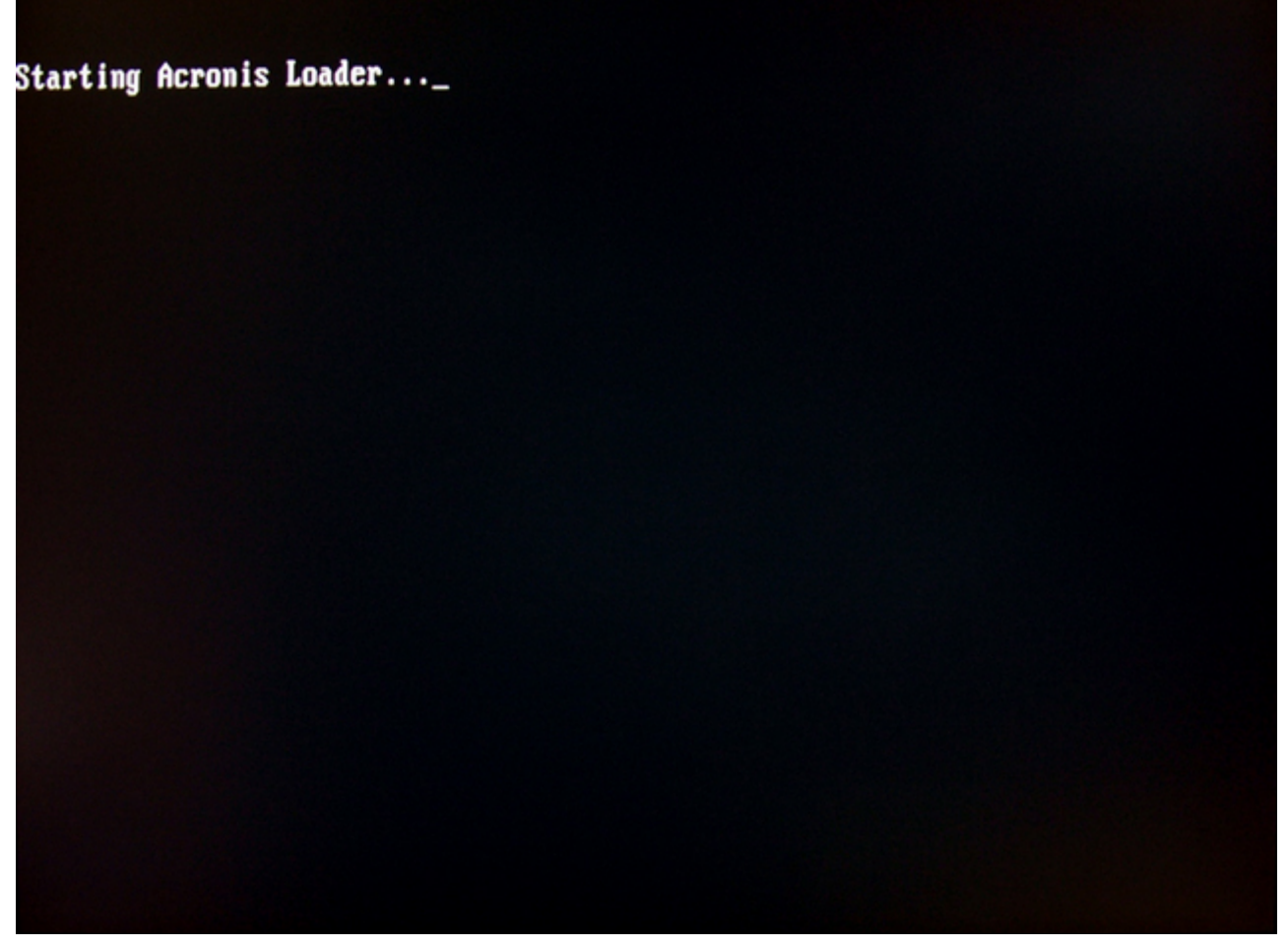

You'll briefly see this as your PC boots from the rescue disc.

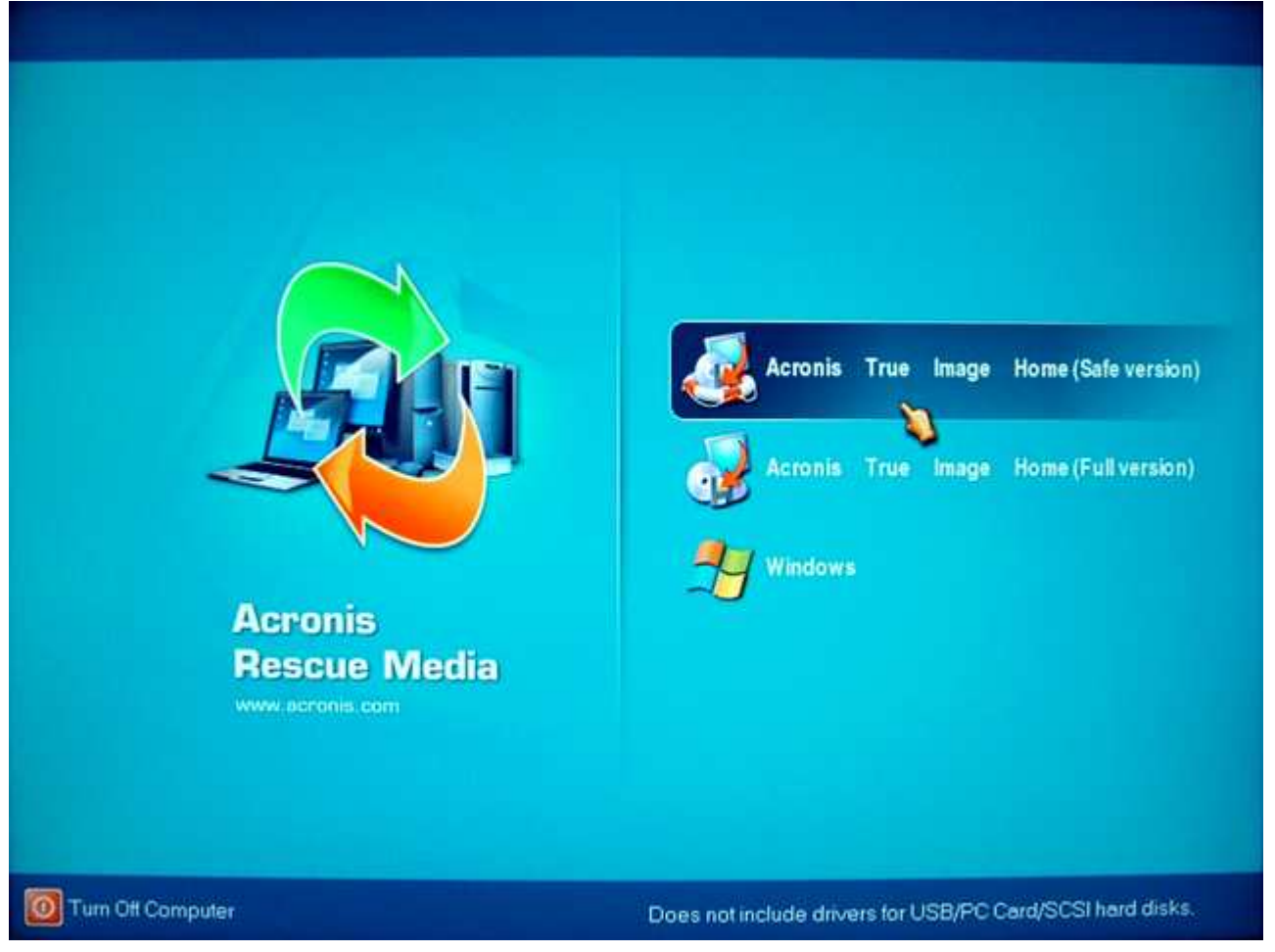

Here's the Acronis Rescue Media main screen. As you can see here, you can launch either the Full or Safe version of Acronis True Image, or go directly to Windows. I'll select the Full

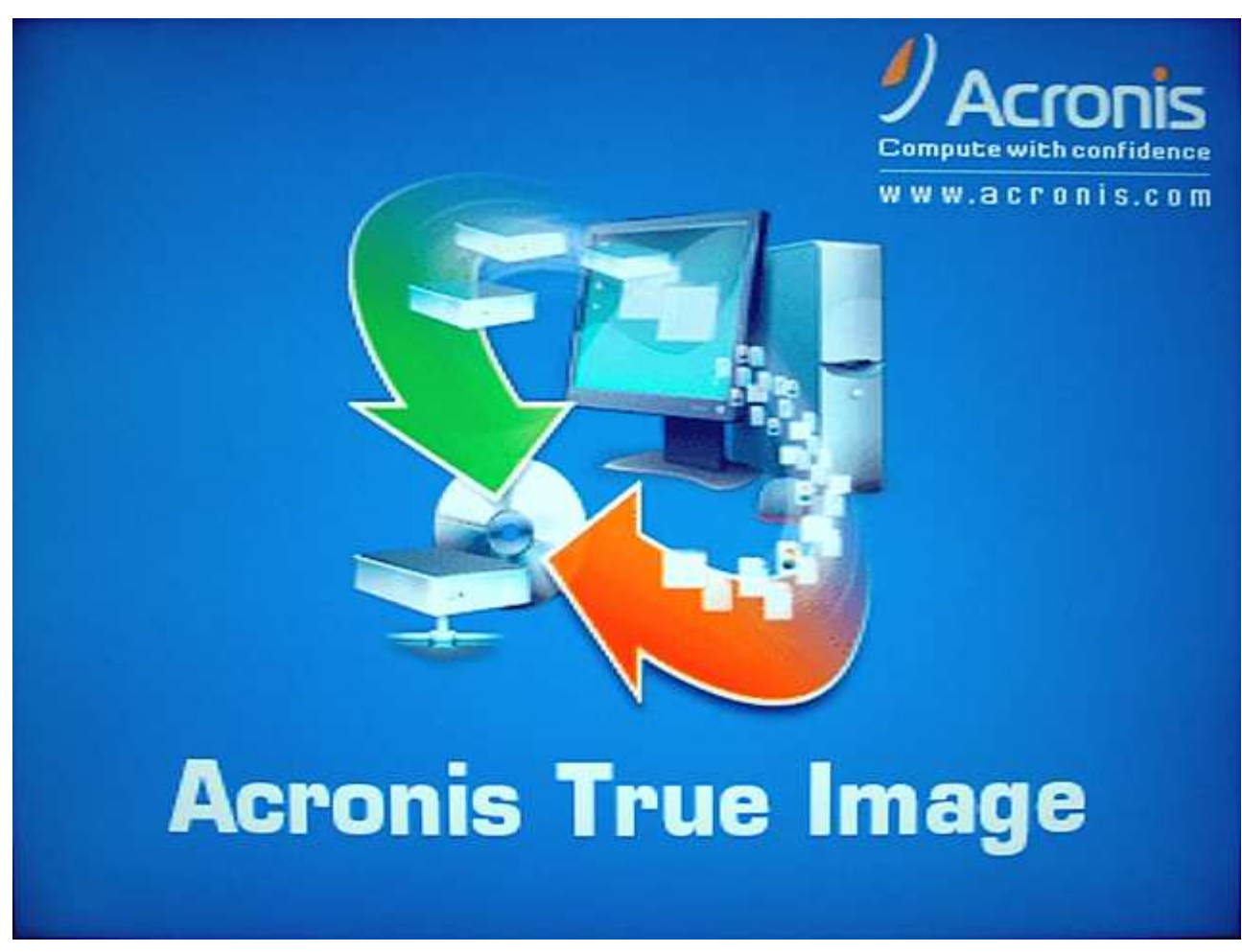

The Acronis True Image splash screen is briefly displayed.

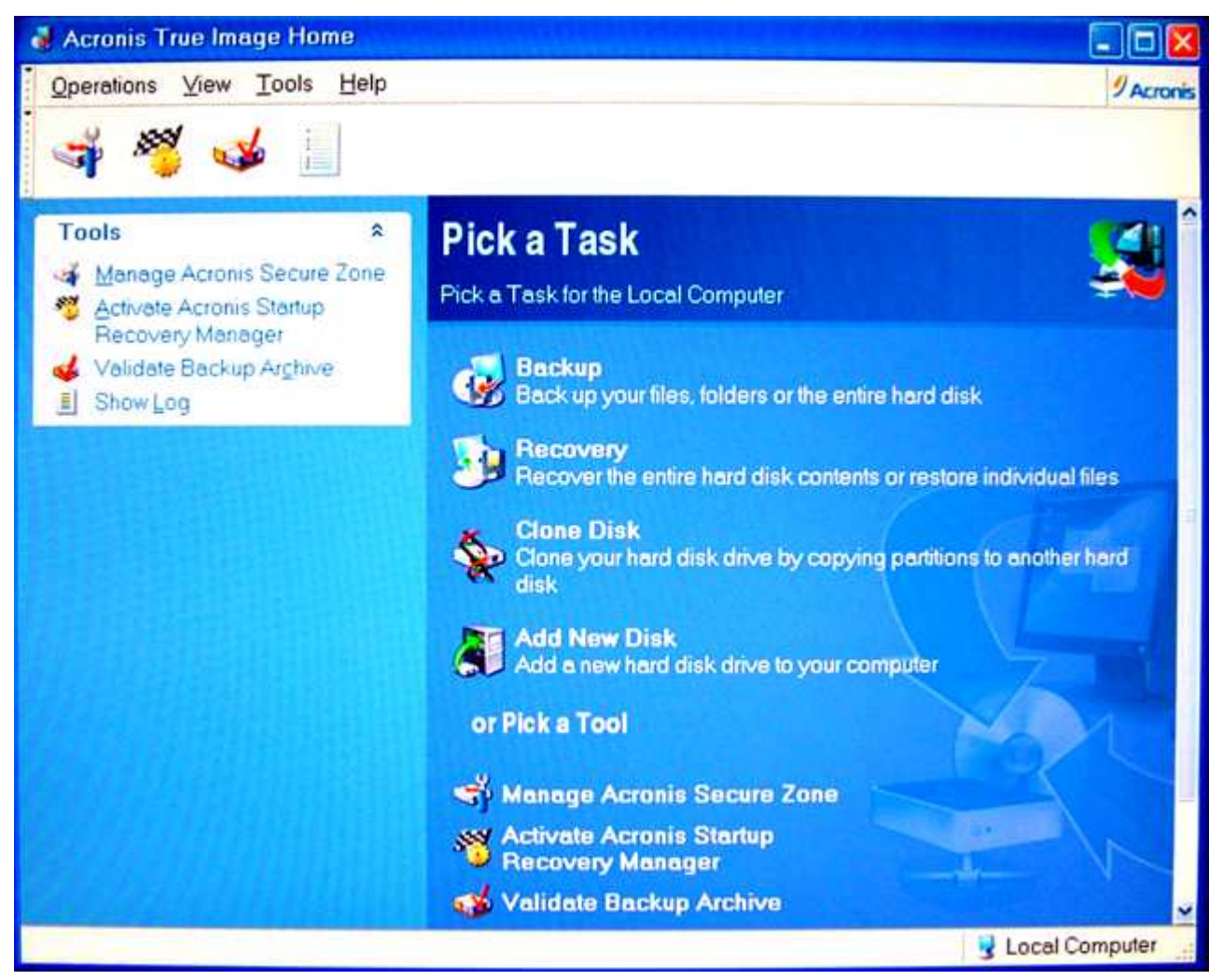

# And here it is. Not only does it look like the Windows version, but it's just as easy and intuitive to use — compared to other products that use different interfaces running under and outside of Windows which can be confusing and intimidating for novice computer users.

Acronis has broadened the scope of supported rescue media in *Acronis True Image 9.0* to include removable flash devices like USB thumb drives, ISO images and RIS (Remote Installation Services) servers. The RIS option is more relevant to an I.T. Department than home users. But the ability to use USB thumb drives as bootable *Acronis True Image* devices is a long overdue and welcome improvement (sure beats having to shuffle around nine or ten 3.5" disks).

With Acronis True Image's ISO imaging (you'll need third-party CD and DVD burning software like Nero and Easy CD to take advantage of it), you can create bootable DVDs that also support other Acronis products like Acronis Disk Director, or an Acronis backup image file of a baseline Windows install, which should fit nicely on an 8GB dual-layer DVD-ROM disc.

One nice thing about *Acronis True Image* that sets it apart from competing products is that when you load it from the bootable Rescue CD, *Acronis True Image* loads completely into RAM. So if you only have a single optical drive installed, you can remove the Rescue CD to insert the discs containing your backups without having to worry about swapping the Rescue CD in and out during the restore process. With DHCP (Dynamic Host Configuration Protocol) installed on your home network, *Acronis True Image* will automatically detect the IP address of any network storage devices you may have to store your *Acronis True Image* backups. If not, you can quickly and easily configure things manually.

Just remember that disk letters in the stand-alone Rescue CD can differ from the Acronis True Image handles drive letters under Windows. For example, Drive E: in the Acronis True Image Rescue CD may actually be Drive F: under Windows! Note that this is not an issue with Acronis True Image, but a limitation in the way Windows handles drive letters.

#### << Part 1: Acronis True Image 9.0 Home

Part 3: Acronis True Image 9.0 Home >>

#### Restore

Restoring partitions and individual files and folders is just as easy and straightforward with *Acronis True Image*. Many of the restore options mirror the ones you use for backing up, except you'll be using them to restore rather than to back up folders, files, or partitions. You can re-direct files and folders to another drive; choose how or if to overwrite existing files, and so on. When restoring partitions, you can change the partition size and location and even the partition type and file system. Although these last two options are seldom required or needed, it's good to know they're available in case they are.

Another "we did it first" for Acronis is the ability to restore Track 0 and the MBR (Master Boot Record) separately from the partition in a disk image file. This can save a lot of time if Track 0 and the MBR on your drive become damaged from a virus or some other non-mechanical problem.

As a result, this is what you'll see when you click next. You'll be asked if you want to restore the image to another drive if it's available (in this case it isn't). *Restoring an image to a drive with data on it overwrites it completely.* 

Whether you have a single hard drive or a pair of fire-breathin' Raptors in a RAID array, the one limitation you'll run into when using imaging software is that you cannot create and store an image of a drive in the same partition of that drive. As far as best practices for backups go, you wouldn't want to do that anyway even if you could. If the drive fails, your data and the backup of that data are gone. Ideally, your backups should be stored on removable media — like 8 GB dual-layer DVDs; a large capacity external hard drive (doesn't matter if it's USB or Firewire), or a NAS (Network Attached Storage Device) designed for home and small office use. After all, backups do you no good if they're stored on the same drive containing all of your data that is most likely to fail.

Of course it's all well and good to *recommend* what should be done but maybe your budget says otherwise. Even if you could remove the possibility (or inevitability) of a hard drive failure, you could still experience other problems with your system that can seriously cripple it or make it unbootable. And a backup under less-that-ideal circumstances is still better than absolutely none at all.

With that in mind, Acronis created two complementary technologies, the *Secure Zone* and the *Startup Recovery Manager* for *Acronis True Image*. If Windows becomes unbootable and you don't have an Acronis Rescue CD handy, the Startup Recovery Manager allows you to load a pre-boot version of *Acronis True Image*. The Secure Zone is a special hidden partition where *Acronis True Image* backups can be stored. For security purposes, ordinary Windows applications can't access it (although it can be seen under Disk Manager). You can create a Secure Zone *without* the Startup Recovery Manager; but *the Startup Recovery Manager cannot be created and activated without creating a Secure Zone*. When Secure Zone is enabled, the limitation of creating an image of a drive on the same drive, is eliminated.

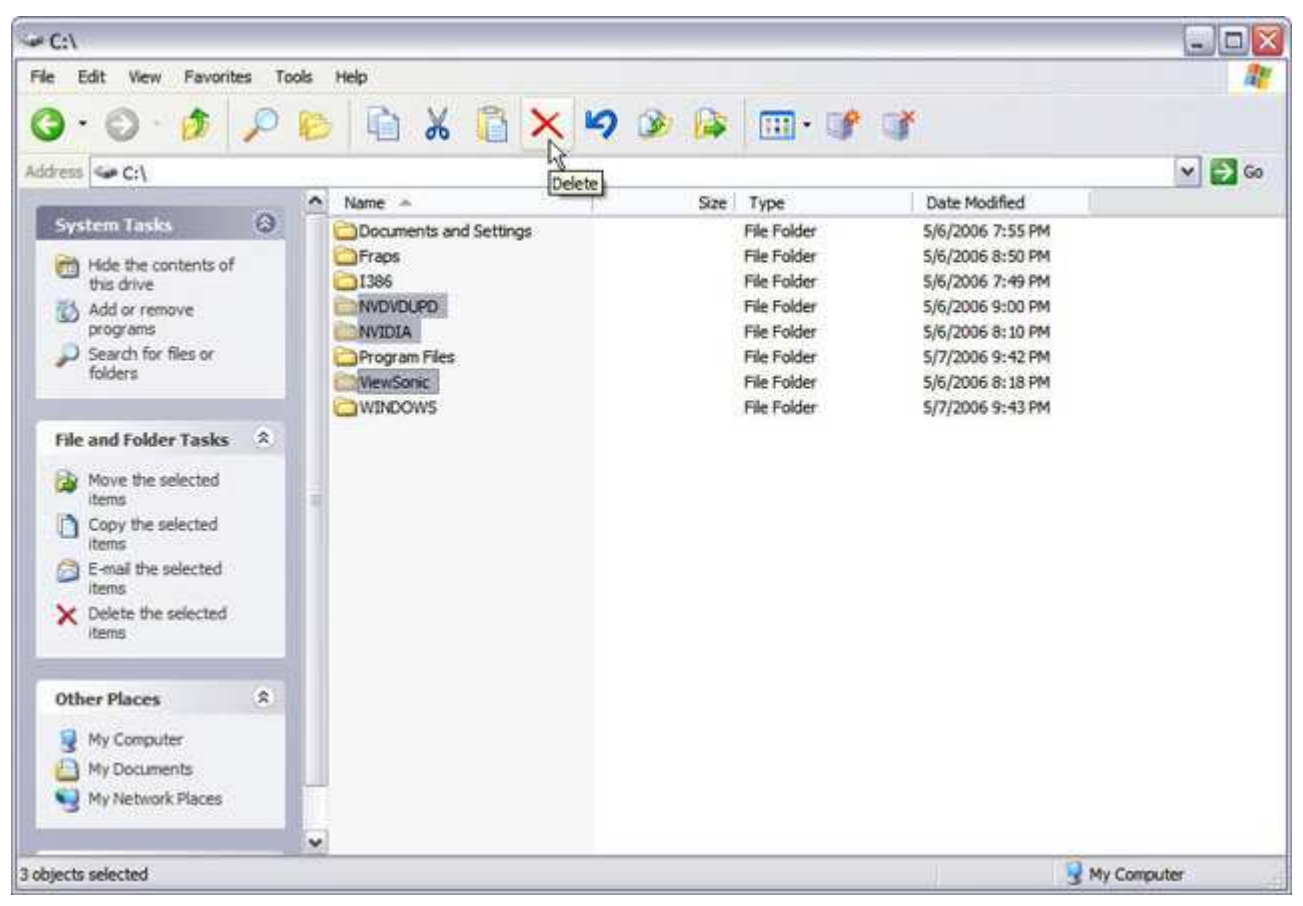

Recovering individual folders and files is just as quick and intuitive as restoring an entire drive from an image with *Acronis True Image 9.0*. I'm going to *delete* these folders from the hard drive *and* the Windows Recycle Bin.

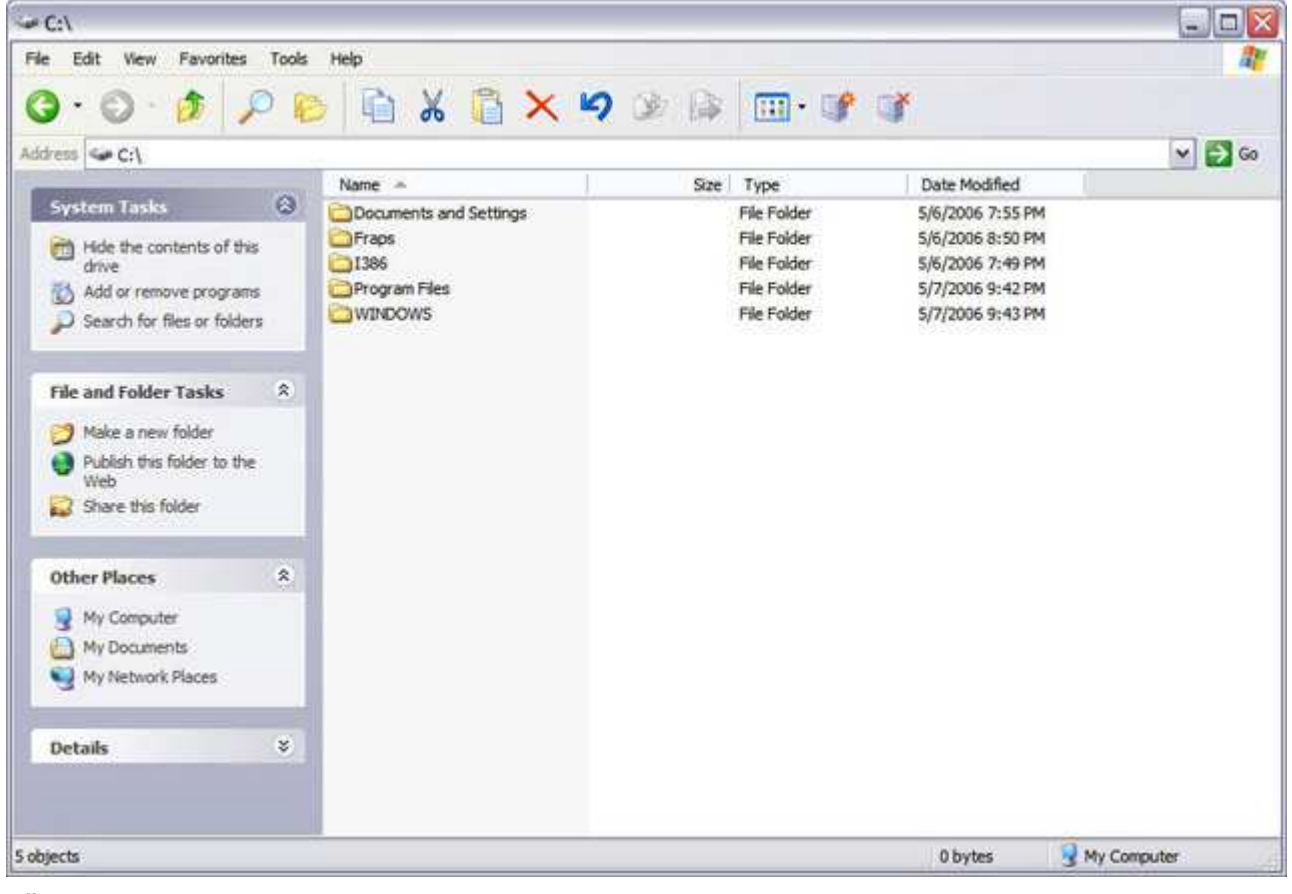

Adios!

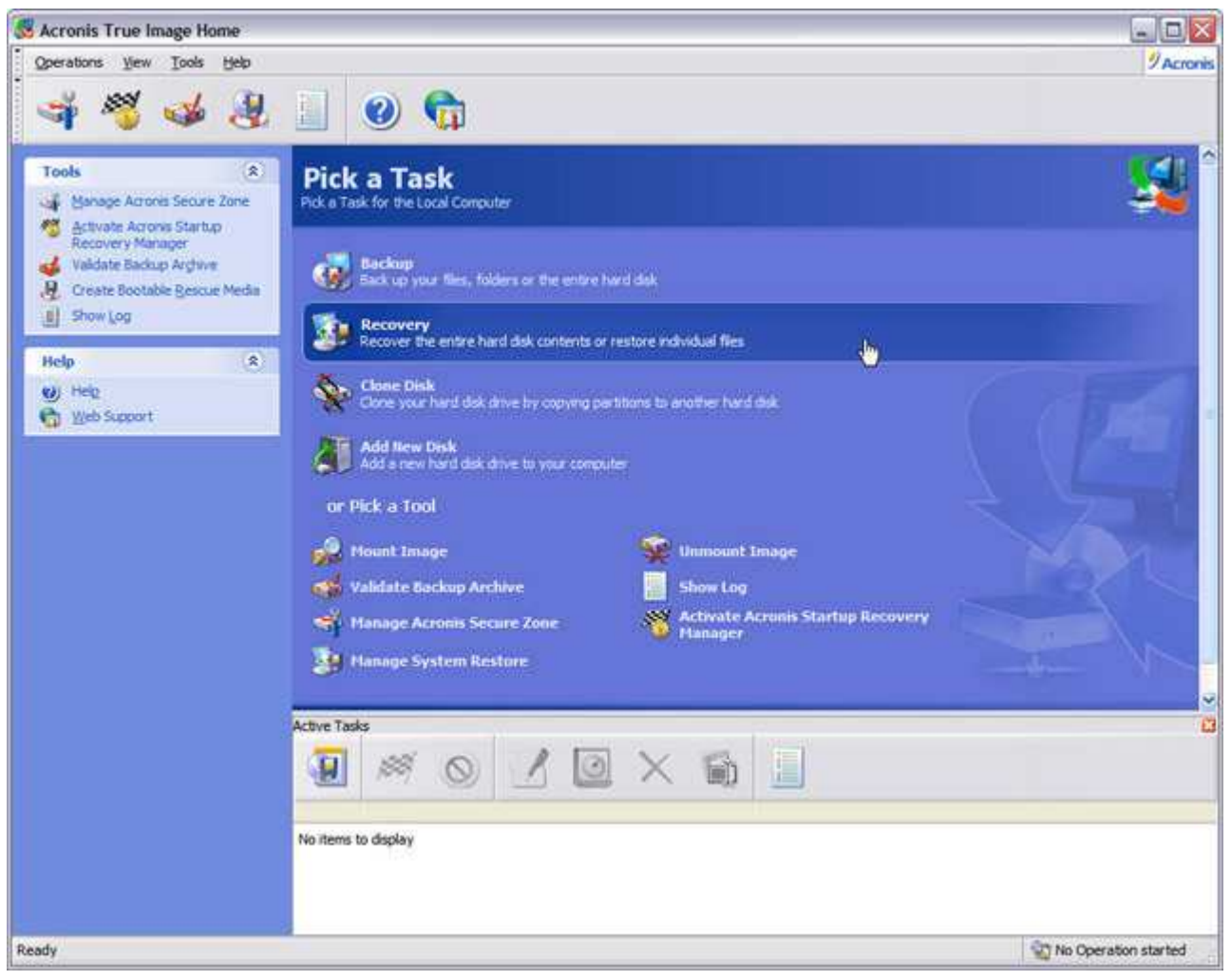

Select Recovery in Acronis True Image.

| Restore Data Wizard           |                                                                                                    | ? 🔀    |
|-------------------------------|----------------------------------------------------------------------------------------------------|--------|
| Acronis<br>True Image<br>Home | Welcome to the Restore Data Wizard! This wizard will help you to recover lost or corrupted files or entire partitions from the backup archive you have previously created. |        |
| www.acronis.com               | Please click Next to continue.                                                                                                    |        |
| 🕐 Help                        | < Back Next > Cancel                                                                                                    | )<br>" |

The Recovery Wizard launches.

| Restore Data Wizard                                                                                                    | 2 🔀                                                                                                    |
|----------------------------------------------------------------------------------------------------|----------------------------------------------------------------------------------------------------|
| Archive Selection<br>Please select an archive in the tree below and click                                                                                                    | Next to restore data that this archive contains.                                                                                                    |
| <ul> <li>Desktop</li> <li>My Documents</li> <li>My Computer</li> <li>31/2 Floppy (A:)</li> <li>Local Disk (C:)</li> <li>DVD Drive (D:)</li> <li>DVD-RW Drive (E:)</li> <li>DVD-RW Drive (E:)</li> <li>Share on TeraStation (Hd-htgl203)' (X:)</li> <li>Share on TeraStation (Hd-htgl203)' (X:)</li> <li>Share on TeraStation (Hd-htgl203)' (Y:)</li> <li>Backup on TeraStation (Hd-htgl203)' (Y:)</li> <li>Backup on TeraStation (Hd-htgl203)' (Z:)</li> <li>ACRONIS</li> <li>FX-57 Rig 05-07-2006.tb</li> <li>Firefox</li> <li>Half-Life 2 Backups</li> </ul> | FX-57 Rig 05-07-2006.tib<br>This is image archive.<br>Athlonl FX-57 System 05/07/2006 Full Backup - Baseline system image with<br>all MS Critical Updates, latest drivers, essential utilities and benchmarks<br>installed. DOOM 3, Quake 4 and F.E.A.R. patched to latest versions also<br>installed.          Date: Sunday, May 07, 2006 10:34:53 PM<br>Size: 12.17 GB         Image: Size 12.17 GB         Image: Size 12.17 GB         Image: Size 12.17 GB |
| Eile name: Z:\ACRONIS\FX-57 Rig 05-07-2006.tib                                                                                                    |                                                                                                    |
| Files of type: Backup Archives (*.tib)                                                                                                    | <b>S</b>                                                                                                    |
| 😢 Help                                                                                                    | < Back Next > Cancel                                                                                                    |

Select the backup image with the folders and/or files you want to recover.

| Restore Data Wizard                                                                                                    | ? 🗙         |
|----------------------------------------------------------------------------------------------------|-------------|
| Restoration Type Selection<br>You can select type of backup archive restoration.                                                                   |             |
| Select one of the following restoration types:                                                                                                    |             |
| Restore specified files or folders                                                                                                    |             |
| Select this option if you want to restore only specified files from an image of a disk or partition, rather than restore<br>or partition entirely. | ng the disk |
| Back Next > N                                                                                                    | Cancel      |

Select Restore specified files or folders.

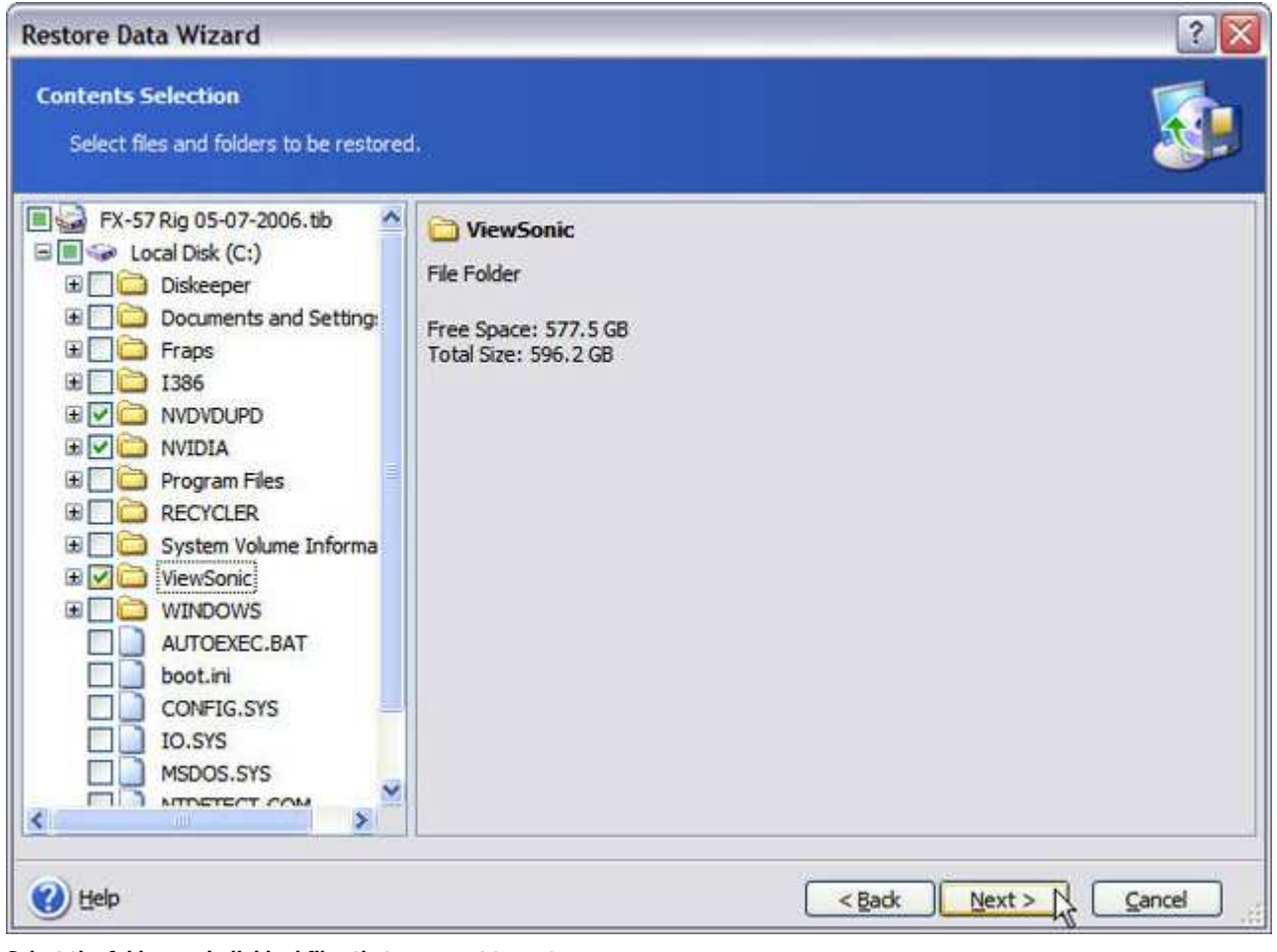

Select the folders or individual files that you want to restore.

| Restore Data Wizard                                                                                 | ? 🛛                                                            |
|----------------------------------------------------------------------------------------------------|----------------------------------------------------------------|
| Choose Restore Options<br>You can use the default options for this task or modify them manually.    |                                                                |
| Select either to run this restoration task using default options or configur<br>wizard:             | e the options for this task on the next steps of the           |
| Use default options                                                                                 |                                                                |
| O Set the options manually                                                                          |                                                                |
| Description<br>You can use default options for this task. To change the default options<br>changes. | s, open menu <u>Tools -&gt; Options</u> and make all necessary |
| 🕐 Help                                                                                              | < Back Next > Cancel                                           |

Accept the default restore options or set them manually.

| Restore Data Wizard                                                                              |                                                                                                    | ? 🔀    |
|--------------------------------------------------------------------------------------------------|----------------------------------------------------------------------------------------------------|--------|
| Restore operation options<br>You can set up restore options. Cho                                 | ose the category in the tree and set the options in the right pane.                                                                                                    |        |
| Pre/Post commands<br>Restoration Priority<br>File level security settings<br>Additional settings | Additional settings         You can configure additional settings for the data restoration process:         Set current date and time for restored files         Validate backup archive before restoration |        |
| 🕐 Help                                                                                           | < Back Next >                                                                                                    | Cancel |

You can adjust these options here as needed if you wish. Otherwise leave the defaults and move on.

| Restore Data Wizard                                                                                                    | ? 🛛                                                  |
|----------------------------------------------------------------------------------------------------|------------------------------------------------------|
| Restoration Mode<br>You can choose how to restore existing files.                                                                                                    |                                                      |
| Specify the action to perform if the destination folder already contains a file with Overwrite existing file  Overwrite existing file  Description Select this item if you want to allow the program to overwrite existing files with restored files. | th the same name as the file that is being restored: |
|                                                                                                    | < Back Next > Cancel                                 |

Set your overwrite options here, and click Next.

| Restore Data Wizard   |                                                                                                    | 2 🔀                                                     |  |  |
|-----------------------|----------------------------------------------------------------------------------------------------|---------------------------------------------------------|--|--|
| Acronis<br>True Image | Acronis True Image Home is ready to proceed with restoring your data from the backup archive.<br>Here is the complete list of operations to be performed. |                                                         |  |  |
| Home                  | Files and Folders Recover<br>From file:                                                                                                    | "Z: \ACRONIS\FX-57 Rig 05-07-2006.tib"                  |  |  |
|                       | Operation 1 of 1<br>Restore data<br>From file:<br>Backup type:<br>Restoration of:                                                                         | "Z:\ACRONIS\FX-57 Rig 05-07-2006.tib"<br>Image<br>Files |  |  |
| GE                    |                                                                                                    |                                                         |  |  |
| www.acronis.com       | Please dick <b>Proceed</b> to star                                                                                                    | t                                                       |  |  |
| 🕐 Help                |                                                                                                    | < Back Proceed Cancel                                   |  |  |

We're ready to proceed.

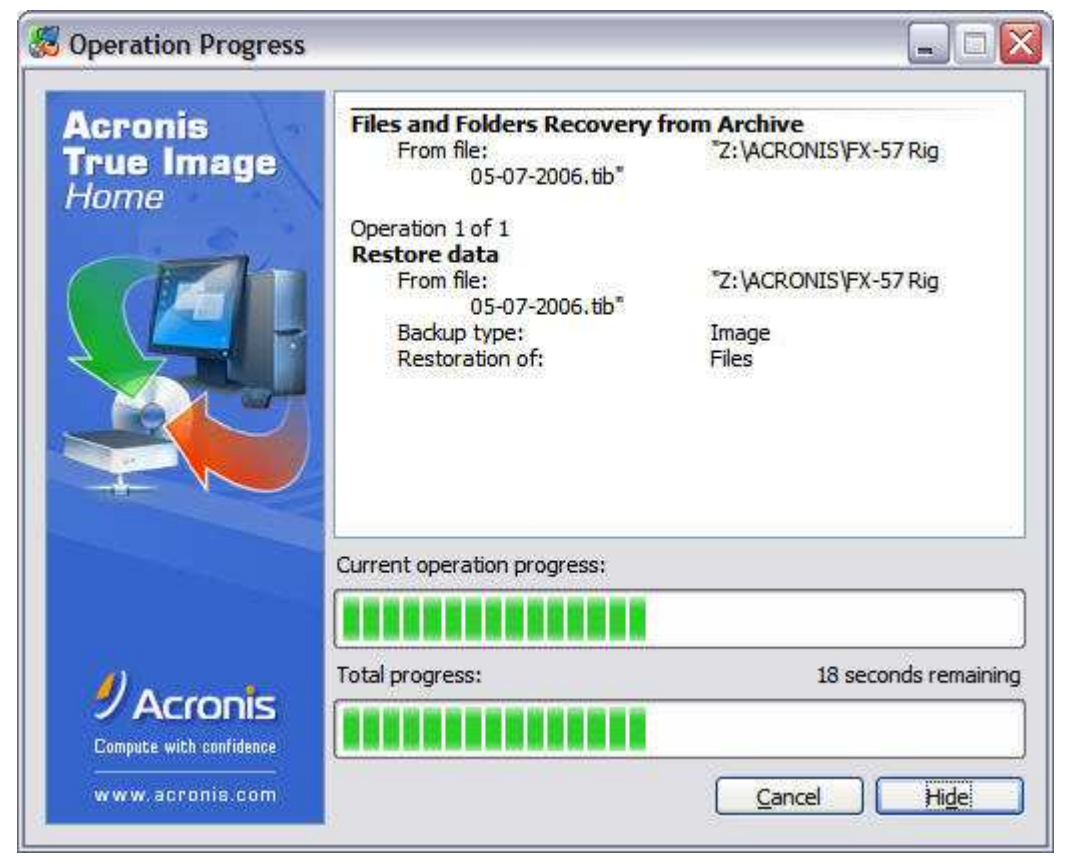

This'll be quick.

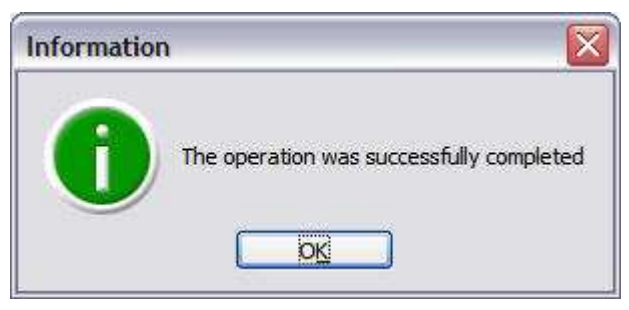

All done!

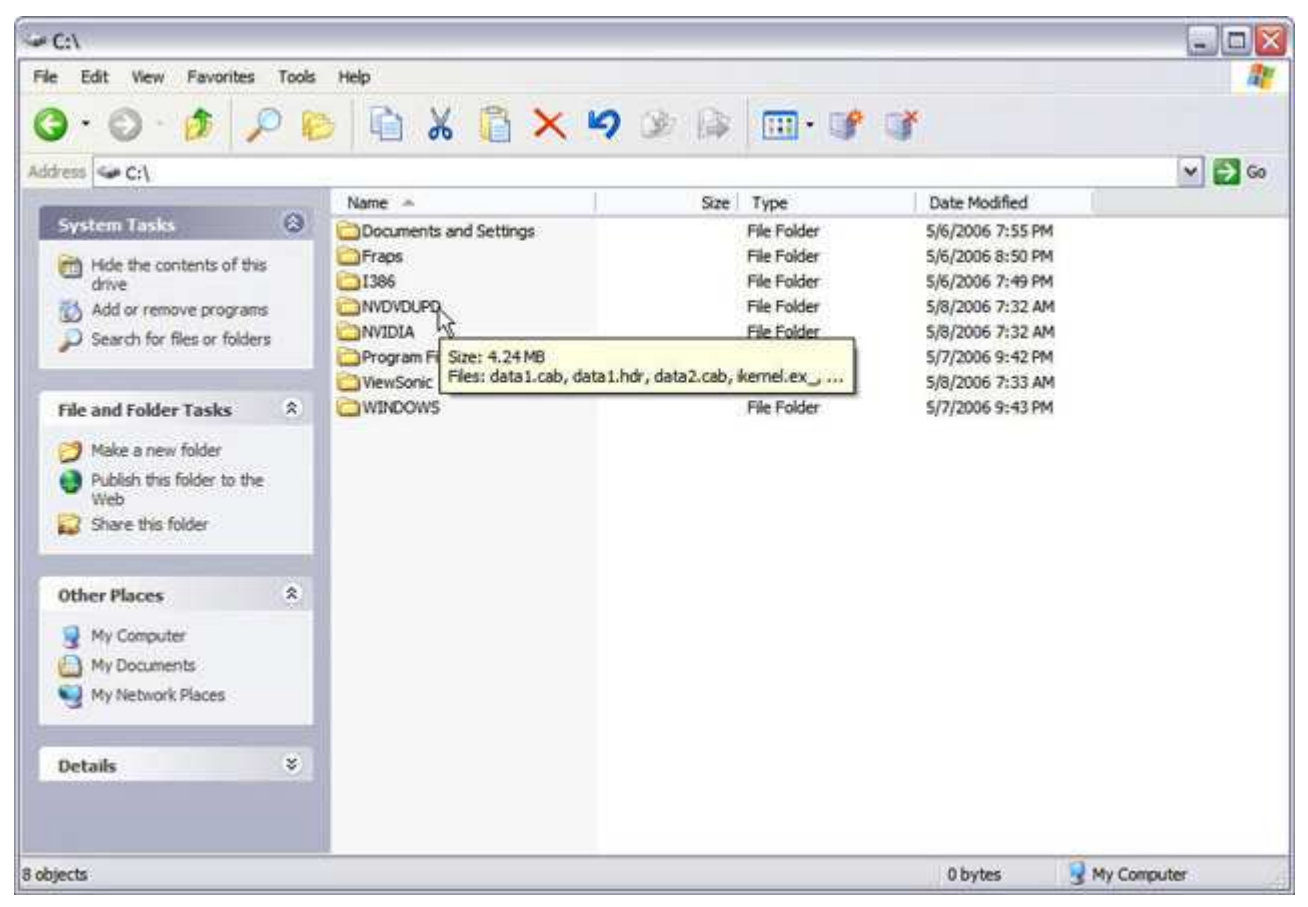

Files and folders restored. Mission accomplished!

Acronis True Image provides an initial recommendation of the size of the zone based on the total capacity of your hard drive, and gives the minimum permissible size. Naturally, you can adjust the size of the Secure Zone partition as you see fit. Acronis True Image then borrows the available space from your hard drive or RAID volume to create the Secure Zone. If you have multiple hard drives installed in your PC that are not part of a RAID array, you can place the Secure Zone on a second hard drive as opposed to your primary boot drive. This does give you a bit more protection if you lose your primary drive.

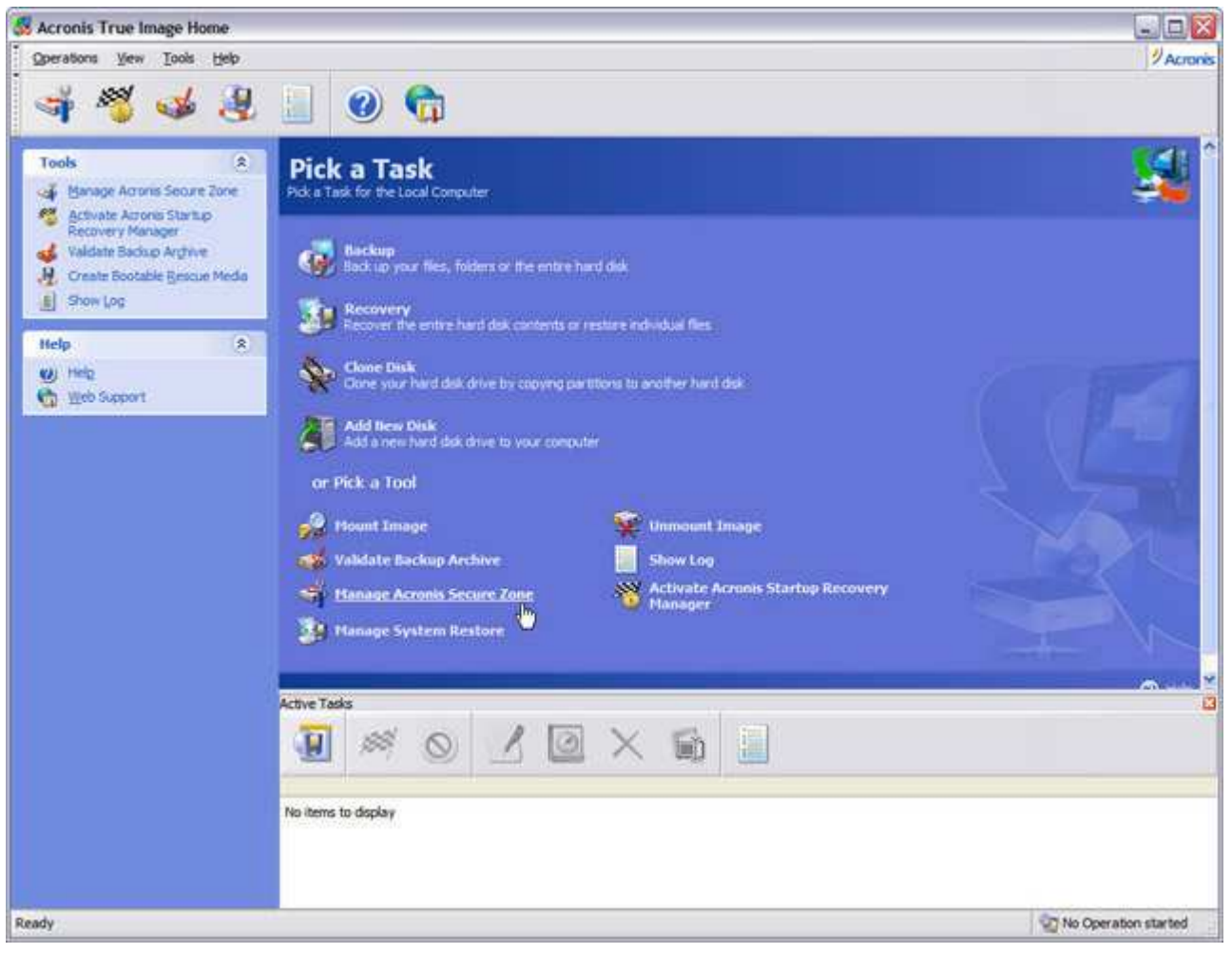

Now let's look at the Acronis Startup Recovery Manager and Secure Zone.

| Manage Acronis Secure         | Zone Wizard 🔹 👔 🔀                                                                                                    |
|-------------------------------|----------------------------------------------------------------------------------------------------|
| Acronis<br>True Image<br>Home | Welcome to the Manage Acronis Secure Zone Wizard!<br>This wizard will help you to create or resize the Acronis Secure<br>Zone. The Acronis Secure Zone is a protected partition on your<br>hard disk drive that is inaccessible from ordinary applications and<br>ensures that the backup archive once stored there will not be<br>corrupted by the operating system or by running applications. |
| www.acronis.com               | Please click Next to continue.                                                                                                    |

The Startup Recovery Manager allows you to boot Acronis True Image directly from your hard drive *before* Windows loads by pressing the <F11> key during system boot-up.

| lana           | ge Acronis Secu                                                          | ire Zone Wizard                                      |                              |                        | ?                 |
|----------------|--------------------------------------------------------------------------|------------------------------------------------------|------------------------------|------------------------|-------------------|
| Crea<br>Y<br>S | i <b>te Acronis Secur</b><br>ou can create Acror<br>pace of the existing | <b>e Zone</b><br>nis Secure Zone usin<br>partitions, | g both the unallo            | cated space and the    | e free 🗳          |
| lease<br>eces  | e select the partition<br>sary to give the spa                           | is to take free space<br>ice to Acronis Securi       | e from. The chose<br>e Zone. | n partitions will be r | esized if<br>१३ 🛔 |
|                | Partition /                                                              | Flags                                                | Capacity                     | Free Space             | Туре              |
| D              | isk 1                                                                    |                                                      |                              |                        |                   |
|                | MTFS (C:)                                                                | Pri,Act.                                             | 596.2                        | GB 562.3               | GB NTFS           |
|                |                                                                          |                                                      |                              |                        |                   |
| Space          | e available for Acron                                                    | is Secure Zone: 559                                  | ) GB                         |                        |                   |
| 3              | Help                                                                     |                                                      | <u>Sector</u>                | Mext >                 | <u>Cancel</u>     |

In order for the Startup Recovery Manager to be active on your system, you must set aside some available disk space to install the *Secure Zone* — a special, protected partition where you can store *Acronis True Image* backup sets.

| Manage Acronis Secure Zone Wizar                                                                                                 | d                                          | ? 🔀                                                 |
|----------------------------------------------------------------------------------------------------|--------------------------------------------|-----------------------------------------------------|
| Size<br>You can specify the Acronis Secure Zone                                                                                  | e size.                                    | <b>S</b>                                            |
| Please specify the Acronis Secure Zone siz<br>contain the backup file you are going to cr<br>Minimum Partition<br>Size: 39.22 MB | e. Acronis Secure Zone must be la<br>eate. | arge enough to<br>Maximum Partition<br>Size: 559 GB |
| Partition size:                                                                                                    | 279.5 GB                                   |                                                     |
| 🕐 Help                                                                                                    | < <u>Back</u> Next>                        | <u>Cancel</u>                                       |

Acronis True Image suggests the size of the Secure Zone partition based on the size of your hard drive. That's a bit too much to suit me, so...

| Size<br>You can specify the Acronis Secure Zone size. Acronis Secure Zone must be large enough to<br>contain the backup file you are going to create.<br>Minimum Partition<br>Size: 39.22 MB<br>Partition size: 120.6 GB<br>Partition size: 120.6 GB<br>Pertition size: 120.6 GB<br>Cance<br>Let's move the slider and make it something more reasonable, like this.<br>Maximum Partition<br>Size: 559 GB<br>Cance<br>Let's move the slider and make it something more reasonable, like this.<br>Manage Acronis Secure Zone Wizard<br>Activating Acronis Startup Recovery Manager                                                                                                    |
|----------------------------------------------------------------------------------------------------|
| You can specify the Acronis Secure Zone size. Acronis Secure Zone must be large enough to contain the backup file you are going to create.         Minimum Partition       Maximum Partition Size: 39.22 MB         Partition size:       120.6 GB         Partition size:       120.6 GB< |
| Please specify the Acronis Secure Zone size. Acronis Secure Zone must be large enough to contain the backup file you are going to create.   Minimum Partition   Size: 39.22 MB   Partition size:   120.6 GB   Partition size:   120.6 GB   Elep   < Back                                                                                                    |
| Minimum Partition<br>Size: 39.22 MB<br>Partition size: 120.6 GB<br>Partition size: 120.6 GB<br>Partition size: 120.6 GB<br>Cance<br>et's move the slider and make it something more reasonable, like this.<br>Manage Acronis Secure Zone Wizard<br>Activating Acronis Startup Recovery Manager                                                                                                    |
| Partition size: 120.6 GB                                                                                                    |
| Help       < Back                                                                                                    |
| Activating Acronis Startup Recovery Manager                                                                                                    |
| Activating Acronis Startup Recovery Manager                                                                                                    |
| You can activate Acronis Startup Recovery Manager. This manager allows you to restore your computer at boot time before operating system starts.                                                                                                    |
| Please choose whether you want to activate Acronis Startup Recovery Manager.                                                                                                    |
| <u>Activate Acronis Startup Recovery Manager</u>                                                                                                    |
| O Do not activate Acronis Startup Recovery Manager                                                                                                    |
| C Description                                                                                                    |
| When activated, Acronis Startup Recovery Manager allows you to run<br>Acronis True Image Home before starting operating system by pressing F11 at boot time.                                                                                                    |

< <u>B</u>ack

Cancel

Next >

Activate the Startup Recovery Manager.

🕜 <u>H</u>elp

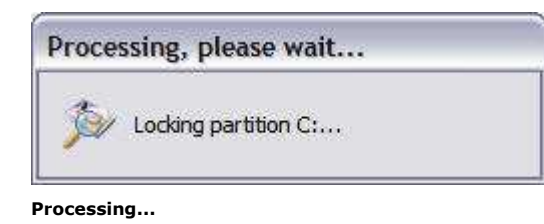

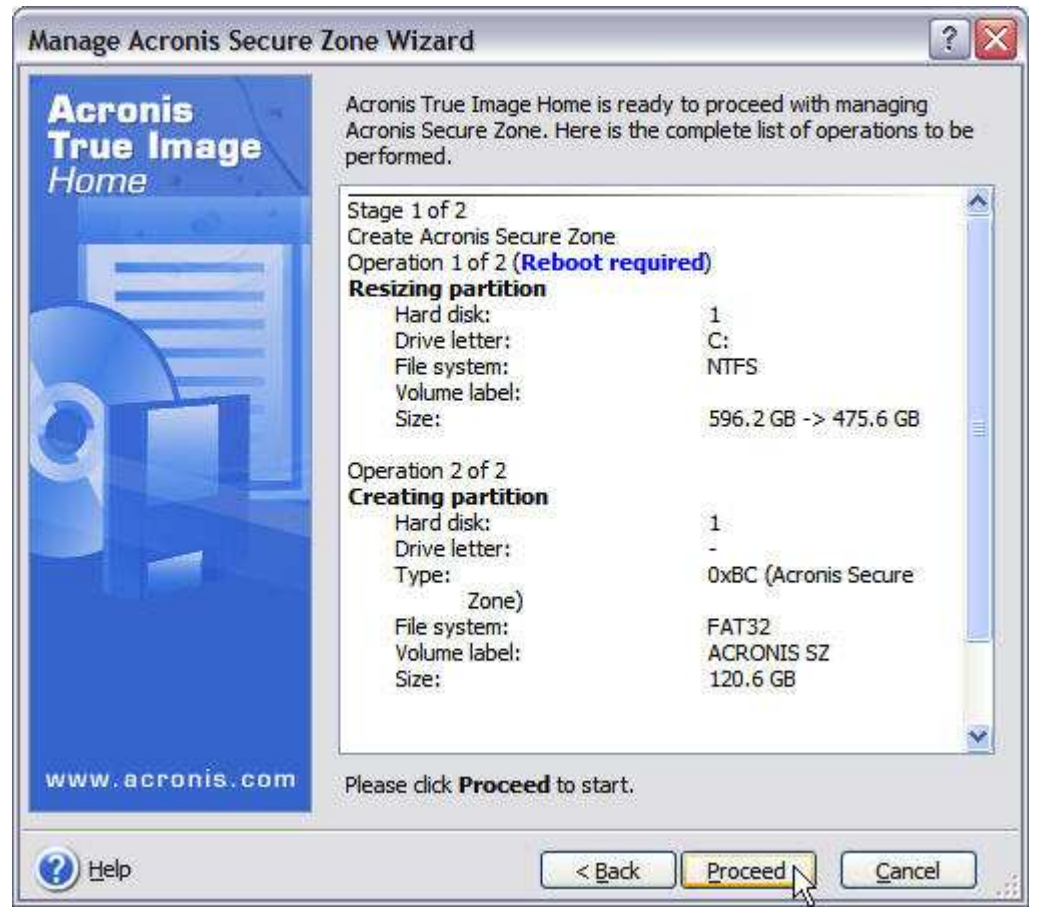

Here's a summary of the actions that will be performed. If you click Cancel at this point, no changes to your hard drive will be made. Click Proceed to continue.

| Warning! |                                                                                                    |
|----------|----------------------------------------------------------------------------------------------------|
|          | W000A03EB: A reboot is required for completing this operation.<br>A reboot is required for completing this operation; the operation will be<br>cancelled if you choose not to reboot now. |

The system must be rebooted for the Startup Recovery Manger and Secure Zone to be created on your hard drive.
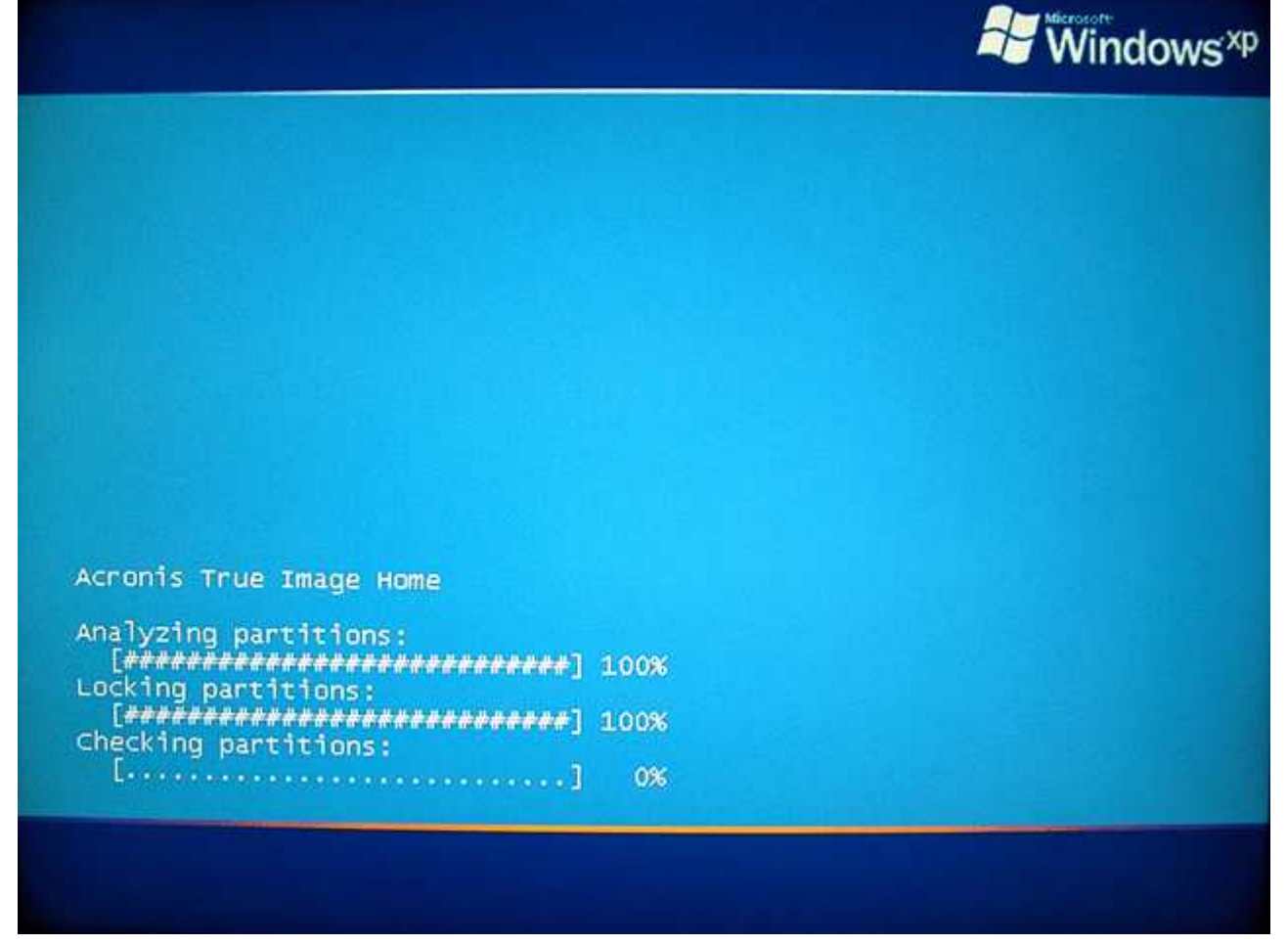

The Startup Recovery Manager is installed in the MBR (Master Boot Record) and your partition is resized for the Secure Zone on reboot.

Secure Zone shares one trait with Windows XP System Restore and GoBack. As the number of backups increases inside the Secure Zone and space runs low, Secure Zone will begin deleting them. Starting with the oldest full backup first, followed by subsequent differential and/or incremental backups. If the Secure Zone fills up, you'll be prompted to delete some of the backups stored there — or to resize the Secure Zone.

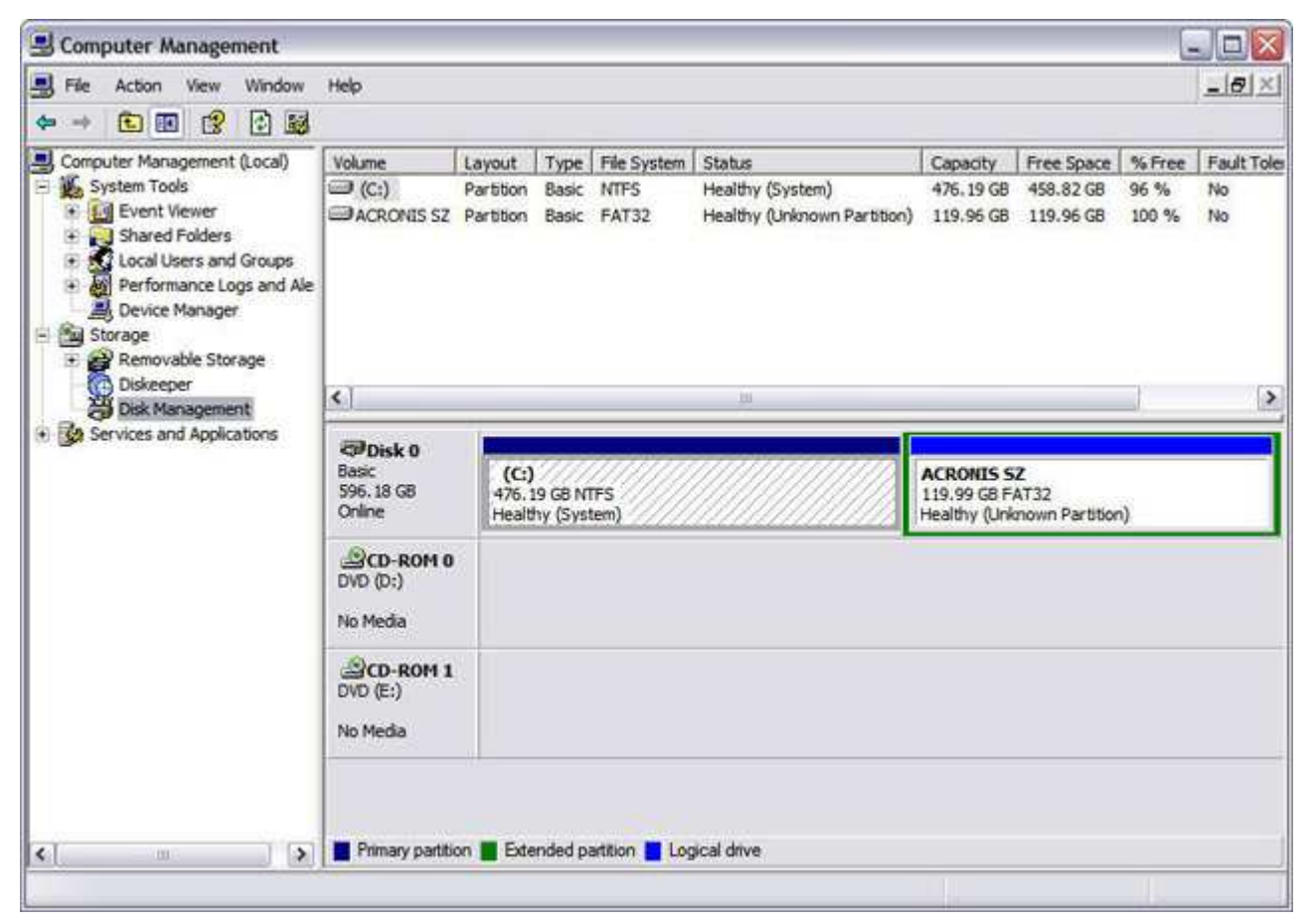

When Windows restarts, open Disk Management. Although you can see the Secure Zone here, it is hidden from normal Windows applications.

| Create Ba           | ackup Wizard                                               |                          |               |            | ? 🛛            |
|---------------------|------------------------------------------------------------|--------------------------|---------------|------------|----------------|
| Partition<br>You ca | <b>is Selection</b><br>an create an image of selected part | itions or an entire hard | l disk drive. |            | <u> </u>       |
| Please sele         | ect the partitions or entire hard disk                     | drives:                  |               |            | 11 😤 W         |
|                     | Partition                                                  | Flags                    | Capacity      | Used Space | Туре           |
| Disk                | (1                                                         |                          |               |            |                |
|                     | MITES (C:)                                                 | Pri,Act.                 | 4             | 76.2 GB    | 17.37 GB NTFS  |
|                     | Acronis Secure Zone                                        |                          |               | 120 GB     | 30.06 MB FAT32 |
| ()<br>()            |                                                            |                          |               |            |                |
|                     |                                                            |                          |               |            |                |
|                     |                                                            |                          |               |            |                |
|                     |                                                            |                          |               |            |                |
|                     |                                                            |                          |               |            |                |
|                     |                                                            |                          |               |            |                |
|                     |                                                            |                          |               |            |                |
|                     |                                                            |                          |               |            |                |
| Total size          | e: 17.37 GB                                                |                          |               |            |                |
| 🕜 Help              | i.                                                         |                          |               | < gadk Ne  |                |

The Secure Zone is available to Acronis True Image under Windows, and Acronis True Image bootable rescue media. Here it is in Acronis True Image under Windows.

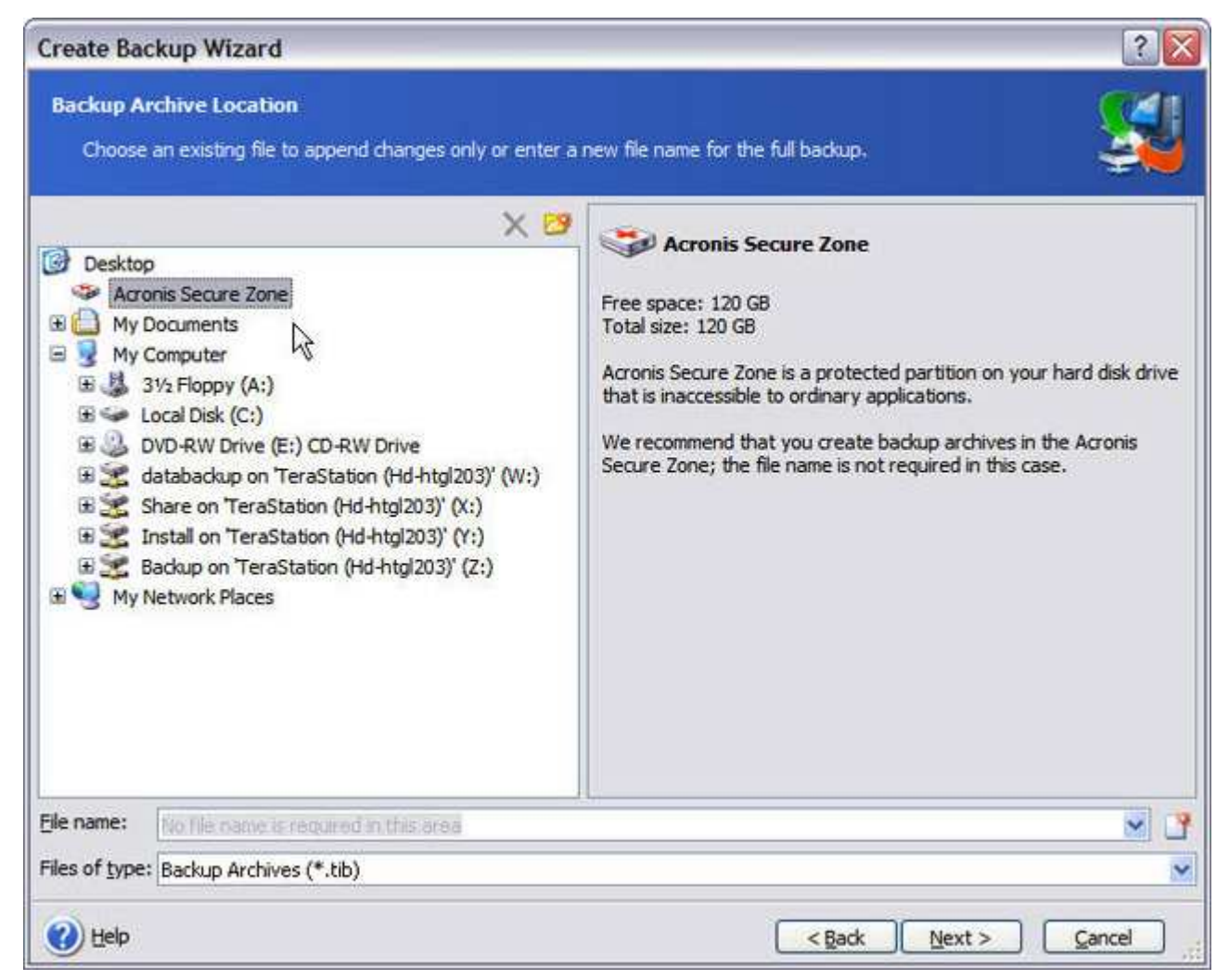

When you perform backups to the Secure Zone, you don't need to assign a name to the archive files.

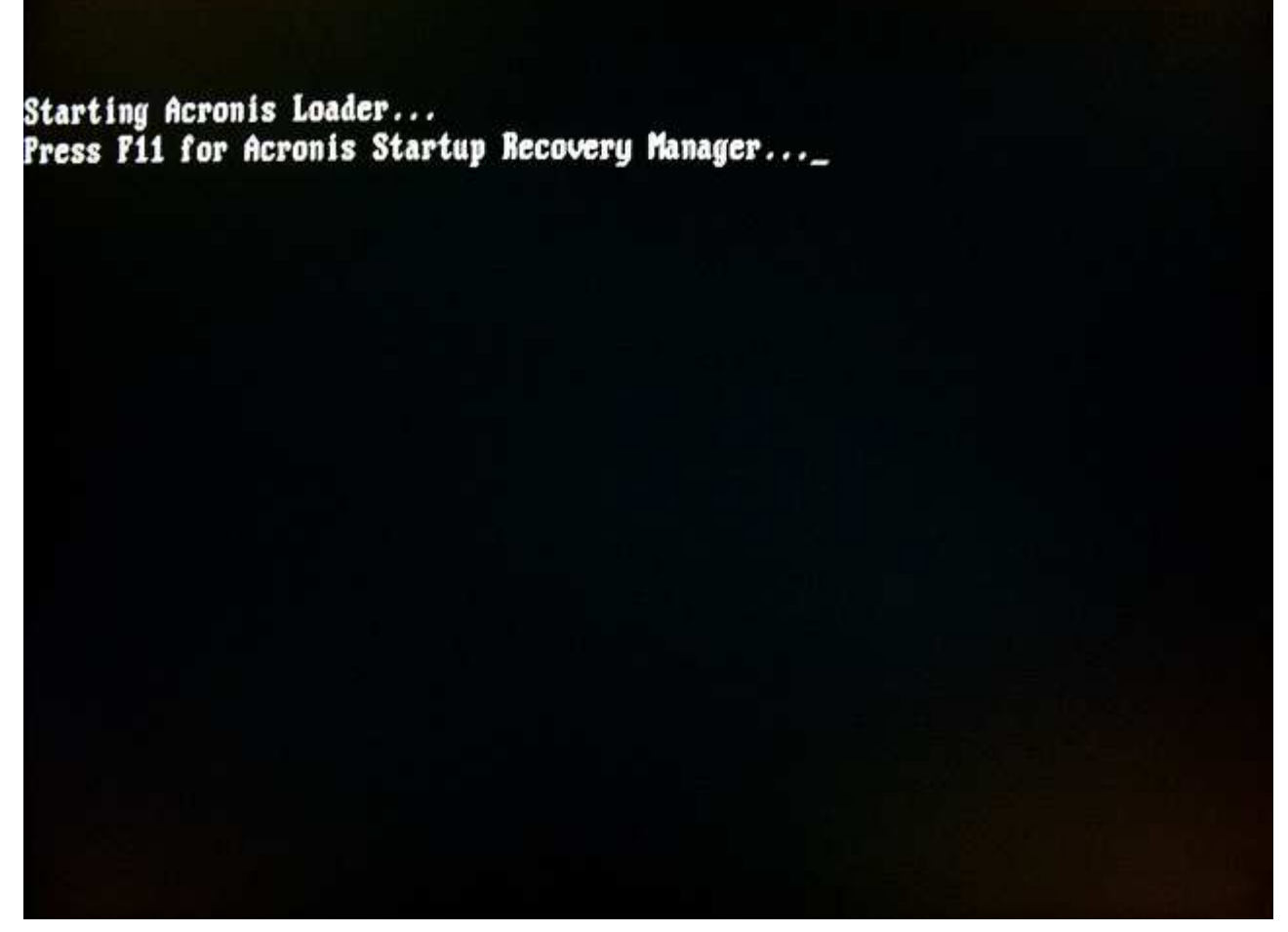

The next time you reboot your system, this is what you'll see — the Acronis Startup Recovery Manager. Press the <*F11*> key...

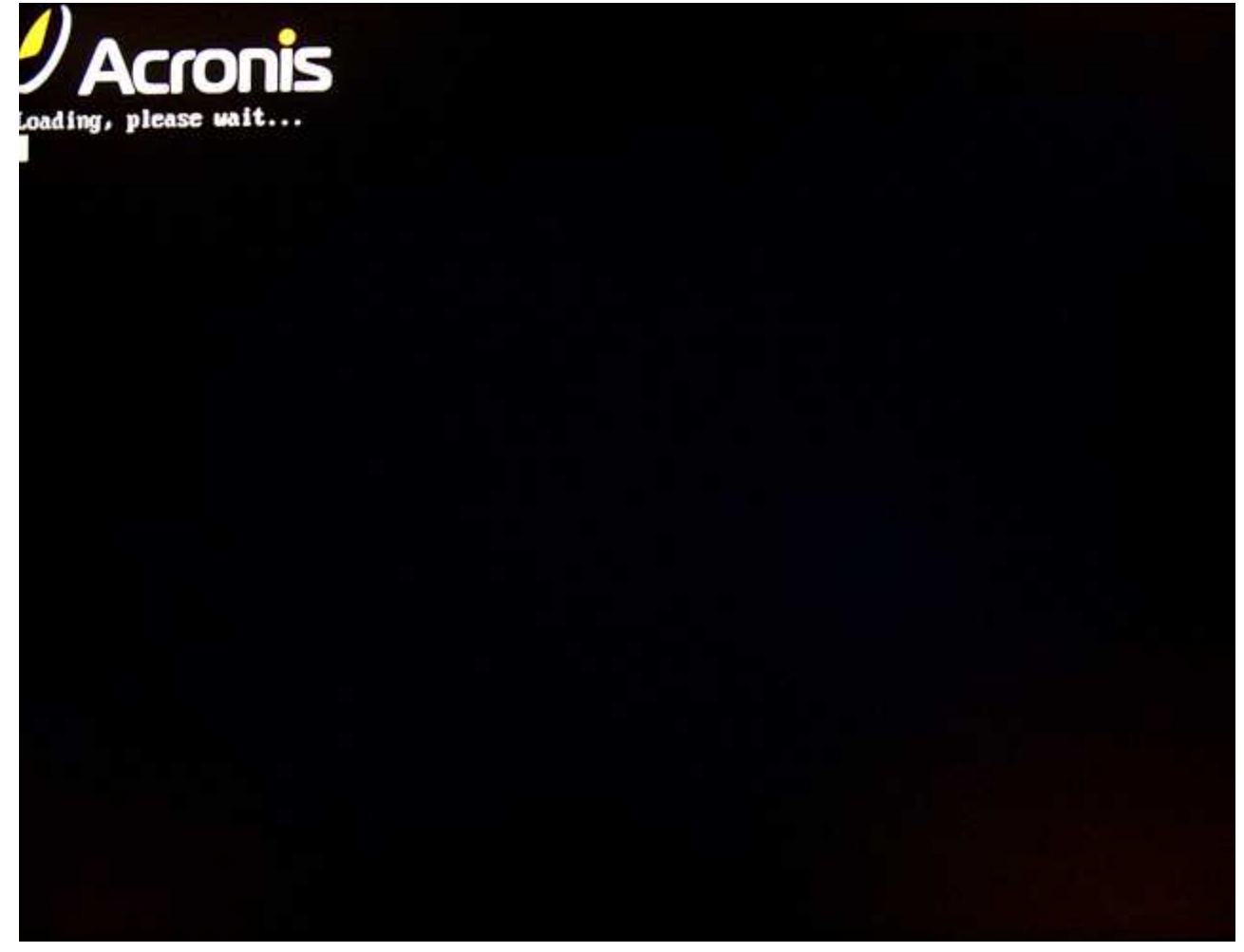

...and the Startup Recovery Manager will launch...

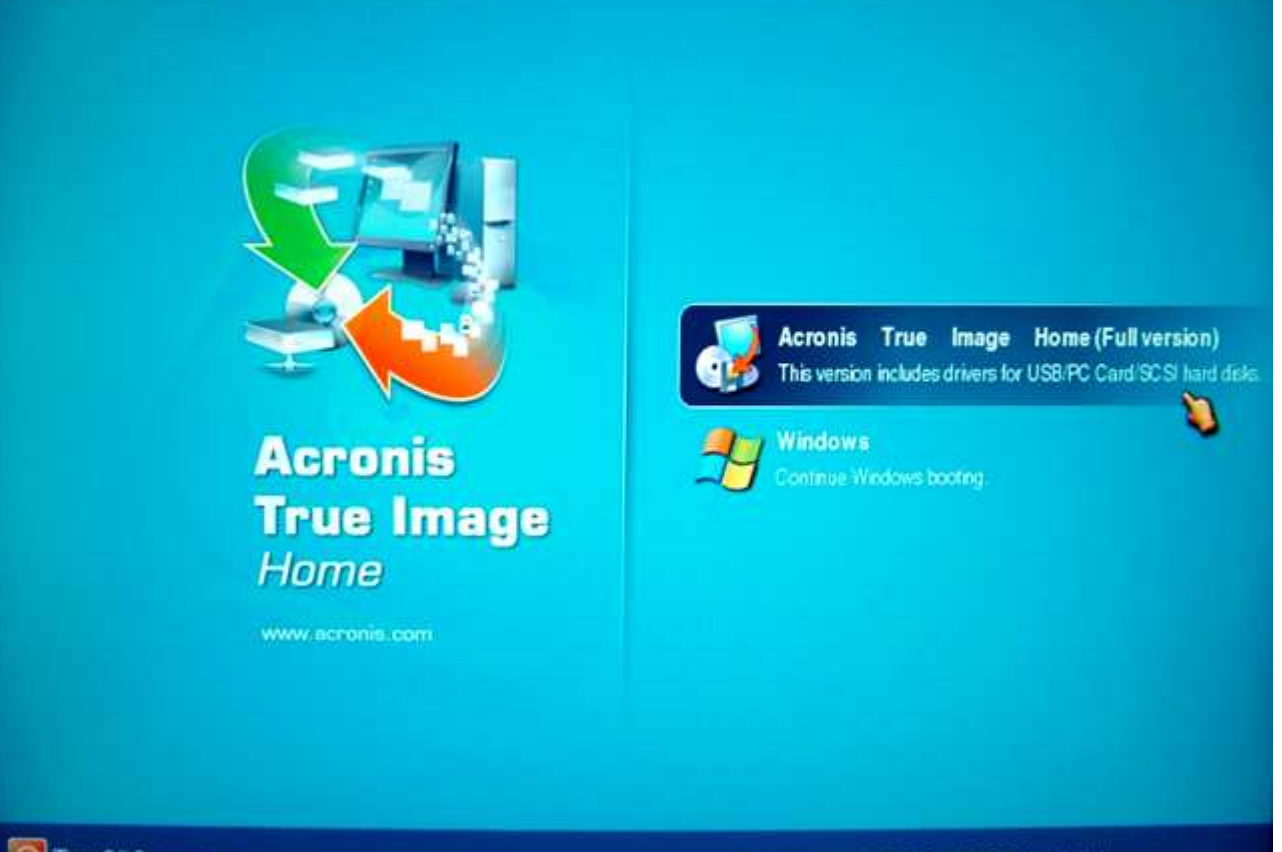

# Turn Off Computer

# Includes drivers for USB/PC Card/SCSI hard disks.

#### ...and load Acronis True Image. This is very handy to have on a laptop, by the way.

A heads-up if you're running multiple operating systems and are using a third-party boot manager to manage them. If you install Acronis Startup Manager, there's a good chance you'll have to reactivate your third-party boot manager afterwards. Startup Manager overwrites the MBR with its own bootstrap code. Acronis recommends moving Linux boot managers to a Linux root partition before activating Startup Manager.

One incredible restore option exclusive to *Acronis True Image* is *Snap Restore*. Snap Restore allows you to boot Windows on a crashed system before the system has been completely restored from an image. You can actually go back to work on your PC shortly after the image restoration begins. As you work, system restoration from the image continues in the background. So how does it work? According to Acronis, Snap Restore:

1. Finds the sectors in the image, containing system files, and restores these sectors first. Thus, the OS is restored and can be started in a very short time frame. Having started the OS, the user sees the folder tree with files, though file contents are not recovered yet. Nevertheless, the user can start working.

2. Writes on the hard disk its own drivers, capable to intercept the system queries to the files. When the user opens files or launches applications, the drivers receive the system queries and restore the sectors that are necessary for the current operation.

3. At the same time, Acronis True Image Home proceeds with the complete sector-by-sector image restoration in the background. However, the system requested sectors have the highest priority.

Finally, the image will be fully restored even if the user performs no actions at all. But if you choose to start working as soon as possible after the system failure, you will gain at least several minutes, considering that restoration of a 10-20 GB image (most common image size) takes about 10 minutes. The larger the image size, the more time you save.

The requirements for using Snap Restore are:

You must have Acronis Startup Recovery Manager and Secure Zone installed and active.

The image file used for recovery with Snap Restore must reside in the Secure Zone.

The system disk *must* be included in the image file.

There are of course, some caveats:

Snap Restore won't work if the image used for recovery doesn't contain the OS. Therefore, you can't use Snap Restore with *file archive images* containing individual files and folders — only disk and partition images.

Snap Restore always restores the entire system disk. If you've formatted your drive into several partitions — one for Windows, the other for programs, and the other for data, for example — all of those partitions must be included in the image file you'll be using with Snap Restore. If you've backed up the partition with Windows to one image file, and the other partitions to another image file, and run Snap Restore, your partitions containing your programs won't be restored.

Snap Restore is not supported under Windows 98 and ME.

I ran Snap Restore on an "old" 3.0 GHz Pentium 4 system (Hyper-Threading enabled) with 1 GB of DDR400 RAM, a pair of 7200 RPM Seagate 120MB SATA hard drives, and a Radeon 9800XT AGP video card. After running Snap Restore, I dove right in, launched Firefox and started surfing, edited a Word document and some photos in Photoshop Elements, with the Halo 3 trailer shown at E3 looping in Windows Media Player. There

were periods of slowdowns that ranged from minor to moderate, but the system was more responsive than I expected it to be as Snap Restore chugged away in the background. As always, your actual experience may vary based on many variables, particularly the hardware and type of programs that you use. Hyper-threading and dual-core systems with plenty of RAM and fast hard drives are less likely to display any performance-related issues as Snap Restore works in the background. The more resource-intensive apps you try to use while Snap Restore is running, the more likely you are to experience performance hits ranging from mild to very noticeable. Also keep in mind that whatever the operating system needs that hasn't been fully recovered always gets first dibs during the restore, regardless.

While I wouldn't necessarily recommend that you try to launch and run dozens of programs at once in the background and then try to play *The Elder Scrolls IV: Oblivion*, or *F.E.A.R.* at the same time — even if you do have a kick-ass dual-core system — I can't think of a more valuable tool to have at your disposal than Snap Restore if you've just recovered from a system crash, need to get back to work *yesterday*, and have a do-or-die deadline to meet.

### **Mounting Images as Virtual Drives**

One of *Acronis True Image* slickest features has been its ability to mount image files as temporary virtual drives with assigned drive letters. This gave the user a quick and easy way to copy and restore individual files and folders from the image file by accessing it the way they would any other drive through My&nobr;Computer and Windows&nobr;Explorer. Until now, the files and folders within the image file could not be deleted or changed in any way. Another new feature of *Acronis True Image* 9.0 is its ability to mount an image file in *read-write* mode. This allows you to move, rename, add or delete folders and files within the image file through My Computer and Windows Explorer as you would be able to on a real hard drive. *Acronis True Image* creates a new incremental backup file that will reflect any changes made in the mounted image file.

You can only mount disk/partition images. File-by-file backups made with Acronis True Image cannot be mounted.

You can mount multiple images. Just run the Mount Image Wizard for each image you want to mount. The number is limited only by the amount of system memory installed in your PC.

If an image was password-protected, it will not mount unless the password is provided.

Images can be mounted from Acronis Secure Zone if you have it installed on your hard drive.

If you mount a differential image, initial full image must be available from the source media.

If you mount an incremental image, you must have all previous incremental images and the original full image available on the source media as well. Acronis True Image will recommend you to mount the incremental image based on the date and time of its creation.

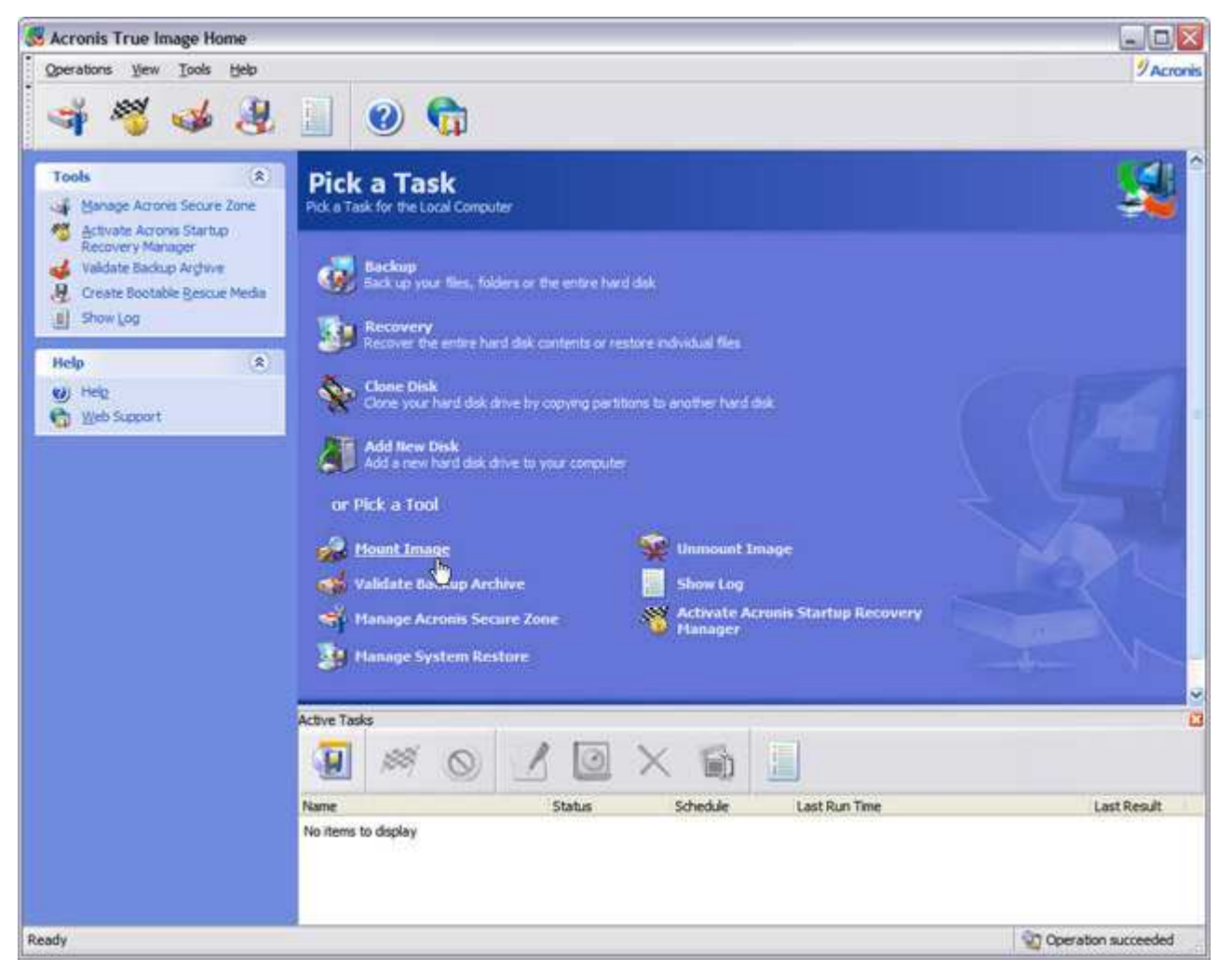

Another way to access and recover individual folders and files, is by *mounting Acronis True Image* image file as if it were a drive. First, select *Mount Image*.

| Mount Image Wizard            | ? 🛛                                                                                                    |
|-------------------------------|----------------------------------------------------------------------------------------------------|
| Acronis<br>True Image<br>Home | Welcome to the Mount Image Wizard!<br>This wizard will guide you through the process of image mounting.<br>When an image is mounted, you will be able to explore and<br>manage the image contents as though the image is a logical drive. |
| www.acronis.com               | Please click <b>Next</b> to continue.                                                                                                    |
| 🕐 Help                        | < Back Next > Cancel                                                                                                    |

This launches the Mount Image Wizard.

| Mount Image Wizard                                                                                                    | 2 🔀                                                                                                    |
|----------------------------------------------------------------------------------------------------|----------------------------------------------------------------------------------------------------|
| Image Selection<br>Please select an image file you would like to mount in th<br>letters to partition backup from the archive file. | e tree below. You will be able to assign temporary drive                                                                                                    |
|                                                                                                    | <ul> <li>FX-57 Rig 05-07-2006.tib</li> <li>This is image archive.<br/>Athlonl FX-57 System 05/07/2006 Full Backup - Baseline system image with all MS Critical Updates, latest drivers, essential utilities and benchmarks installed. DOOM 3, Quake 4 and F.E.A.R. patched to latest versions also installed.</li> <li>Date: Sunday, May 07, 2006 10:34:53 PM Size: 12.17 GB</li> </ul> |
| Eile name: Z:\ACRONIS\FX-57 Rig 05-07-2006.tib                                                                                     | ×                                                                                                    |
| Files of type: Backup Archives (*.tib)                                                                                             | ×                                                                                                    |
| () Help                                                                                                    | < Back Next > Cancel                                                                                                    |

Select the backup archive file. You should be a natural at this by now!

| Mour                              | nt Image Wizard                                                                                                    |                                                                                                    |                                                                                                    |                                                                                          |                                                                          | ? 🔀                                                   |
|-----------------------------------|----------------------------------------------------------------------------------------------------|----------------------------------------------------------------------------------------------------|----------------------------------------------------------------------------------------------------|------------------------------------------------------------------------------------------|--------------------------------------------------------------------------|-------------------------------------------------------|
| Assi<br>Y                         | <b>igning Logical Drive L</b> e<br>You can assign logical drive                                                      | tters<br>letters to the partition                                                                  | ons from the backup                                                                                | archive you have ch                                                                      | osen.                                                                    | 2                                                     |
| The p<br>layou<br>graph<br>select | artitions from the backup<br>t below. To change the dr<br>nical layout. Choose "Do no<br>t a partition place the mou | archive you have cho<br>ive letter, select a pa<br>ot mount" in the comb<br>se pointer over it and | osen will have tempor<br>intition then, choose<br>to box if you do not v<br>I then dick the left m | ary logical drive lette<br>another drive letter<br>want to assign a driv<br>ouse button. | ers shown in the hard<br>in the combo box bek<br>e letter to the selecte | disk graphical<br>w the hard disk<br>ed partition. To |
| -                                 | Partition                                                                                                    | Flags                                                                                              | Capacity                                                                                           | Free Space                                                                               | Tune                                                                     | H 🕈 🗘                                                 |
| C                                 | Disk 1                                                                                                    | 1 logs                                                                                             | capacty                                                                                            | Thee oppore                                                                              | 1)pc                                                                     |                                                       |
|                                   | INTES (F:)                                                                                                    | Pri,Act.                                                                                           | 59                                                                                                 | 6.2 GB                                                                                   | 577.5 G8 NTFS                                                            | 1                                                     |
| Drive                             | e letter for the selected pa                                                                                         | rtition: F:                                                                                        | ~                                                                                                  |                                                                                          |                                                                          |                                                       |
| 0                                 | Help                                                                                                    | .10                                                                                                |                                                                                                    | < Bi                                                                                     | ack Next > N                                                             | Cancel                                                |

This is the partition in the archive file that Acronis True Image will assign a logical drive letter to. Click Next to continue.

| Mount Image Wizard                                                                                                    | ? 🛛                          |
|----------------------------------------------------------------------------------------------------|------------------------------|
| Image Mounting Mode<br>Select a mode for image mounting.                                                                                                    |                              |
| You can mount the image in read-only mode or in read/write mode.                                                                                                    |                              |
| Mount in read/write mode                                                                                                    |                              |
| Description The image backup archives are being mounted will be available for reading only.                                                                                                    |                              |
| Contraction of the second second seco | <back next=""> Cancel</back> |

You can mount the image as read-only or read/write, which allows you to make changes to folders and files within the image. Pretty cool stuff!

| Mount Image Wizard            |                                                                                                    |                                                                                                    | ? 🗙 |
|-------------------------------|----------------------------------------------------------------------------------------------------|----------------------------------------------------------------------------------------------------|-----|
| Acronis<br>True Image<br>Home | Acronis True Image Home is ready t<br>the backup archive. Here is the com<br>Operation 1 of 1<br>Assigning Logical Drive Letter<br>Drive letter:<br>File system: | to assign temporary logical drive letters to the partitions fro<br>nplete list of operations to be performed:<br>F:<br>NTFS | m   |
|                               | Size:<br>Cluster size:                                                                                                    | 596.2 GB<br>4 KB                                                                                                    |     |
| www.acronis.com               | Please dick <b>Proceed</b> to start.                                                                                                    |                                                                                                    |     |
| 🕜 Help                        |                                                                                                    | < Back Proceed N Cancel                                                                                                    |     |

Click Next here.

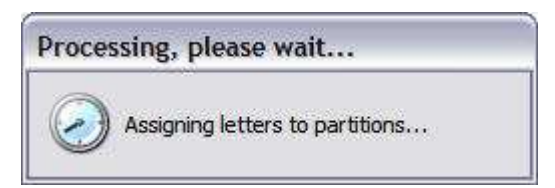

Acronis True Image assigns the next available drive letter to the image file and mounts it.

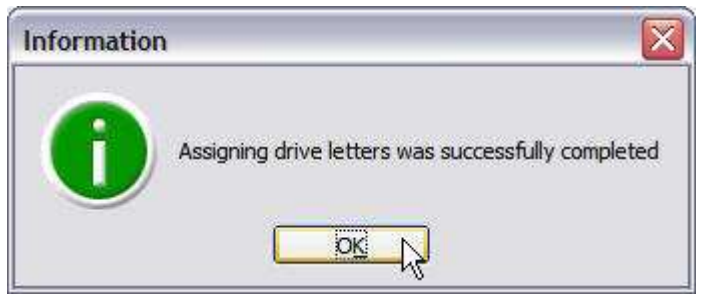

Done!

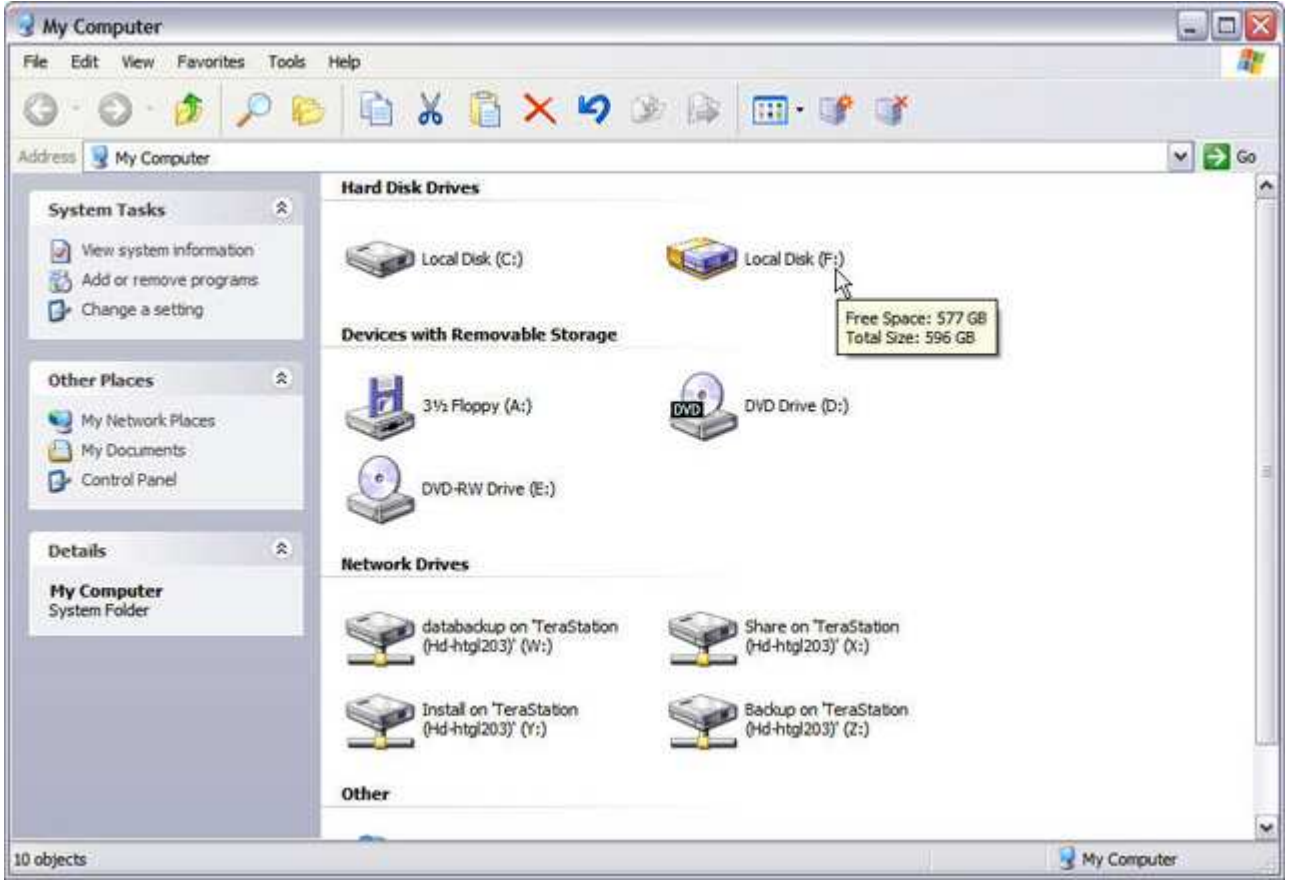

Here it is under My Computer.

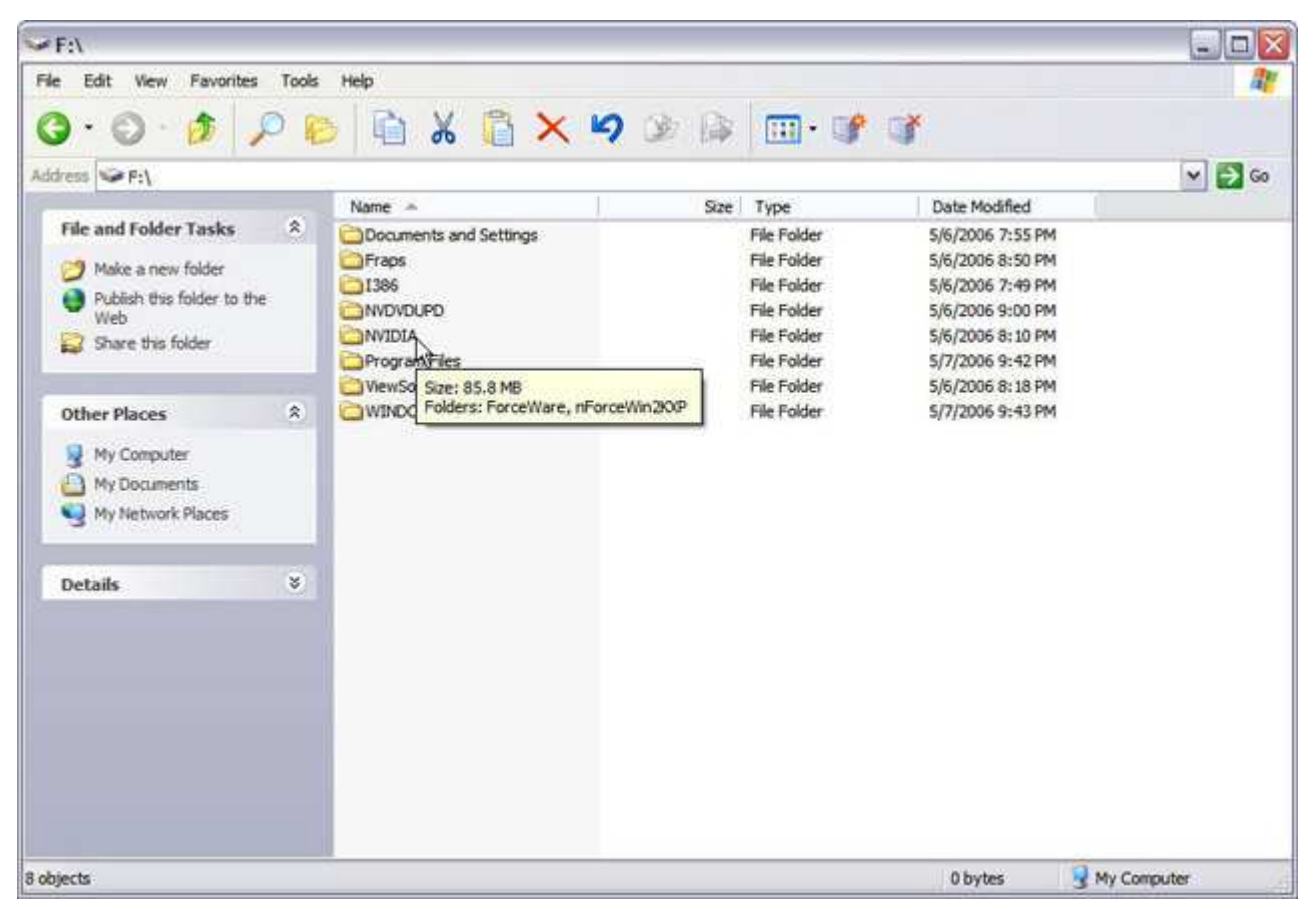

As you can see, everything is here...

| F:\NVIDIA\nForceWin2KXP\6        | .85           | _      |                        |                    | 90          |
|----------------------------------|---------------|--------|------------------------|--------------------|-------------|
| ) · () · 🎓 🔎 🕴                   | ) 🖻 🔏 📋 🗙     | 9 2 12 |                        |                    |             |
| iress 🛅 F: WVIDIA \nForceWin2K0F | V6.85         |        |                        |                    | 💌 🔁 d       |
|                                  | Name -        | Size   | Туре                   | Date Modified      |             |
| File and Folder Tasks 🌋          | AudioDry      |        | File Folder            | 5/6/2006 8:02 PM   |             |
|                                  | AudioUti      |        | File Folder            | 5/6/2006 8:02 PM   |             |
| Make a new folder                | Ethernet      |        | File Folder            | 5/6/2006 8:02 PM   |             |
| Publish this folder to the       | DIDE          |        | File Folder            | 5/6/2006 8:02 PM   |             |
| C Chare this folder              | SMBus         |        | File Folder            | 5/6/2006 8:02 PM   |             |
| anare dis local                  | ata 1. cab    | 746 KB | WinRAR archive         | 1/23/2006 11:52 AM |             |
|                                  | 🔟 data 1.hdr  | 12 KB  | HDR File               | 1/23/2006 11:52 AM |             |
| Other Places 💲                   | data2.cab     | 1 KB   | WinRAR archive         | 1/23/2006 11:52 AM | 1           |
| and the second second            | engine 32.cab | 449 KB | WinRAR archive         | 9/23/2005 5:16 PM  |             |
| nForceWin2KP                     | 🗐 layout.bin  | 1 KB   | BIN File               | 1/23/2006 11:52 AM |             |
| My Documents                     | GEM.ini       | 1.KB   | Configuration Settings | 5/24/2005 1:14 PM  |             |
| 👰 My Computer                    | README.TXT    | 1 KB   | Text Document          | 1/23/2006 12:02 PM |             |
| My Network Places                | setup.bmp     | 173 KB | Bitmap Image           | 12/8/2005 11:06 AM | 1/          |
| 3.1                              | ellsetup.exe  | 115 KB | Application            | 9/23/2005 5:16 PM  |             |
|                                  | 🗐 setup.ibt   | 354 KB | IBT File               | 1/23/2006 11:52 AM | D           |
| Details ¥                        | 🥵 🤧 setup.ini | 1 KB   | Configuration Settings | 1/23/2006 11:52 AM | 6           |
|                                  | 🗾 setup.inx   | 267 KB | INX File               | 1/23/2006 11:52 AM | r           |
|                                  | setup.iss     | 1 KB   | ISS File               | 12/8/2005 11:06 AM | 1           |
|                                  | 🗐 setup.skn   | 67 KB  | SKN File               | 9/23/2005 5:16 PM  |             |
|                                  |               |        |                        |                    |             |
|                                  |               |        |                        |                    |             |
| bjects                           |               |        |                        | 2.12 MB            | My Computer |

...right down to each individual file.

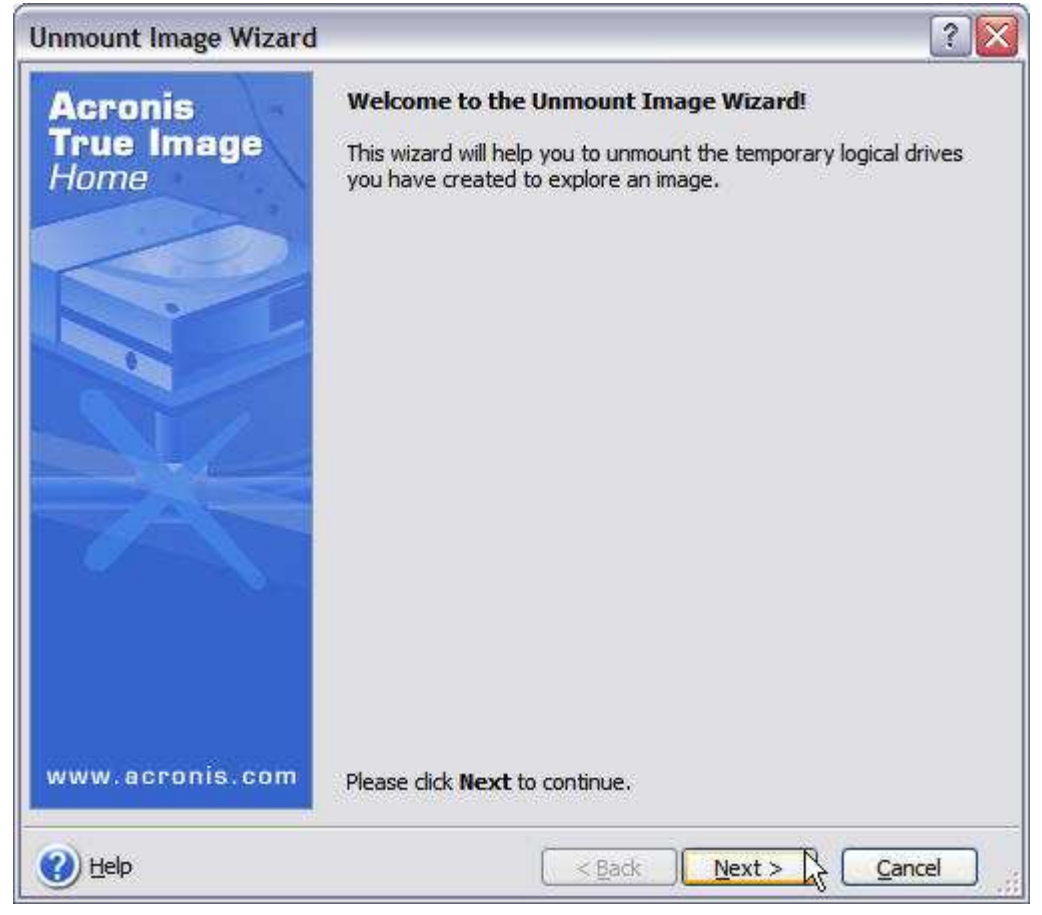

When you're through with the mounted image, just select Unmount Image from Acronis True Image's main task window.

| Unmo                      | unt Image Wiza                                 | rd                                         | _                                  |              | ? 🗙   |
|---------------------------|------------------------------------------------|--------------------------------------------|------------------------------------|--------------|-------|
| <b>Logic</b><br>Yo<br>are | al Drives Unmou<br>u can unmount the<br>chive. | n <b>ting</b><br>logical drives you have ( | created for explorin               | g the backup | Ŷ     |
| Pleas                     | e select the logical o<br>Drive Letter         | Volume Label                               | unmount in the list b<br>Disk Size | File System  | 1     |
|                           | 6. F:                                          |                                            | 596.2 GB                           | NTFS         |       |
|                           |                                                |                                            |                                    |              |       |
| <u>с</u> в                | elp                                            |                                            | <u> </u>                           | Next >       | ancel |

Select the image drive and click Next.

| Unmount Image Wizard          |                                                                                                    | ? 🛛                                                                                                 |
|-------------------------------|----------------------------------------------------------------------------------------------------|----------------------------------------------------------------------------------------------------|
| Acronis<br>True Image<br>Home | Acronis True Image Home is rea<br>the temporary logical drives you<br>archive exploration. Here is the<br>performed. | dy to proceed with unmounting<br>I have created for the backup<br>complete list of operations to be |
|                               | Operation 1 of 1<br>Unmounting Logical Drives<br>Drive letter:<br>File system:<br>Volume label:<br>Size:             | F:<br>NTFS<br>596.2 GB                                                                              |
| www.acronis.com               | Please click <b>Proceed</b> to start.                                                                                |                                                                                                    |
| 🕜 Help                        | < Back                                                                                                    | Proceed Cancel                                                                                      |

Click Proceed to complete the operation...

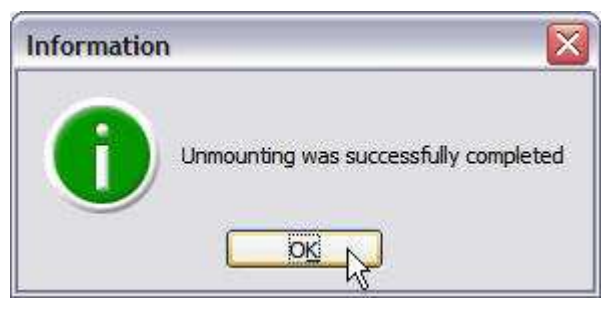

...and the drive has been unmounted.

<< Part 2: Acronis True Image 9.0 Home

Part 4: Acronis True Image 9.0 Home >>

When you are finished using the virtual disk(s), you should disconnect them by running the Unmount Image Wizard under Pick a Tool. Image files mounted as virtual disks under *Acronis True Image* use system resources that can be put to better use when they are no longer needed, and will disappear when you turn off or reboot your PC anyway.

## **Scheduling Tasks**

Like many mundane yet necessary things that must be done regularly for your own good, regular backups are the only way to protect your data. The only way to achieve that is to schedule them.

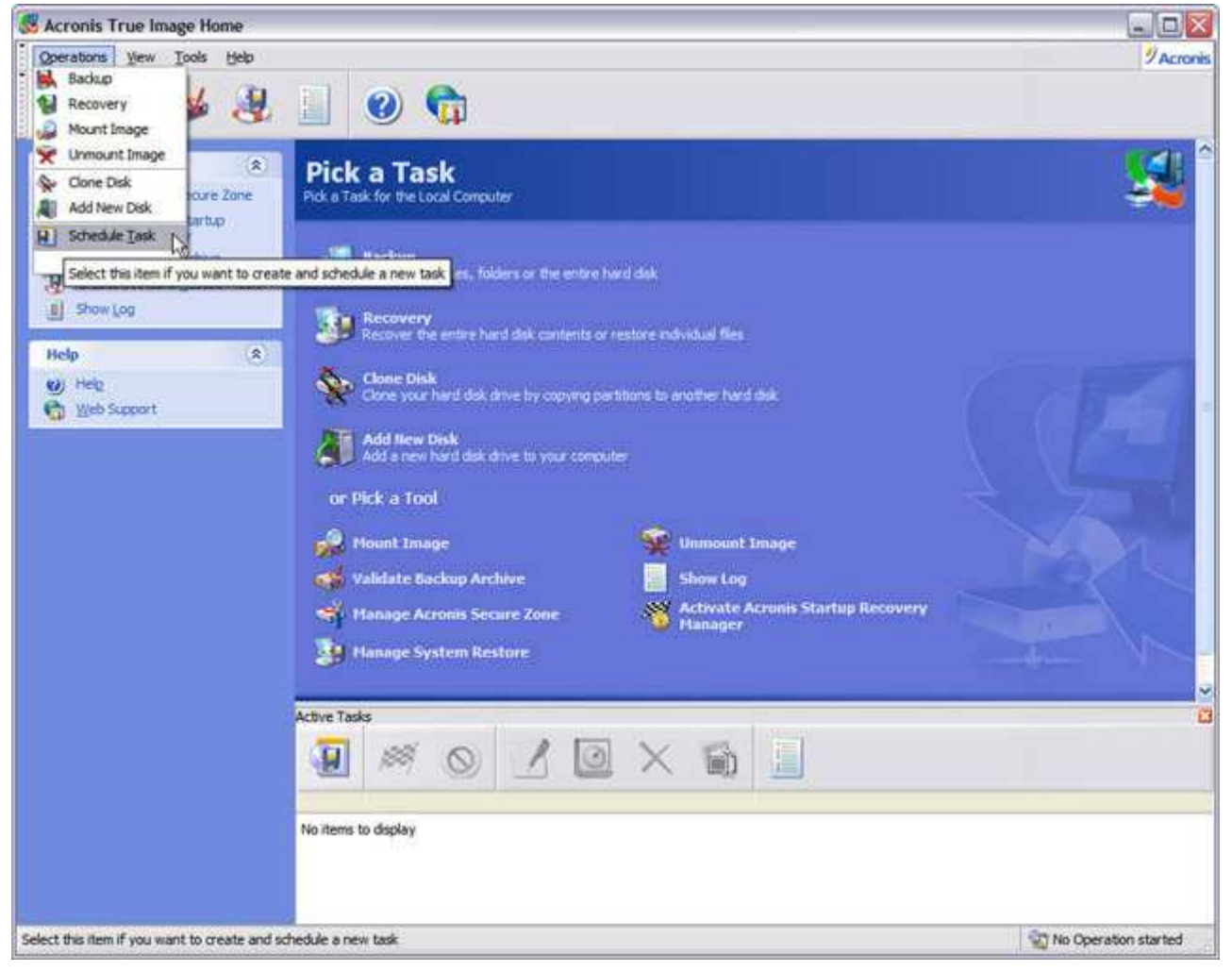

Of course, backups that don't get done aren't very useful. The best way to insure that they do is to schedule them.

| Schedule Task Wizard          | 32                                                                                                    |
|-------------------------------|----------------------------------------------------------------------------------------------------|
| Acronis<br>True Image<br>Home | Welcome to the Schedule Task Wizard!<br>This wizard will help you to build a new backup creation task<br>selecting parameters for the backup archive. You will be able to<br>start the created task later or schedule it for executing at the<br>specified time. |
| www.acronis.com               | Please dick <b>Next</b> to continue.                                                                                                    |
| 🕐 Help                        | < Back Next > Cancel                                                                                                    |

The Schedule Task Wizard.

| Schedule Task Wizard                                                                                                    |                                                                                                    | ? 🔀                              |
|----------------------------------------------------------------------------------------------------|----------------------------------------------------------------------------------------------------|----------------------------------|
| Select Backup Type<br>You can back up selected fo                                                                                                    | lders and files or entire disks (partitions).                                                       | <b>9</b>                         |
| Select what you want to back                                                                                                    | up:<br>ents or individual partition                                                                 |                                  |
| Description<br>When you select this option y<br>keeping safe only the specifie                                                                                                    | you are able to choose specified files or folder:<br>ad data (your current project, for example) yo | s to back up, thus<br>u specify. |
| Image: Second second second | < <u>B</u> ack                                                                                      | Cancel                           |

Once again, you can select either the entire drive or individual folders. Let's select the Files and folders option here.

| Schedule Task Wizard                                                                                                    |                                                                               |
|----------------------------------------------------------------------------------------------------|-------------------------------------------------------------------------------|
| Source Files Selection<br>Select files and folders you want to                                                                                                    | back up.                                                                      |
| <ul> <li>My Documents</li> <li>AquaMark3</li> <li>My Games</li> <li>My Games</li> <li>My Pictures</li> <li>My Videos</li> <li>My Web Sites</li> <li>My Web Sites</li> <li>SnagIt Catalog</li> <li>SnagIt Screenshots</li> <li>SnagIt Screenshots</li> <li>My Computer</li> <li>My Network Places</li> <li>Desktop</li> </ul> | Wy Documents<br>System Folder<br>Free Space: 436.7 GB<br>Total Size: 470.4 GB |
|                                                                                                    | < Back Next > Cancel                                                          |

Select the folders you want to back up. Here I have the all-important *My Documents* folder where many applications will automatically store your important files — music, photos, that Level 20 or higher character you spent all those hours creating in *The Elder Scrolls IV: Oblivion...* 

| Schedule Task Wizard                                                                                                    |                                     | ? 🔀        |
|----------------------------------------------------------------------------------------------------|-------------------------------------|------------|
| Source Files Exclusion<br>You can specify files you do not want                                                         | t to include in the backup archive. | 1          |
| Specify files you do not want to include<br>Exclude all higden files and folders<br>Exclude all system files and folder | in the backup archives.<br>s<br>s   |            |
| *.bak<br>*.~<br>*.tmp                                                                                                   |                                     | Add        |
|                                                                                                    |                                     | Remove All |
| 🕐 Help                                                                                                    | < Back Next >                       | Cancel     |

Enter any files or file-types you want to exclude here.

| Schedule Task Wizard                                                                                                    | 2 S S S S S S S S S S S S S S S S S S S                                                                                                    |
|----------------------------------------------------------------------------------------------------|----------------------------------------------------------------------------------------------------|
| Backup Archive Location<br>Choose an existing file to append changes only or enter a                                                                                                    | new file name for the full backup.                                                                                                    |
| Desktop     Acronis Secure Zone     My Documents     My Computer     J 3½ Floppy (A:)     DVD-RW Drive (E:) CD-RW Drive     databackup on 'TeraStation (Hd-htgl203)' (W:)     Share on 'TeraStation (Hd-htgl203)' (X:)     Share on 'TeraStation (Hd-htgl203)' (Y:)     Backup on 'TeraStation (Hd-htgl203)' (Y:)     ACRONIS     ACRONIS     ACRONIS     Firefox     Half-Life 2 Backups     WEB     WKEB     My Network Places | FX-57 Rig 05-07-2006.tib         This is image archive.         Athloril FX-57 System 05/07/2006 Full Backup - Baseline system image with all MS Oritical Updates, latest drivers, essential utilities and benchmarks installed. DOOM 3, Quake 4 and F.E.A.R. patched to latest versions also installed.         Date: Sunday, May 07, 2006 10:34:53 PM Size: 12.17 GB         Image: Size: 12.17 GB         Image: Size: 12.17 GB |
| Elle name: Z:\ACRONIS\FX-57 Rig 05-07-2006.tb                                                                                                    | M 💽                                                                                                    |
| Files of type: Backup Archives (*.tib)                                                                                                    | ×                                                                                                    |
| () Help                                                                                                    | < Back Next > Cancel                                                                                                    |

Choose an existing backup file to append the changes to here - in this case the full backup we just did.

| Schedule Task Wizard                                                                                                    |                                                                                                    | ? 🔀                                                  |
|----------------------------------------------------------------------------------------------------|----------------------------------------------------------------------------------------------------|------------------------------------------------------|
| Select Backup Mode<br>You can choose either full, increm                                                                                                    | nental or differential backup mode.                                                                                                    | <b>9</b>                                             |
| Select either to create a new backup<br>archive file:                                                                                                    | p archive file or to just append changes to an exist                                                                                                    | ting                                                 |
| Create new <u>full</u> backup ar                                                                                                    | chive                                                                                                    |                                                      |
| Create incremental backup                                                                                                    | p if possible (recommended)                                                                                                    |                                                      |
| Create differential backup                                                                                                    | ) archive                                                                                                    |                                                      |
| Description                                                                                                    |                                                                                                    |                                                      |
| The task backs up only changes the<br>time, the incremental backup requi<br>on the most recent incremental back<br>space, but for restoration from the<br>archive and all subsequent backup<br>found, the task creates the full back | at occurred since the last backup. When running for<br>res a full backup archive. All subsequent archives a<br>ckup. An incremental archive file requires less stora<br>e archive, you will be prompted to provide the base<br>s. Note that if no previously created full backup ar<br>ckup instead of incremental one. | or the first<br>are based<br>age<br>till<br>chive is |
|                                                                                                    | < Back Next >                                                                                                    | Cancel                                               |

Choose the type of backup and click Next. Since I want to run this backup frequently, either an incremental or differential backup will work here.

| Schedule Task Wizard                                                                                                    | 2 🛛                                        |
|----------------------------------------------------------------------------------------------------|--------------------------------------------|
| Archive protection The backup archive is password-protected. You must enter the password.                                             |                                            |
| The backup archive you have chosen can be password-protected. To access this backup archive in case is password.  Enter the password: | t is password-protected you must enter the |
| کار اول کار کار کار کار کار کار کار کار کار کار                                                                                       | < Back Next > Cancel                       |

You have the option of password protecting your backup here.

| Schedule Task Wizard                                                                                                    | 2 🛛                               |
|----------------------------------------------------------------------------------------------------|-----------------------------------|
| Network Logon<br>Enter user name and password for accessing the shared folders                                                                                                  | <b>9</b>                          |
| If you create archives in a shared folder on a remote system, you might need to specify user name and password select whether you want to enter the user name and the password. | for accessing this folder. Please |
| Yes, I would like to specify user name and password         User name:         Password:                                                                                        |                                   |
| 🕐 Help 🛛 < Back                                                                                                    | Next > Cancel                     |

Unless you are backing up to a server that requires authentication, you can leave this at the default setting. Otherwise provide your login and password here.

| Schedule Task Wizard                                                                                                    | ? 🛛    |
|----------------------------------------------------------------------------------------------------|--------|
| Choose Backup Options<br>You can use the default options for this task or modify them manually.                                                                    | 1      |
| Select either to run this backup creation task using default options or configure the options for this task on the next steps of the wizard    Use default options |        |
| You can use default options for this task. To change the default options, open menu <u>Tools -&gt; Options</u> and make all necessary changes                      |        |
| Help     ( <u>Back</u> )                                                                                                    | Cancel |

Once again, choose either the default backup options or set them manually, if you choose.

| Schedule Task Wizard                                                                                  | 2 🛛                                           |
|----------------------------------------------------------------------------------------------------|-----------------------------------------------|
| Archive Comments Add comments for the archive.                                                        |                                               |
| It is sometimes useful to add comments to the archives you create. Comprehensive comments can faster. | help you to find the appropriate archive much |
| Daly backup of Athon FX-57FC                                                                          |                                               |
| W Help                                                                                                | <back next=""> Cancel</back>                  |

Enter a description for the backup (optional but again, always helpful).

| Schedule Task Wizard                                        |                             | ? 🛛                          |
|-------------------------------------------------------------|-----------------------------|------------------------------|
| Start Parameters<br>Select when you would like this task to | be started.                 |                              |
| Perform this task:                                          |                             |                              |
| O Do not start automatically                                | When my computer starts     |                              |
| Daily                                                       | When I log on               |                              |
| <u>○ W</u> eekdy                                            | When my computer shuts down |                              |
| () Monthly                                                  | ◯ When I log off            |                              |
| O Qne time only                                             | Once a day                  |                              |
| Description<br>Perform the task daily at the specified to   | me.                         |                              |
| 🕐 Help                                                      |                             | <back next=""> Cancel</back> |

Here's where you choose when your backup runs and how it runs. If you just want to get the scheduled job set up, but can't make up your mind when you want it to run, then select Do not start automatically. As you can see here, aside from the more typical Daily, Weekly, Monthly and One time only options, you can also schedule the backup to run when you start your PC, before it shuts down, or before or after you log on to it.

| Schedule Task Wizard                                                                            | 2                            |
|-------------------------------------------------------------------------------------------------|------------------------------|
| Daily Parameters<br>Select parameters for daily scheduled tasks.                                |                              |
| Select the time and day you want this task to start.<br>Start time:<br>11  hours 00  minutes PM |                              |
| Perform this task:                                                                              |                              |
| (2) Нер                                                                                         | <back next=""> Cancel</back> |

Here are the Daily Parameters for my scheduled backup.

| Schedule Task Wizard                                                      |                                                                                                    | 28                                                     |
|---------------------------------------------------------------------------|----------------------------------------------------------------------------------------------------|--------------------------------------------------------|
| User Information<br>Select the user name and password.                    |                                                                                                    |                                                        |
| Enter the name and password of a user. The suser is a member of a domain. | ask will run as if it was started by that user. Ple<br>Enter the user name:<br>A8N32-SL1\Barry<br>Enter the pagsword:<br>Confirm password:<br>••••••••• | ase note that the domain name must be specified if the |
| If a password is not entered, the scheduled to                            | isks might not run.                                                                                                    |                                                        |
| 🕑 Help                                                                    |                                                                                                    | <back next=""> Cancel</back>                           |

Because the scheduler for Acronis True Image runs as a service under Windows, it needs a valid user account name and password to run.

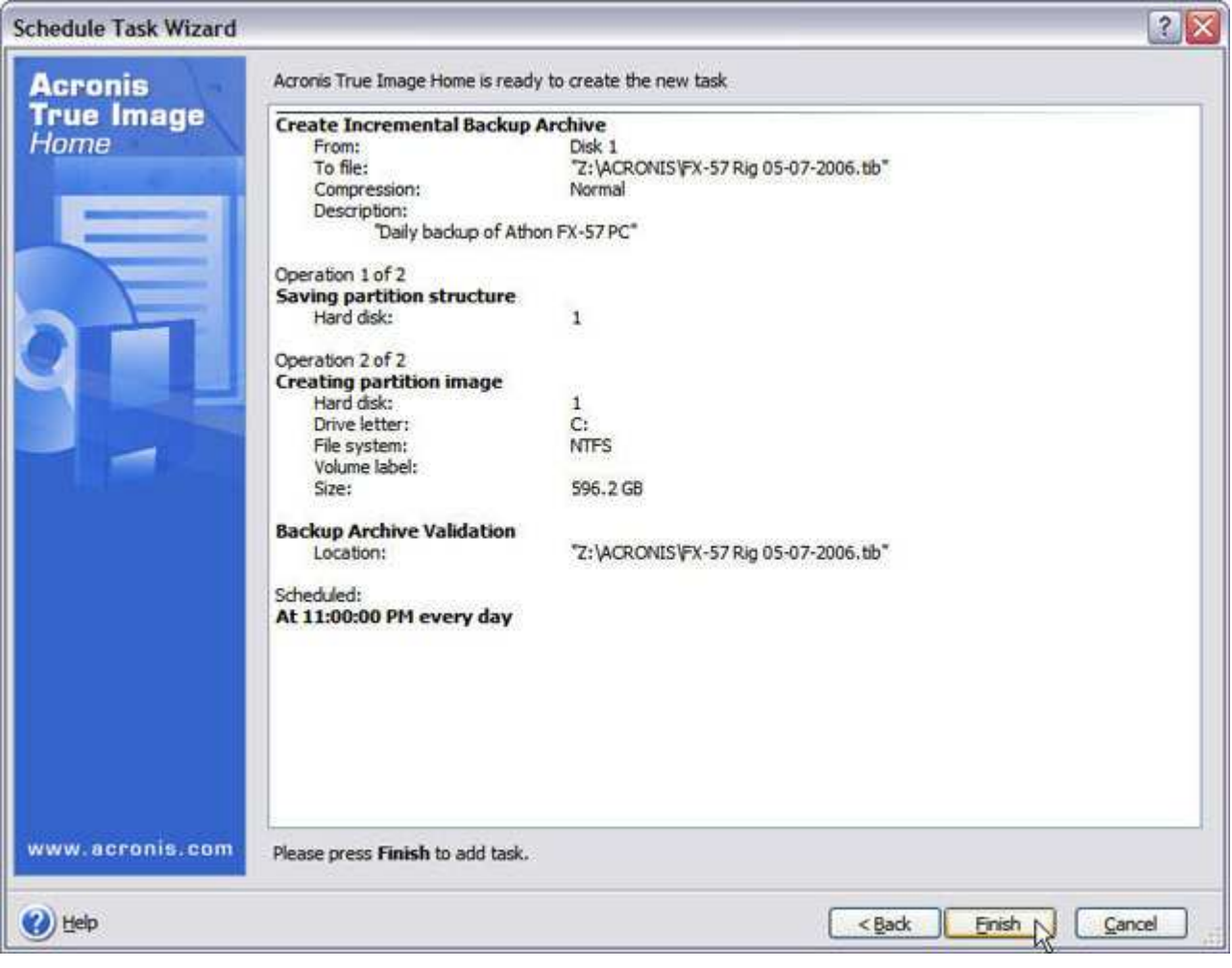

If everything looks good, click Next to schedule your backup.

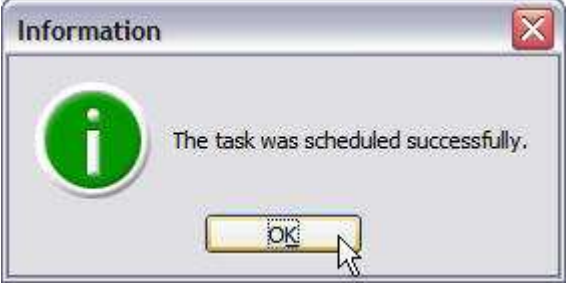

Scheduled backup job successfully created!

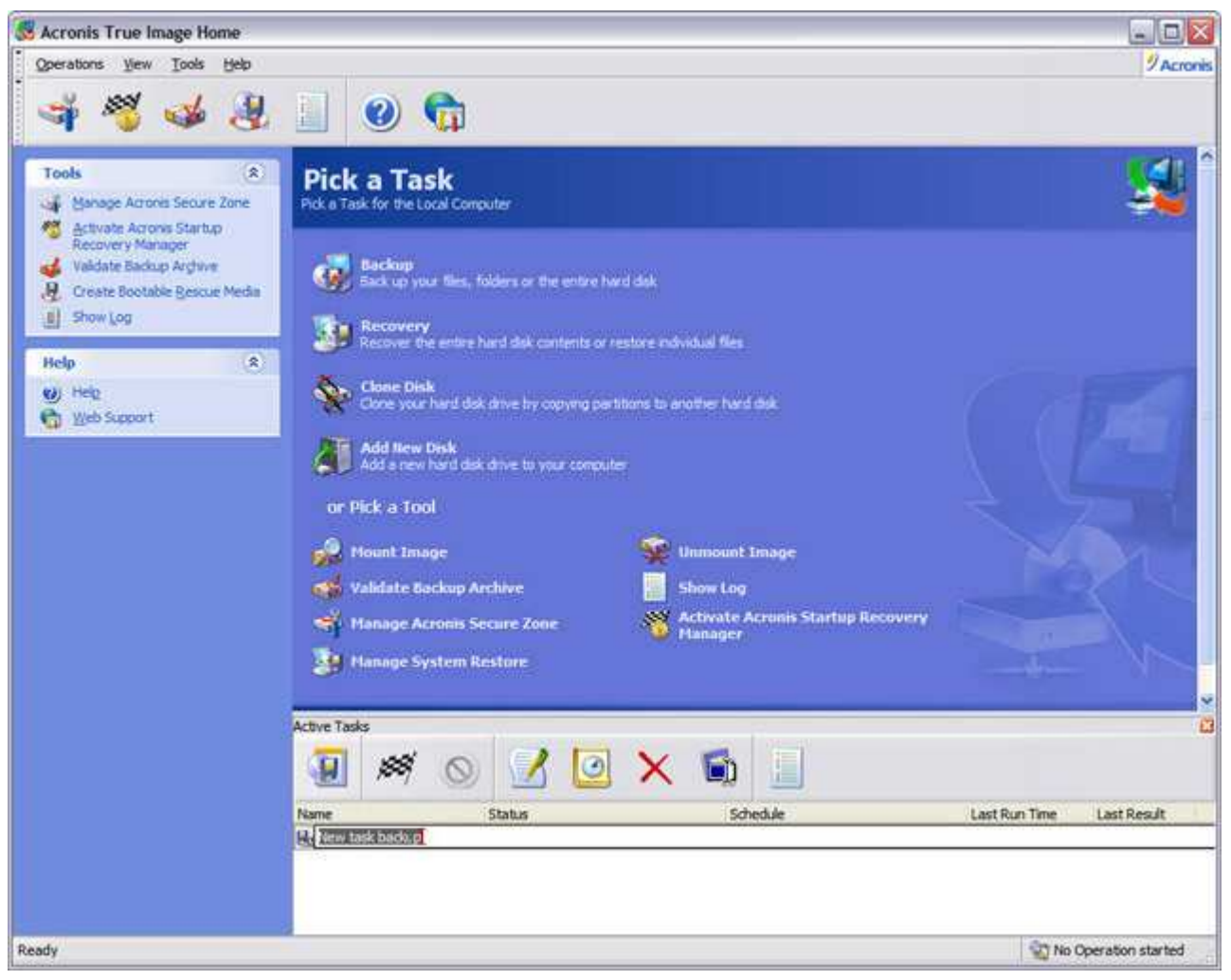

Type in a name for your scheduled job here.

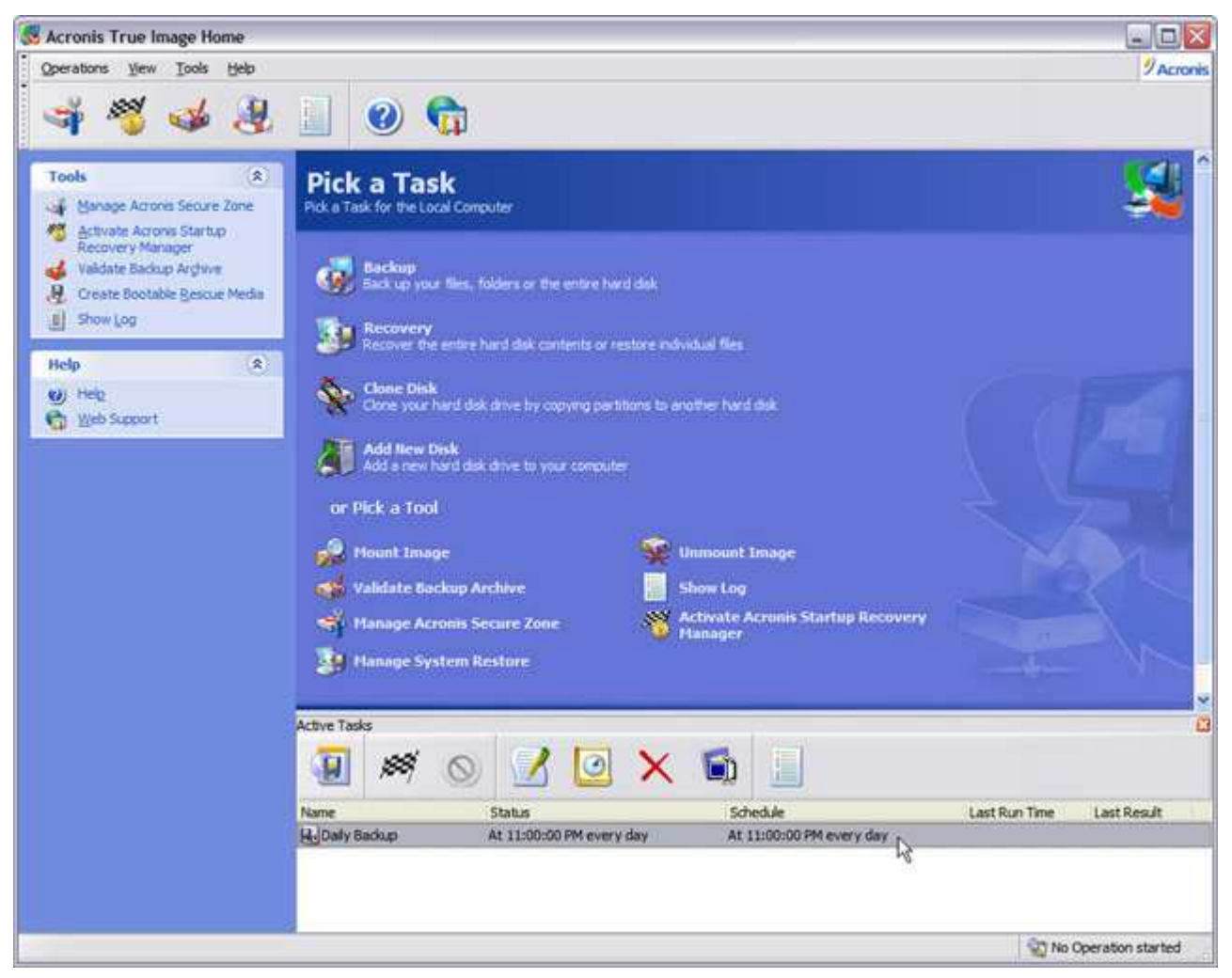

You're good to go!

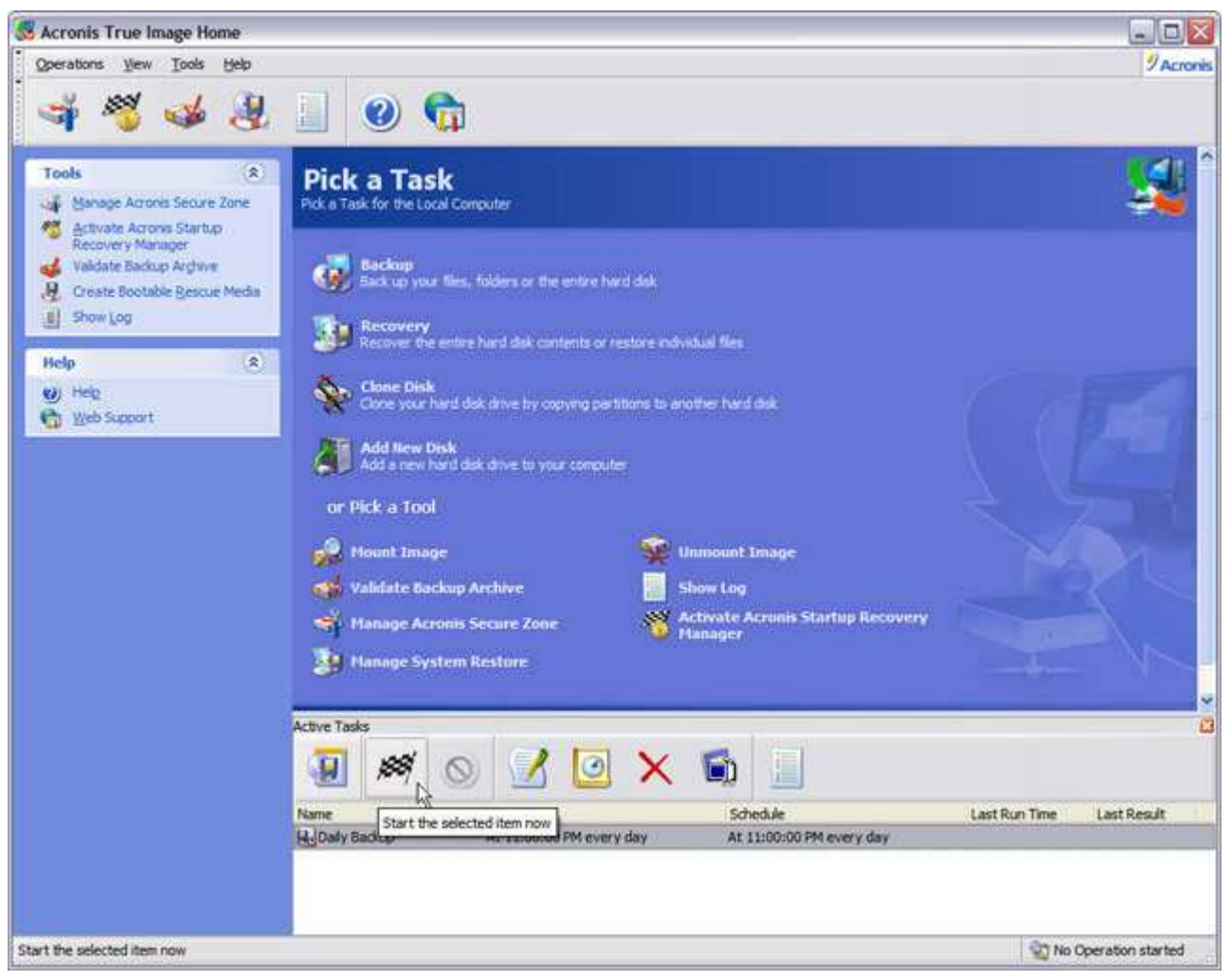

You can click this button to kick the job off immediately if you want.

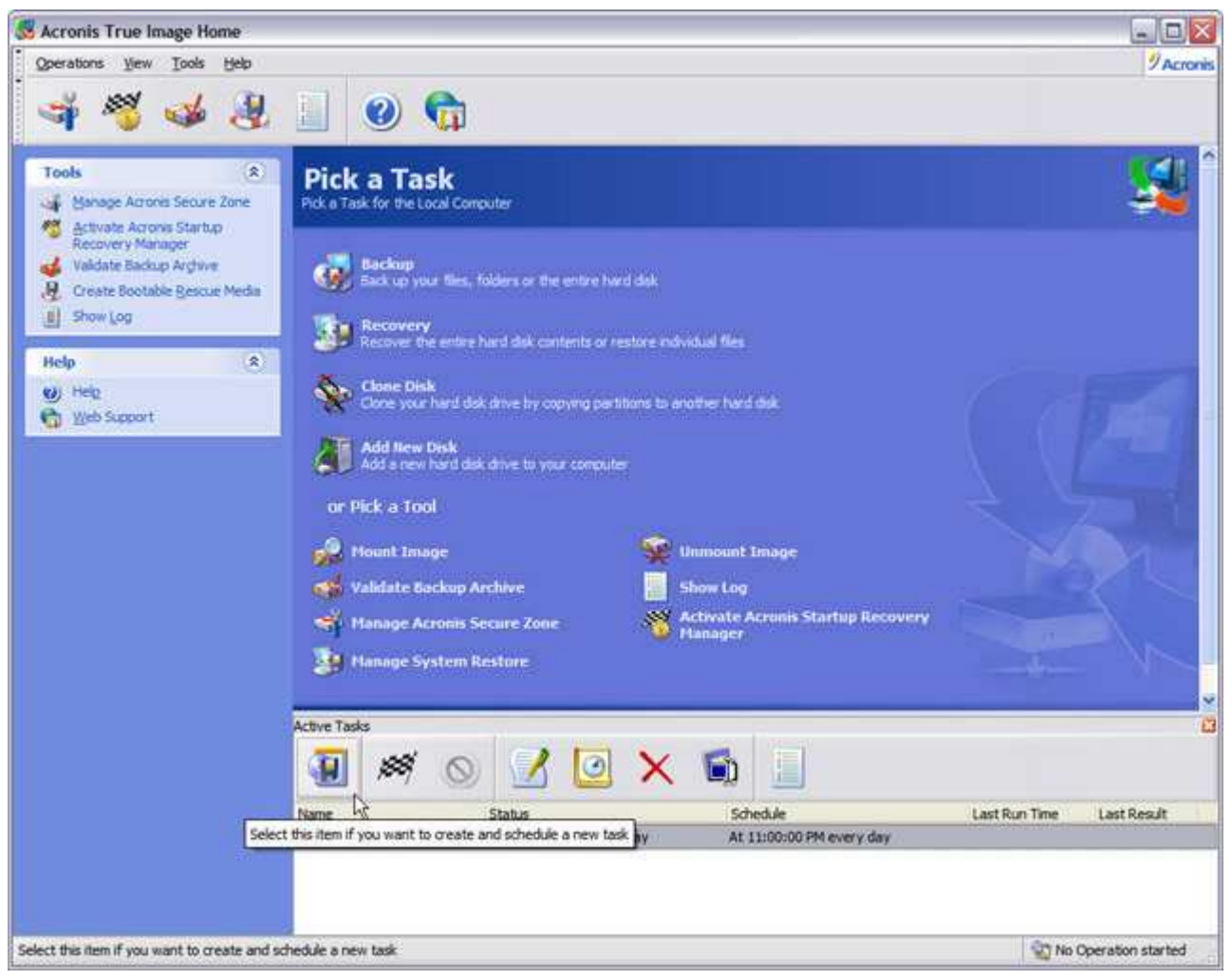

Click this button to create another scheduled job.

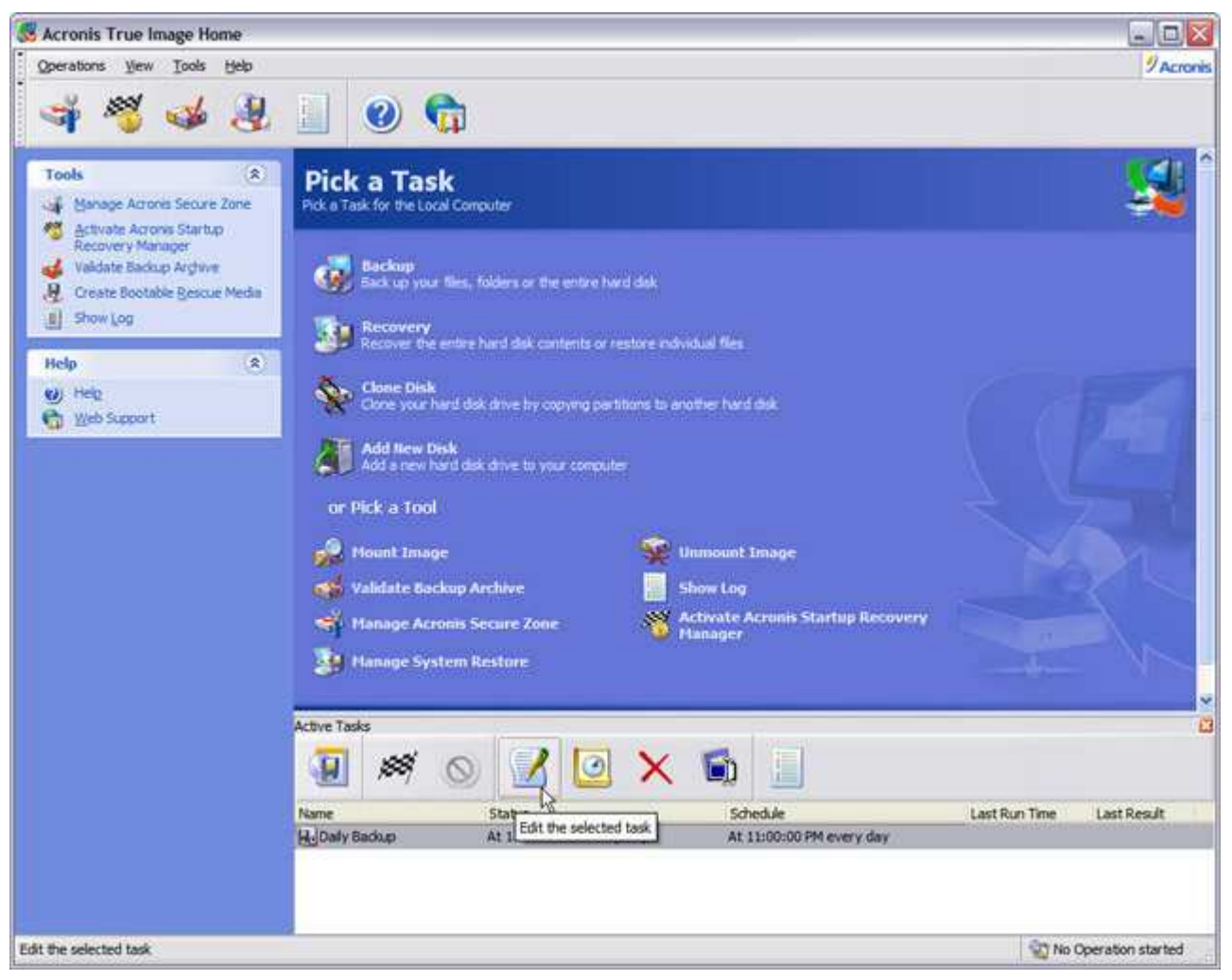

Click this to go back and make any changes to the selected scheduled backup job.

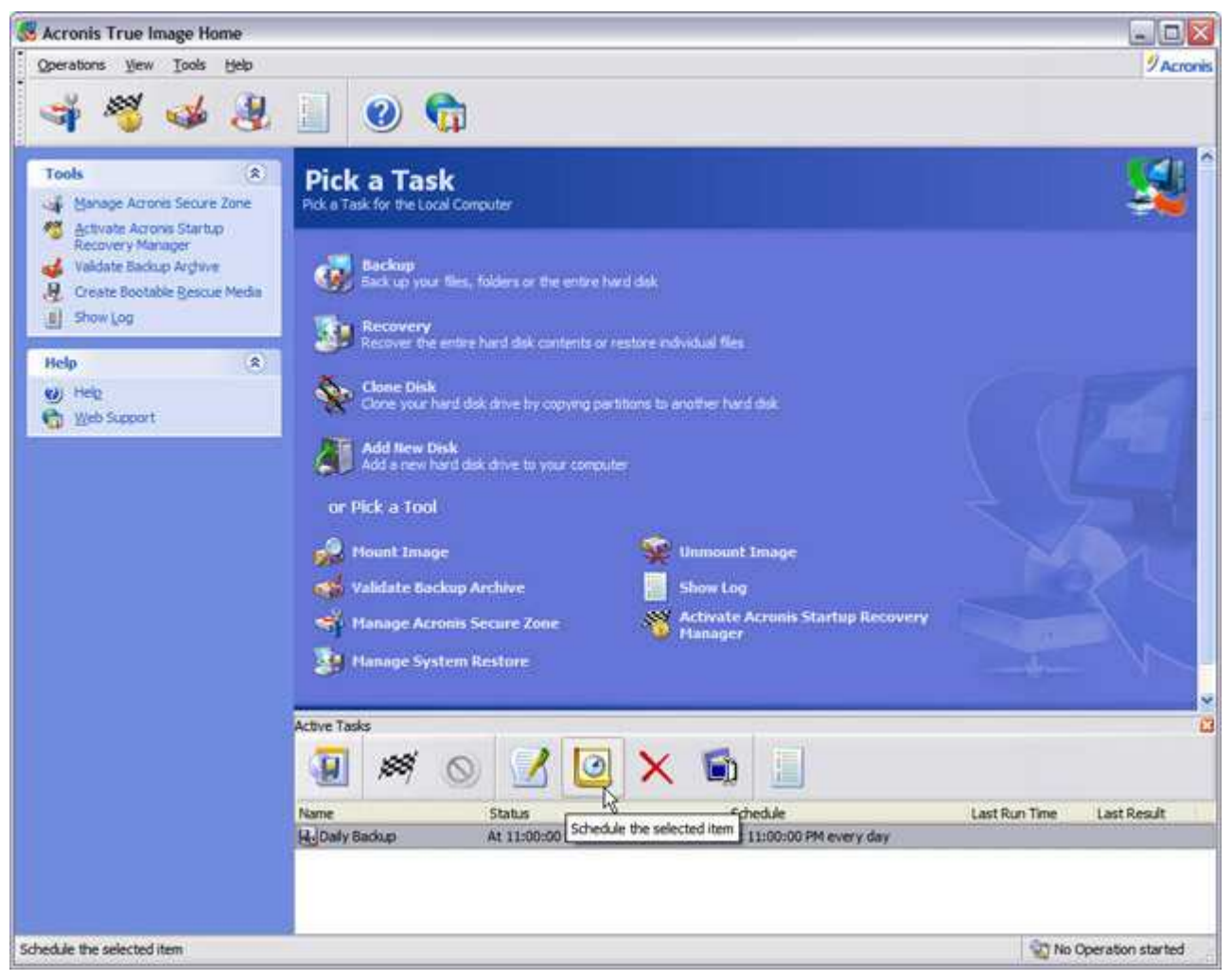

Click this to change the schedule of the selected backup job.
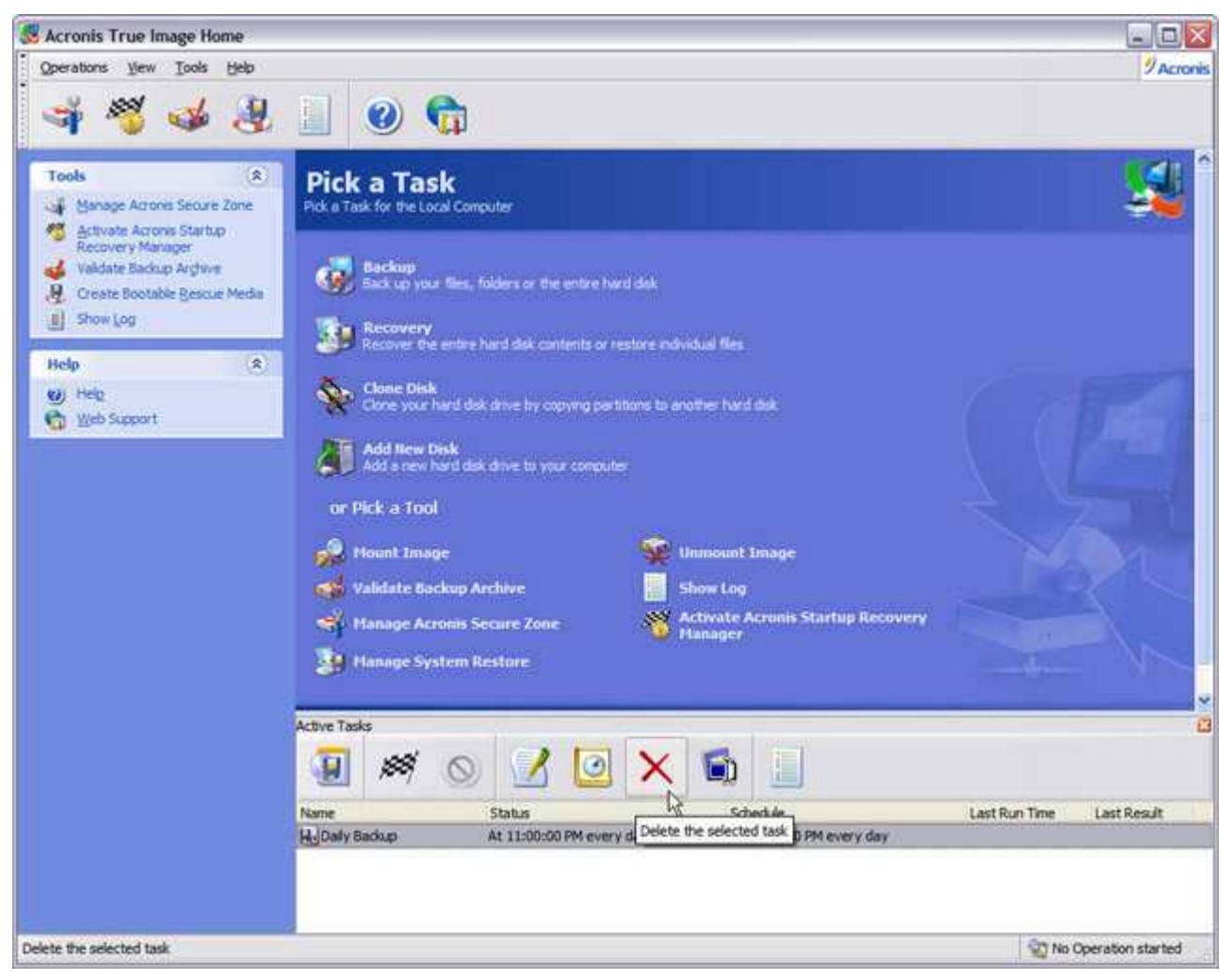

Click this to delete it...

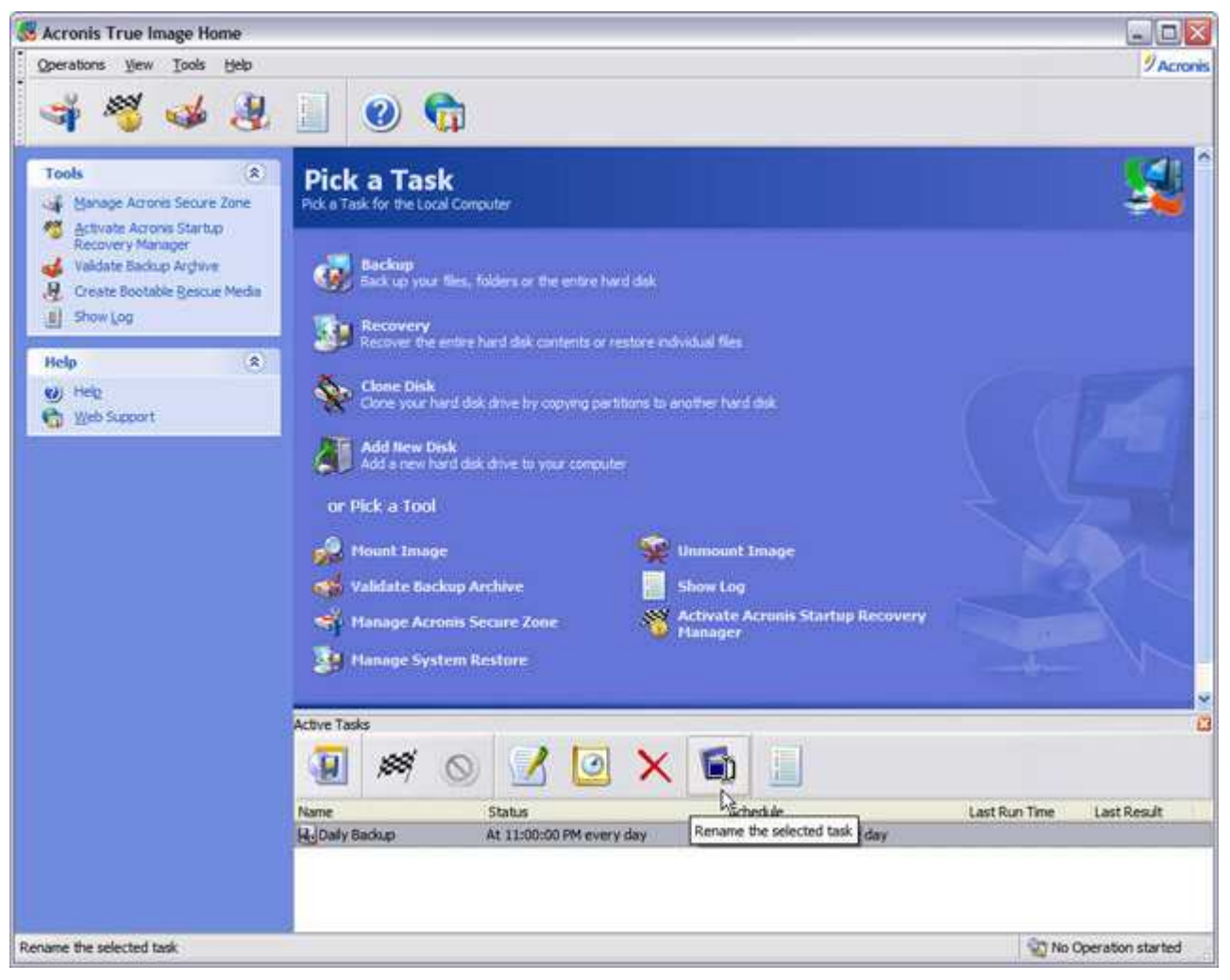

...this to rename it.

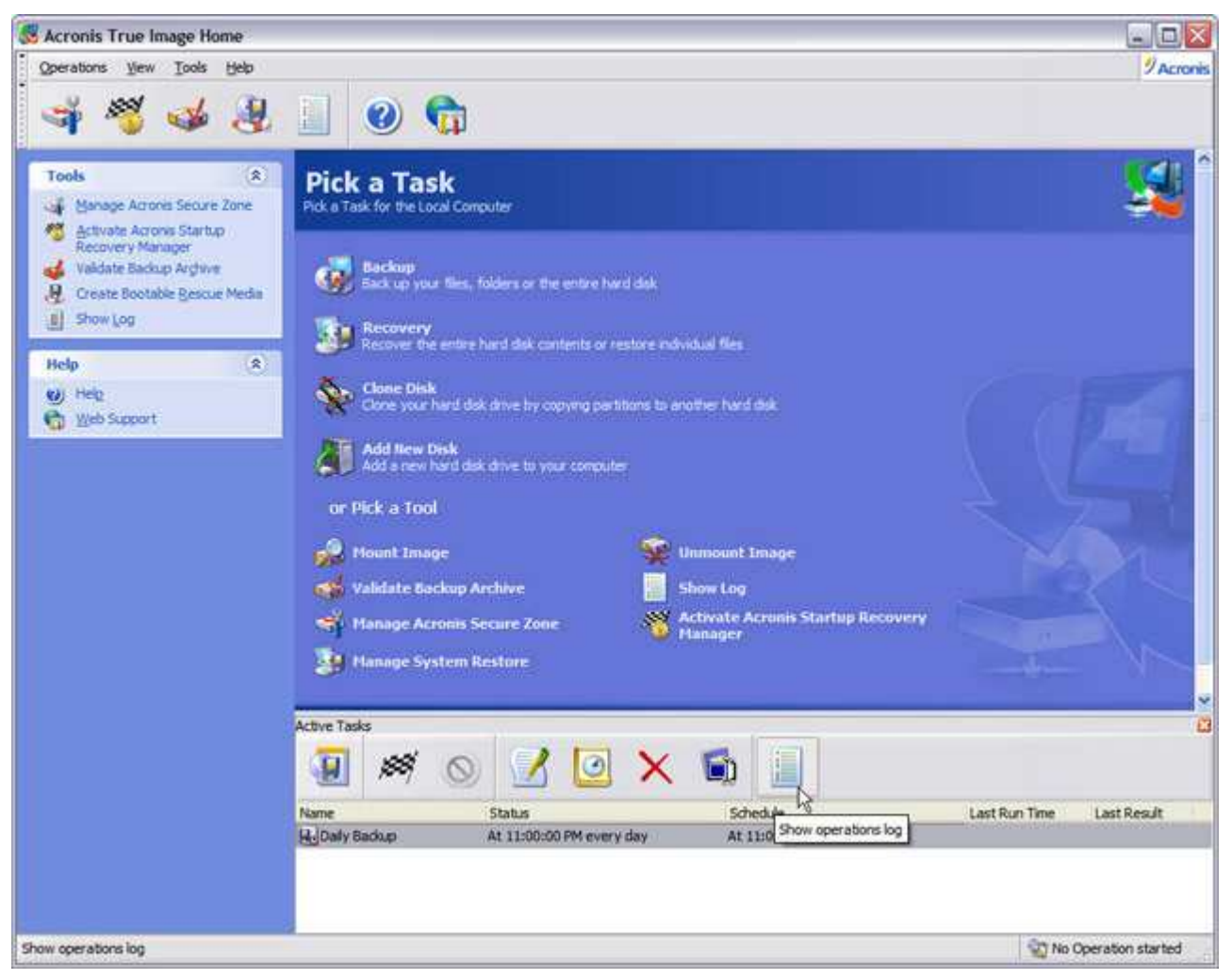

# ...and this to view the log.

You'll find all the flexibility you need to schedule Acronis True Image backup jobs with the Schedule Task Wizard. You can schedule image and file archive backups to run once, daily, weekly, monthly; when you first start your computer up or before you shut it off, or when you log in or out of your user account.

# **Cloning and Adding Hard Drives**

Upgrading to a new, large-capacity hard drive can be a real time-consuming chore:

- Partition, format the new drive and install Windows
- Transfer your data from the old drive to the new drive or from a backup
- Customize all your settings to your personal preferences

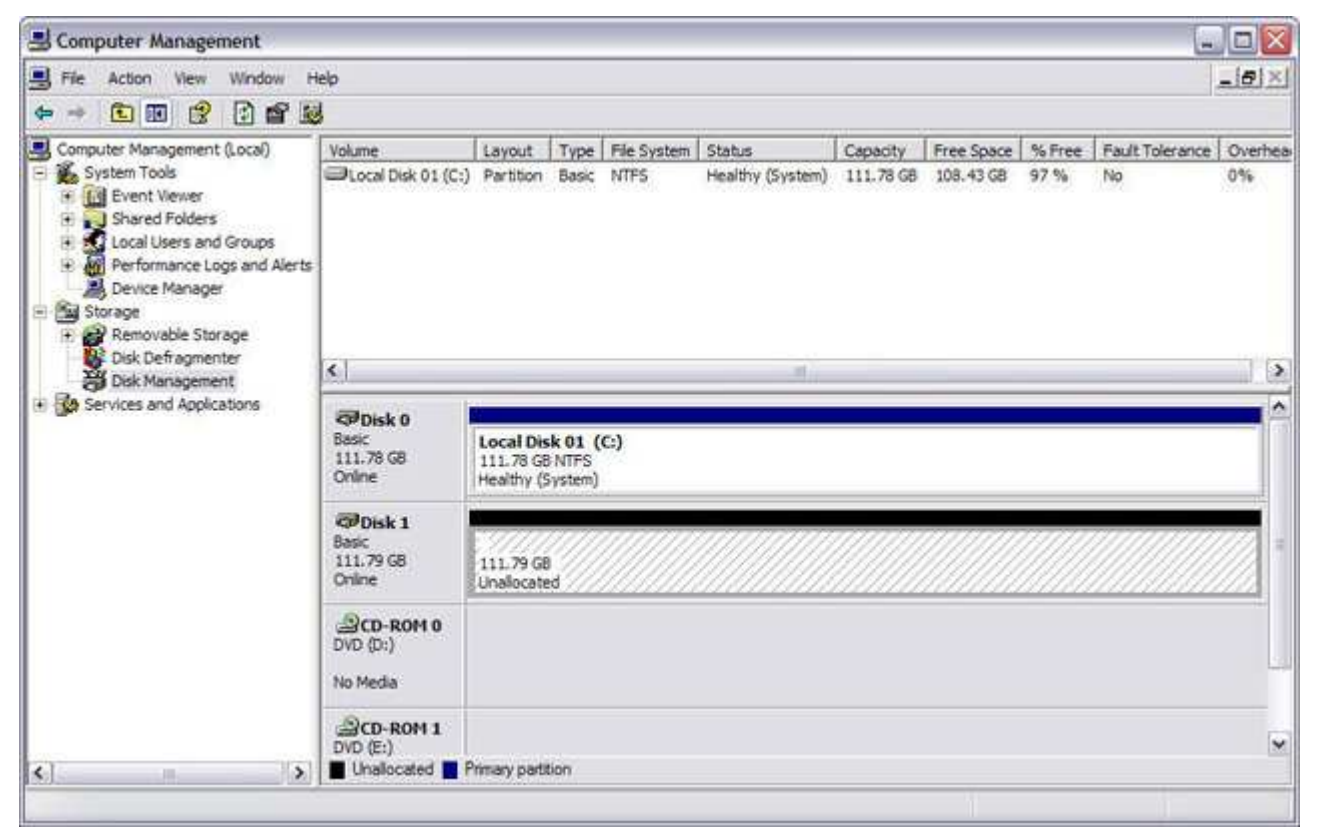

As we can see under Disk Management, here's the other drive installed to be cloned. Although the drives are of the same capacity, the procedure is the same for cloning a smaller drive to a new larger one.

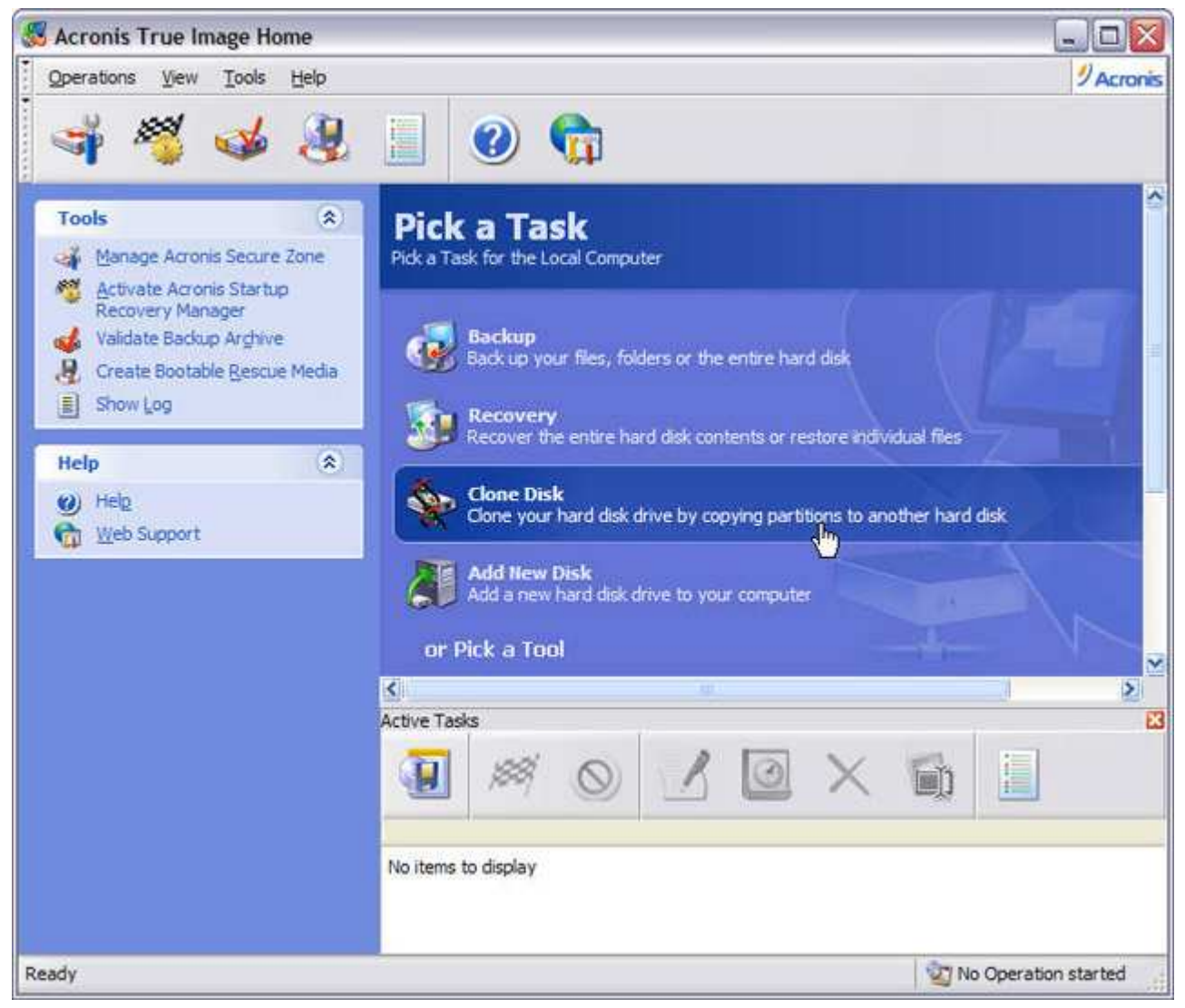

Select Clone Disk.

| Disk Clone Wizard             | 28                                                                                                    |
|-------------------------------|----------------------------------------------------------------------------------------------------|
| Acronis<br>True Image<br>Home | Welcome to the Disk Clone Wizard!<br>This wizard will help you to clone your hard disk drive by copying the partitions to another<br>hard disk. |
| www.acronis.com               | Please click <b>Next</b> to continue.                                                                                                    |
| 🕐 <u>H</u> elp                | < <u>Back</u> Cancel                                                                                                    |

Click Next at the opening screen of the Disk Clone Wizard.

| Disk Clone Wizard                                                                                                    | ? 🔀                                                                                     |
|----------------------------------------------------------------------------------------------------|-----------------------------------------------------------------------------------------|
| Clone Mode<br>You can choose between either fully automated or manual done modes.                                                                                                    | <b>\</b>                                                                                |
| Select the hard disk done mode. You can find the description of your selection below. Press Net  Automatic Manual Description Automatic mode is used for hard disk doning. All your partitions from the old hard disk will be out few simple steps and make your new hard disk bootable. All your partitions will be automatically hard disk. Note that you have to remove the old hard disk when data moving is completed. Suitable for most users.                                                                                                    | <b>xt</b> when ready to proceed:<br>opied to the new one in<br>y resized to fit the new |
| Help Contraction Contraction C | <u>l</u> ext > Cancel                                                                   |

Here, we have two options for the cloning process. *Automatic* will clone everything from your old hard drive to your new one, and resize the partitions to fit your replacement drive.

| Disk Clone Wizard                                                                                                    | ? 🔀 |
|----------------------------------------------------------------------------------------------------|-----|
| Clone Mode<br>You can choose between either fully automated or manual clone modes.                                                                                                    | Þ   |
| Select the hard disk clone mode. You can find the description of your selection below. Press Next when ready to proce<br>Automatic<br>Manual<br>Description<br>Manual mode will give you full control over the hard disk cloning procedure. You will be able to transfer your partitions<br>adjusting their size, create new partitions on both hard disk drives and much more. | ed: |
| Help Cancel                                                                                                    |     |

Manual will give advanced users more control and options for cloning their new drive.

| Disk Clone Wizard                                                                                                    | ? 🗙    |
|----------------------------------------------------------------------------------------------------|--------|
| Hard Disk Drives Structure<br>You can see your source hard disk layout before doning and the destination hard disk layout after doning.    | Þ      |
| Please review the source hard disk layout before doning and the destination hard disk layout that will be created during doning procedure. | the    |
| Local Disk 01 (C:)<br>111.8 GB NTFS<br>After doping:                                                                                       | U<br>7 |
| Local Disk 01 (C:)<br>111.8 GB NTFS                                                                                                    |        |
| F Primary E Logical E Unallocated Dynamic Volume E Ungupported                                                                             |        |
| To continue with the hard disk cloning, press the <b>Next</b> button.                                                                      |        |
| Help                                                                                                    |        |

This shows the original drive and what the layout of the new drive will be. Click Next to continue.

| Disk Clone Wizard     |                                                                                                    | 2 🔀                                                            |
|-----------------------|----------------------------------------------------------------------------------------------------|----------------------------------------------------------------|
| Acronis<br>True Image | Acronis True Image Home is<br>list of these operations.                                                                        | s ready to perform operations with physical data. Here is the  |
| Home                  | Operation 1 of 2 ( <b>Reboot</b><br>Copying partition<br>Hard disk:<br>Drive letter:<br>File system:<br>Volume label;<br>Size: | required)<br>1 -> 2<br>C:<br>NTFS<br>Local Disk 01<br>111.8 GB |
|                       | Operation 2 of 2<br><b>Copying MBR</b><br>Hard disk:                                                                           | 1->2                                                           |
| www.acronis.com       | Please dick                                                                                                    | Proceed to start.                                              |
| 1 Help                |                                                                                                    | < Back Proceed Cancel                                          |

Click Proceed to begin the cloning process.

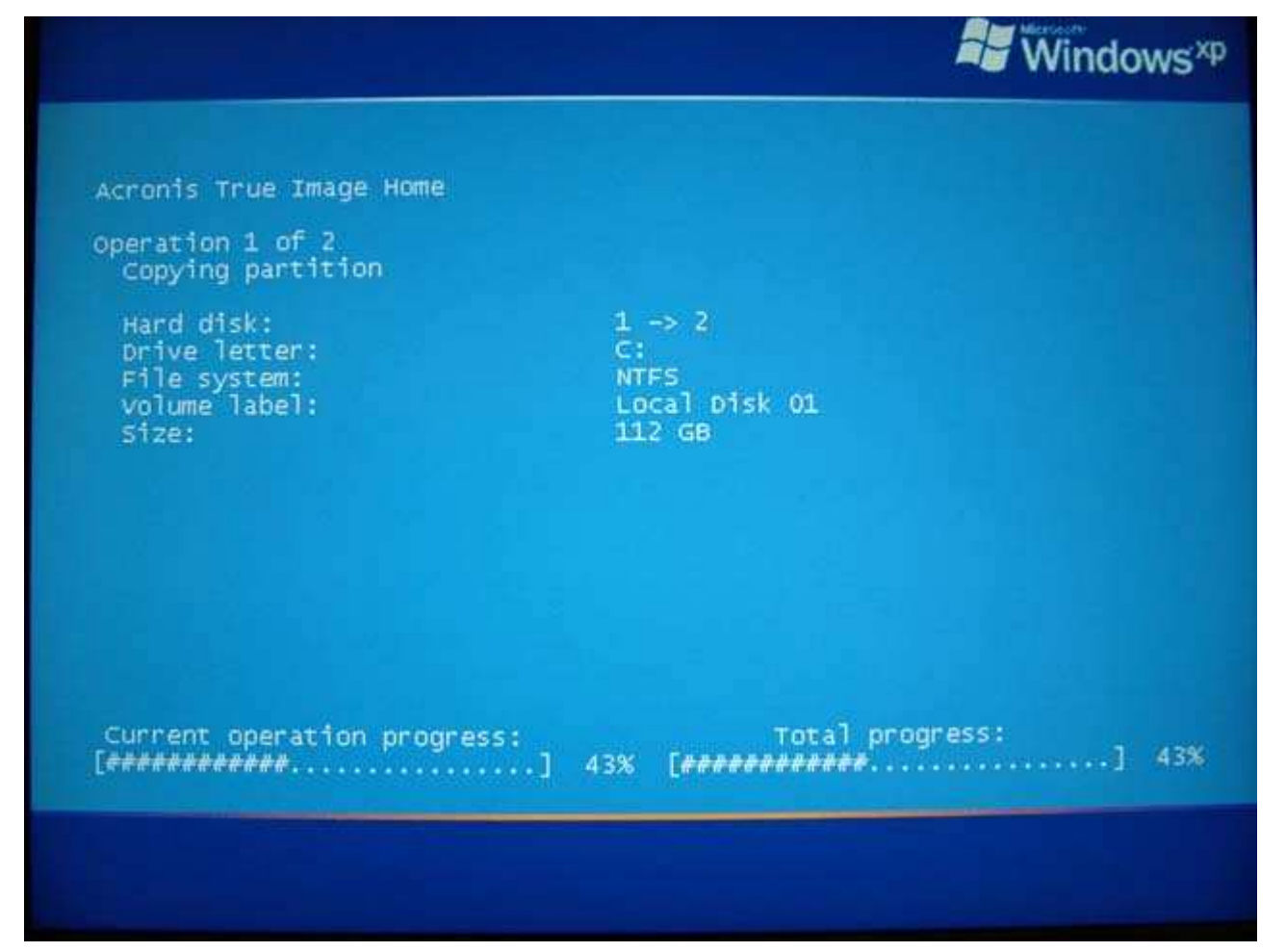

The drive being cloned on boot-up. The amount of time required for cloning your old drive will vary, depending mostly on the size and speed of the source and target drives, and other variables.

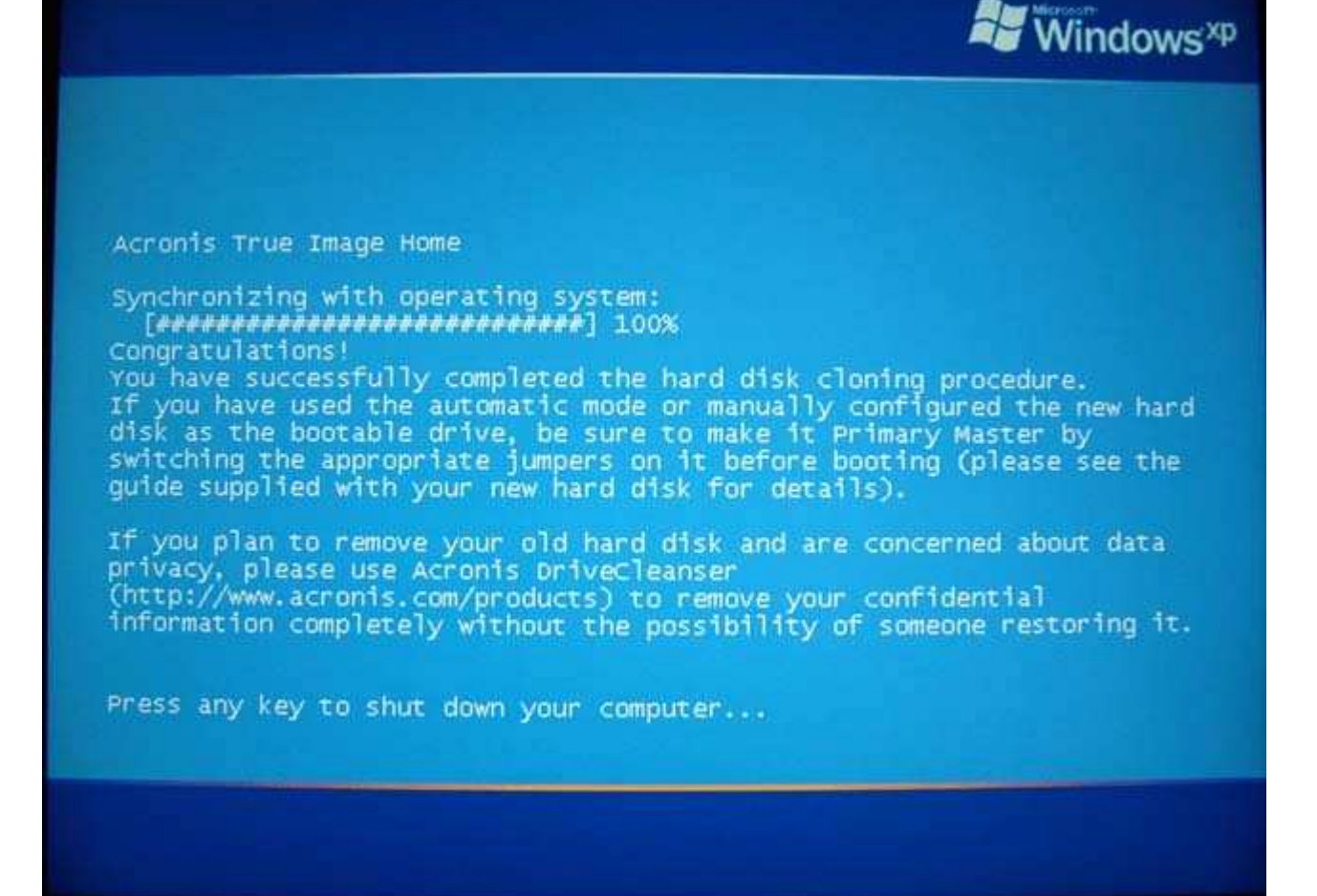

Here you'll be prompted to shut down your PC and change any jumpers on the new drive to make it the primary drive (if it's an EIDE/ATA hard drive), and to remove your old drive.

| Disk Clone Wizard                                                                                                  | ? 🔀                                              |
|----------------------------------------------------------------------------------------------------|--------------------------------------------------|
| Hard Disk Drives Structure<br>You can see your source hard disk layout before doning and the destina               | ion hard disk layout after doning.               |
| Please review the source hard disk layout before doning and the destination<br>doning procedure.<br>Before doning: | hard disk layout that will be created during the |
| Local Disk 01 (C:)<br>111.8 GB NTFS                                                                                | U<br>7.,                                         |
| After doning:                                                                                                    |                                                  |
| Local Disk 01 (C:)<br>111.8 GB NTFS                                                                                | U.,<br>7.,                                       |
| Primary ELogical EUnallocated                                                                                      | 📕 Dynamic Volume 📕 Ungupported                   |
| To continue with the hard disk doning, press the <b>Next</b> button.                                               |                                                  |
| O Help                                                                                                    | <back cancel<="" next="" td=""></back>           |

Restarting Windows and firing-up Acronis True Image's Disk Clone Wizard again, we can see the results of the cloning process.

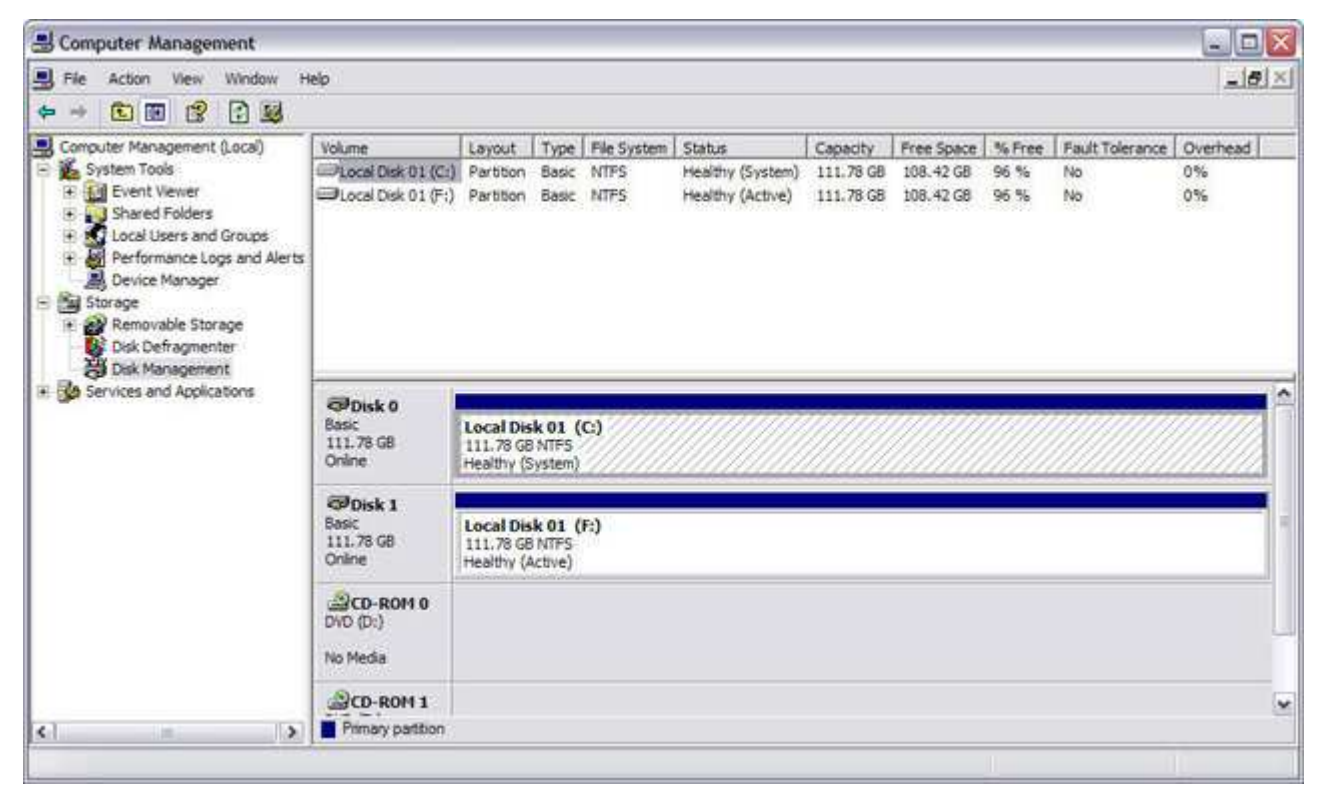

...also under Disk Management...

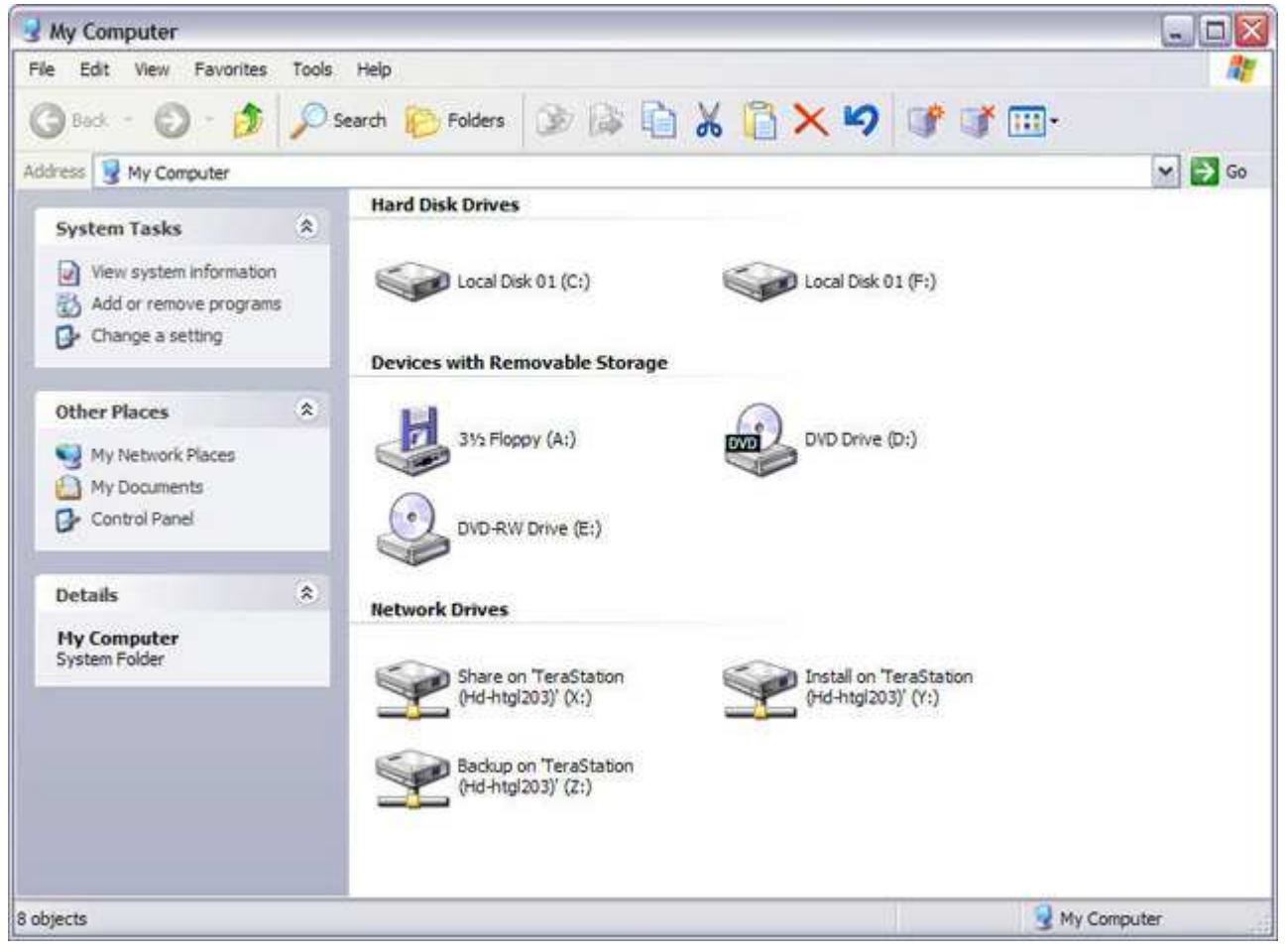

... and My Computer...

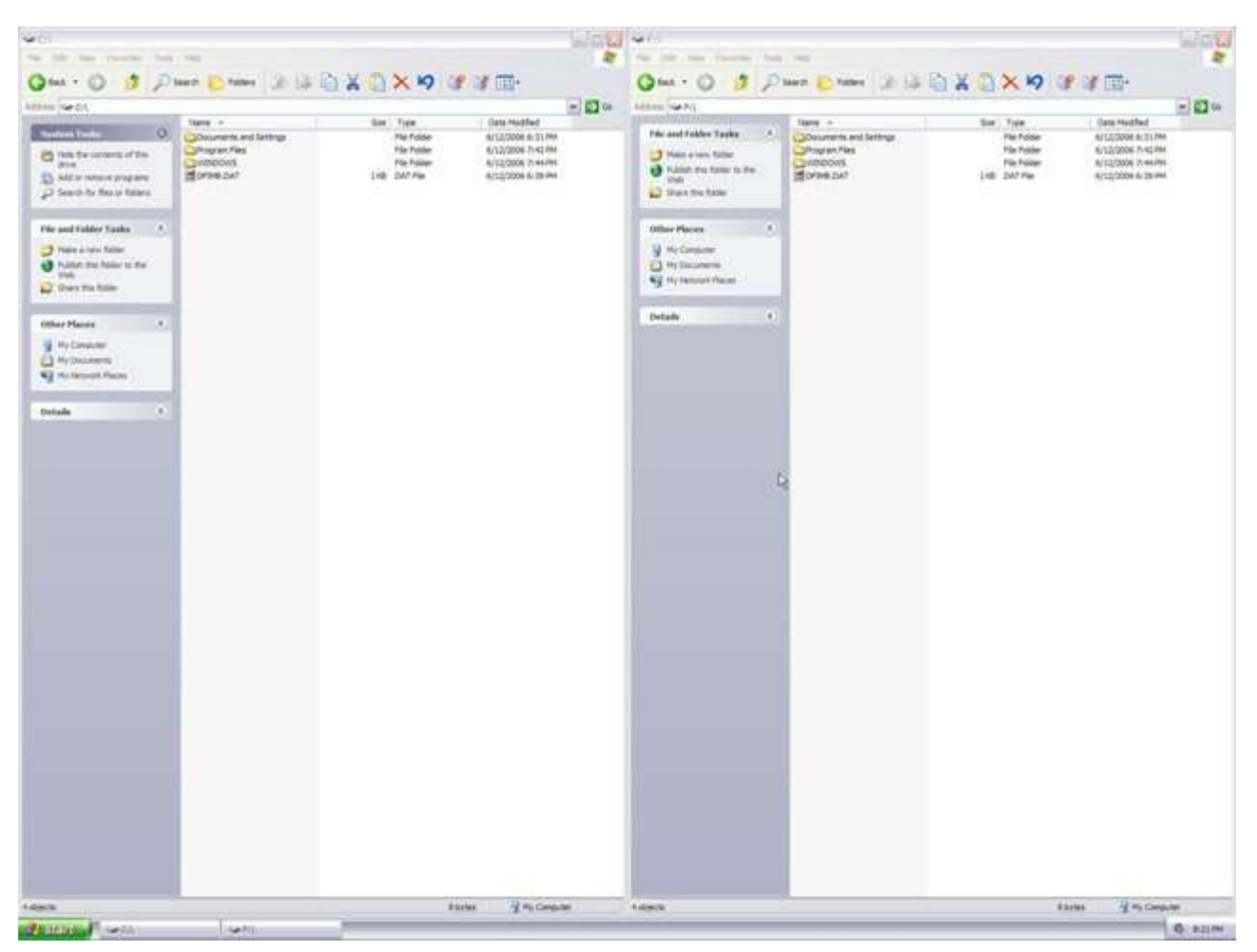

#### If not for the different drive letters, you wouldn't be able to tell them apart.

The Acronis True Image Clone Disk Wizard can get the job done in less than half the time it takes to complete all the items in this list. You can let the Clone Disk Wizard automatically transfer the contents of your old hard drive to the new one, resizing the partition to accommodate the new, larger size of the hard disk. Or you can run the Clone Disk Wizard in manual mode to give you more flexibility and control over the process:

Manually resize the partition on the new target drive as desired.

Leave the partitions and data on the old drive intact.

Repartition and reuse the drive for backups or storing data.

Secure-wipe the drive if you plan on removing and selling it. Two data-wiping algorithms are available: *Quick* (one-pass), or the more secure *Normal* (multi-pass).

Computer users who find using the MMC (Microsoft Management Console) snap-in for Disk Management to partition and format drives intimidating, will really appreciate the *Add Hard Drive Wizard*. You can dynamically resize the partition with the mouse (or the scroll arrows next to each appropriate dialog box for more granular adjustments of the partition's before-and-after unallocated space and size). You can also choose a number of file systems to format the drive with, including a number of Linux variants that should bring a smile to even the most jaded power user's face.

#### **Bye-bye System Restore**

Regular, scheduled backups with Acronis True Image 9.0 Home pretty much makes Windows XP's System Restore redundant. Many gamers and power users turn it off anyway to reclaim the additional disk space it uses and to regain system resources it hogs while operating in the background. Anyone who uses a third-party disk optimizer like Disk Keeper has also probably noticed that restore point files are one of the biggest culprits of performance-robbing disk fragmentation. Although turning off System Restore isn't particularly difficult, Acronis decided to throw in another one of their neat Acronis True Image Wizards that will turn System Restore off (or back on) for you. Just click Manage System Restore and follow the Wizard (don't forget to defrag your hard drive when you're done).

### Conclusion

## Acronis True Image 9.0 Home

has matured quite nicely over the years into a world-class one-stop backup solution without peer, which is invaluable and absolutely essential to anyone who owns a computer and cares about protecting their data. Feature-rich, fast, powerful and easy to use, it *just plain works*. You can't ask any more of a backup utility than that.

## **Final Score:**

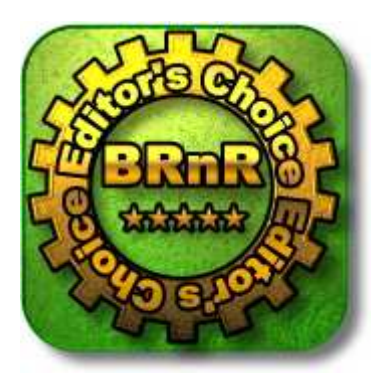

# Summary:

**Highs:** Combining the power of image backups with the flexibility of file-by-file backups in one easy-to-use yet surprisingly powerful backup utility, *True Image 9.0 Home* has an incredibly rich feature set with everything that a computer user from novice to expert needs to back up and protect their systems.

Lows: The pain you'll feel for kicking yourself for not buying Acronis True Image 9.0 Home the first time your hard drive crashes or Windows won't boot.

<<Part 3: Acronis True Image 9.0 Home